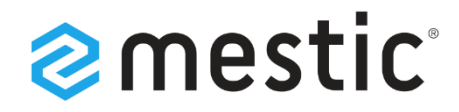

# Mestic Android TV 32 inch

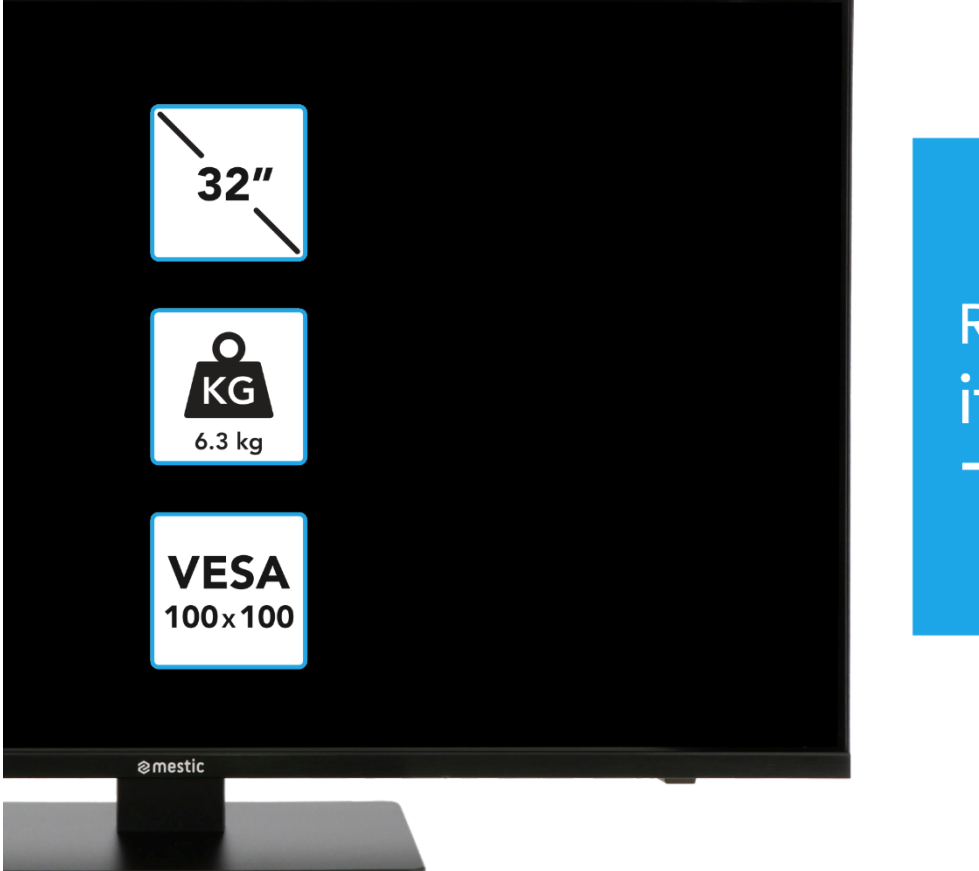

# Relax... it's **mestic**

Mode d'emploi **FR** Instrucciones de uso **ES** Istruzioni per l'uso **IT** 

# **SMART ADVENTURE**

# TABLE DES MATIÈRES (FR) / ÍNDICE (ES) / INDICE DEI CONTENUTI (IT)

| CONSIGNES DE SÉCURITÉ (FR)                           | 6  |
|------------------------------------------------------|----|
| AVERTISSEMENT SUR LES ÉCOUTEURS (FR)                 | 8  |
| LIEU D'INSTALLATION (FR)                             | 9  |
| CONTENU DE LA LIVRAISON (FR)                         | 9  |
| DÉBALLER ET INSTALLER (FR)                           | 9  |
| TÉLÉCOMMANDE CHANGER LA PILE (FR)                    | 10 |
| ENTRETIEN DES APPAREILS (FR)                         | 10 |
| MONTAGE PIED DE SUPPORT (FR)                         | 11 |
| SUPPORT MURAL (FR)                                   | 12 |
| BOUTONS DE COMMANDE (FR)                             | 12 |
| CONNEXIONS (FR)                                      | 13 |
| TÉLÉCOMMANDE (FR)                                    | 13 |
| INTERFACE COMMUNE / EMPLACEMENT CI (FR)              | 16 |
| UTILISATION DE BASE (FR)                             | 17 |
| PREMIÈRE INSTALLATION (FR)                           | 17 |
| SOURCES D'ENTRÉE (FR)                                | 19 |
| LANCER LA RECHERCHE DES CHAÎNES (FR)                 | 20 |
| MENU DE LA TÉLÉVISION (FR)                           | 20 |
| IMAGE (FR)                                           | 21 |
| AUDIO (FR)                                           | 22 |
| CANAL (FR)                                           | 23 |
| RÉGLAGE (FR)                                         | 28 |
| TEMPS (FR)                                           | 30 |
| VERROUILLAGE (FR)                                    | 30 |
| EPG (FR)                                             | 32 |
| PROGRAMMER UN ENREGISTREMENT USB (FR)                | 32 |
| SMART-TV (FR)                                        | 33 |
| PARAMÈTRES SMART-TV (FR)                             | 34 |
| REFLÉTER UN SMARTPHONE (FR)                          | 36 |
| DONNÉES TECHNIQUES CONNEXION USB (FR)                | 37 |
| DÉPANNAGE FACILE (FR)                                | 38 |
| INFORMATIONS TECHNIQUES : MTV-19 / MTV-24 (FR)       | 39 |
| INFORMATIONS TECHNIQUES : MTV-27 / MTV-32 (FR)       | 40 |
| INFORMATIONS SUR LE STOCKAGE ET L'EXPLOITATION (FR)  | 41 |
| DÉCLARATION DE CONFORMITÉ EUROPÉENNE SIMPLIFIÉE (FR) | 41 |

| CONSEILS POUR L'ÉLIMINATION (FR)                | 41 |
|-------------------------------------------------|----|
| CONSEILS POUR L'ÉLIMINATION DES PILES (FR)      | 41 |
| INFORMATIONS HDMI (FR)                          | 42 |
| ÉTIQUETTE ÉNERGIE (FR)                          | 42 |
| GARANTIE (FR)                                   | 44 |
| SEGURIDAD (ES)                                  | 46 |
| AVISO DE ADVERTENCIA DE AURICULARES (ES)        | 48 |
| LUGAR DE INSTALACIÓN (ES)                       | 49 |
| VOLUMEN DE SUMINISTRO (ES)                      | 49 |
| DESEMPAQUETADO Y CONFIGURACIÓN (ES)             | 49 |
| REEMPLAZO DE LA BATERÍA DEL CONTROL REMOTO (ES) | 50 |
| CUIDADO DEL EQUIPO (ES)                         | 50 |
| SOPORTE DE MONTAJE (ES)                         | 51 |
| SOPORTE DE PARED (ES)                           | 52 |
| BOTONES (ES)                                    | 52 |
| CONEXIONES (ES)                                 | 53 |
| CONTROL REMOTO (ES)                             | 53 |
| INTERFAZ COMÚN / CI – STECKPLATZ (ES)           | 56 |
| FUNCIONAMIENTO BÁSICO (ES)                      | 57 |
| INICIAL (ES)                                    | 57 |
| FUENTES DE ENTRADA (ES)                         | 59 |
| INICIAR LA BÚSQUEDA DE CANALES (ES)             | 60 |
| MENÚ DE TV (ES)                                 | 60 |
| IMAGEN (ES)                                     | 61 |
| ARCILLA (ES)                                    | 62 |
| CANAL (ES)                                      | 63 |
| AJUSTE (ES)                                     | 68 |
| HORA (ES)                                       | 70 |
| CERRADURA (ES)                                  | 70 |
| EPG (ES)                                        | 72 |
| PROGRAMAR GRABACIÓN USB (ES)                    | 72 |
| TELEVISOR INTELIGENTE (ES)                      | 72 |
| CONFIGURACIÓN DE SMART TV (ES)                  | 73 |
| DUPLICA TU SMARTPHONE (ES)                      | 76 |
| ESPECIFICACIONES TÉCNICAS PUERTO USB (ES)       | 77 |
| FÁCIL SOLUCIÓN DE PROBLEMAS (ES)                | 78 |
| INFORMACIÓN TÉCNICA: MTV-19 / MTV-24 (ES)       | 79 |
| INFORMACIÓN TÉCNICA: MTV-27 / MTV-32 (ES)       | 80 |

| INFORMACIÓN SOBRE EL ALMACENAMIENTO Y EL FUNCIONAMIENTO (ES) | 81  |
|--------------------------------------------------------------|-----|
| DECLARACIÓN UE DE CONFORMIDAD SIMPLIFICADA (ES)              | 81  |
| INSTRUCCIONES DE ELIMINACIÓN (ES)                            | 81  |
| INSTRUCCIONES PARA LA ELIMINACIÓN DE LA BATERÍA (ES)         | 81  |
| INFORMACIÓN DE HDMI (ES)                                     | 82  |
| ETIQUETA ENERGÉTICA (ES)                                     | 82  |
| GARANTÍA (ES)                                                | 84  |
| ISTRUZIONI DI SICUREZZA (IT)                                 | 86  |
| AVVISO PER LE CUFFIE (IT)                                    | 88  |
| UBICAZIONE (IT)                                              | 89  |
| FORNITURA (IT)                                               | 89  |
| UNBOXING E CONFIGURAZIONE (IT)                               | 89  |
| SOSTITUZIONE DELLA BATTERIA DEL TELECOMANDO (IT)             | 90  |
| CURA DELL'ATTREZZATURA (IT)                                  | 90  |
| SUPPORTO DI MONTAGGIO (IT)                                   | 91  |
| MONTAGGIO A PARETE (IT)                                      | 92  |
| PULSANTI DI CONTROLLO (IT)                                   | 92  |
| CONNETTORI (IT)                                              | 93  |
| TELECOMANDO (IT)                                             | 93  |
| COMMON INTERFACE / CI – STECKPLATZ (IT)                      | 96  |
| FUNZIONAMENTO DI BASE (IT)                                   | 97  |
| INSTALLAZIONE INIZIALE (IT)                                  | 97  |
| FONTI DI INGRESSO (IT)                                       | 99  |
| AVVIARE LA SCANSIONE DEI CANALI (IT)                         | 100 |
| MENU TV (IT)                                                 | 100 |
| IMMAGINE (IT)                                                | 101 |
| TON (IT)                                                     | 102 |
| CANALE (IT)                                                  |     |
| ATTEGGIAMENTO (IT)                                           | 109 |
| TEMPO (IT)                                                   | 110 |
| BLOCCO (IT)                                                  | 111 |
| EPG (IT)                                                     | 112 |
| PROGRAMMA DI REGISTRAZIONE USB (IT)                          | 112 |
| SMART-TV (IT)                                                | 113 |
| IMPOSTAZIONI DELLA SMART TV (IT)                             | 114 |
| SMARTPHONE A SPECCHIO (IT)                                   | 116 |
| DATI TECNICI CONNESSIONE USB (IT)                            | 117 |
| SEMPLICE RISOLUZIONE DEI PROBLEMI (IT)                       | 118 |

| INFORMAZIONI TECNICHE: MTV-19 / MTV-24 (IT)               | 119 |
|-----------------------------------------------------------|-----|
| INFORMAZIONI TECNICHE: MTV-27 / MTV-32 (IT)               | 120 |
| INFORMAZIONI SULLA CONSERVAZIONE E SUL FUNZIONAMENTO (IT) | 121 |
| DICHIARAZIONE SEMPLIFICATA DI CONFORMITÀ UE (IT)          | 121 |
| ISTRUZIONI PER LO SMALTIMENTO (IT)                        | 121 |
| ISTRUZIONI PER LO SMALTIMENTO DELLE BATTERIE (IT)         | 121 |
| INFORMAZIONI SULL'HDMI (IT)                               | 122 |
| ETICHETTA ENERGETICA (IT)                                 | 122 |
| GARANZIA (IT)                                             | 124 |
|                                                           |     |

# **CONSIGNES DE SÉCURITÉ**

| Les instructions d'utilisation et d'entretien (service) de ce<br>manuel doivent être suivies à tout prix. Une utilisation de<br>l'appareil différente de celle décrite dans ces instructions<br>peut entraîner des dommages à la santé, un défaut de<br>l'appareil et l'exclusion de la garantie.                                                            |
|----------------------------------------------------------------------------------------------------|
| Pour éliminer le risque de choc électrique, n'ouvrez pas<br>l'appareil. L'ouverture de l'appareil entraînera l'exclusion<br>de la garantie. Les réparations ne peuvent être effectuées<br>que par un atelier spécialisé agréé et des personnes<br>qualifiées. À l'intérieur, il n'y a pas de pièces qui peuvent<br>être réparées par l'utilisateur lui-même. |
| Cet appareil est conçu pour une tension secteur DC 12V. Si<br>vous n'utilisez pas l'appareil pendant une longue période,<br>débranchez l'adaptateur secteur de l'appareil.                                                                                                    |
| L'appareil est alimenté par une alimentation externe. Pour<br>éviter d'endommager l'appareil, n'utilisez que des<br>accessoires d'origine conformes aux instructions de ce<br>manuel.                                                                                                    |
| N'exposez pas l'appareil à des éclaboussures d'eau ou à<br>une humidité élevée, et ne placez pas d'objets remplis de<br>liquides, tels que des vases, sur l'appareil.                                                                                                    |
| Placez l'appareil de manière à ce qu'un apport d'air frais<br>non perturbé soit toujours assuré. Ne placez pas l'appareil<br>sur des tapis ou à proximité de rideaux, et n'installez pas<br>l'appareil sur des étagères.                                                                                                    |
| N'exposez pas l'appareil à la lumière directe du soleil ou à<br>des sources de chaleur telles que des radiateurs ou des<br>poêles, et ne placez pas de flammes nues telles que des<br>bougies sur l'appareil.                                                                                                    |
|                                                                                                    |

(FR)

# CONSIGNES DE SÉCURITÉ IMPORTANTES – VEUILLEZ LIRE ATTENTIVEMENT AVANT UTILISATION.

Suivez les consignes de sécurité à l'arrière du téléviseur.

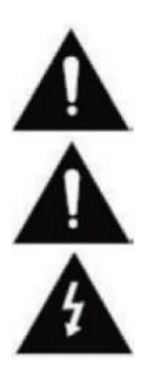

Avertissement pour la prévention des chocs électriques. Ne retirez aucun des couvercles. Aucune pièce réparable par l'utilisateur dans l'appareil. Faites entretenir l'appareil par des professionnels qualifiés.

Ce symbole indique les instructions importantes d'utilisation/d'entretien de cet appareil dans le mode d'emploi.

Ce symbole indique le risque de choc électrique dû à une tension potentiellement mortelle dans cet appareil.

# **CONSIGNES DE SÉCURITÉ**

Suivez ces instructions :

- N'utilisez pas ce téléviseur près de l'eau.
- Utilisez un chiffon légèrement humide pour le nettoyage.
- Ne couvrez aucun des évents.
- Configurez l'appareil conformément à ce manuel d'utilisation.
- Notez que le câble d'alimentation ne doit pas être écrasé ou plié et évitez de faire passer le câble d'alimentation sur des arêtes vives.
- Débranchez le téléviseur du secteur pendant les orages ou les périodes prolongées de non-utilisation.

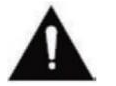

Gardez l'appareil à l'abri des éclaboussures et des gouttes d'eau. Aucun objet rempli de liquide ne doit être placé sur l'appareil.

#### INDICE:

 Ne placez pas de sources de chaleur ouvertes (poêles, bougies, etc.) à proximité ou sur le téléviseur.

#### **CONSIGNES DE SÉCURITÉ IMPORTANTES**

Cet appareil est conforme à toutes les réglementations de sécurité en vigueur. Les conseils de sécurité suivants ont pour but de protéger l'utilisateur contre une utilisation imprudente et les dangers qui en résultent.

- 1. Cet appareil a été fabriqué avec le plus grand soin et a subi une inspection finale stricte. Cependant, comme pour tout autre appareil électrique, il est possible que des problèmes surviennent. Débranchez immédiatement l'appareil en cas de fumée, de chaleur intense ou de tout autre phénomène anormal.
- 2. La fiche secteur ou la fiche de l'appareil sert à déconnecter l'appareil du secteur et doit être facilement accessible à tout moment.
- 3. Connectez l'appareil uniquement à des sources d'alimentation qui répondent aux spécifications de l'appareil. Ceux-ci se trouvent à l'arrière de l'appareil et dans le manuel d'utilisation.
- 4. La prise secteur doit être proche de l'appareil et doit être facile d'accès.
- 5. Débranchez le cordon d'alimentation de la prise de courant. Ne tirez jamais sur le cordon d'alimentation lui-même, il pourrait être endommagé et provoquer un courtcircuit.
- 6. Lorsque vous utilisez une multiprise, ne connectez pas trop d'appareils à la multiprise pour éviter la surcharge.
- 7. Éloignez les rongeurs de l'appareil pour éviter d'endommager les câbles.
- 8. Pour éviter les blessures, assurez-vous que le cordon d'alimentation ne peut pas être atteint ou retiré de la prise par de jeunes enfants.
- 9. Ne placez pas l'appareil à proximité de sources de chaleur. Le boîtier et le cordon d'alimentation pourraient être endommagés par l'influence de la chaleur.
- **10.** L'écran est en plastique, qui peut s'écailler s'il est endommagé. Pour éviter les blessures, ramassez soigneusement les éclats de plastique à arêtes vives.
- 11. Lors de l'installation de l'appareil, assurez-vous que la surface est ferme et de niveau.

# **CONSIGNES DE SÉCURITÉ**

- Pour protéger l'appareil de la foudre, débranchez l'appareil du secteur et débranchez l'antenne. Avertissement : Ne touchez pas le connecteur de l'antenne RF.
- 13. Débranchez l'appareil si vous ne l'utilisez pas pendant une période prolongée ou si vous le laissez sans surveillance.
- 14. Lors de l'installation de l'appareil, assurez-vous qu'il y a une ventilation suffisante. Ne placez jamais l'appareil à proximité de sources de chaleur et ne couvrez aucune des ouvertures de ventilation.
- 15. Évitez la lumière directe du soleil sur l'appareil. Maintenez un dégagement de 5 cm (2 po) par rapport à la zone environnante lorsque vous le placez sur une étagère.
- 16. Gardez l'eau ou l'humidité à l'écart de l'appareil. N'utilisez pas l'appareil dans des environnements humides ou humides tels que la salle de bain, un hammam ou près d'une piscine.
- 17. N'utilisez pas l'appareil si de la condensation d'humidité peut se produire.
- 18. Toute réparation ne peut être effectuée que par du personnel qualifié.
- 19. N'ouvrez jamais l'appareil. Les réparations qui n'ont pas été effectuées par du personnel qualifié peuvent être une cause possible d'incendie.
- 20. Les liquides qui ont pénétré dans l'appareil peuvent être à l'origine de dommages graves. Éteignez l'appareil et débranchez-le. Contactez votre revendeur ou le service client.
- Ne retirez jamais les couvercles de sécurité. Il n'y a ni composants utilisables ni maintenables à l'intérieur de l'appareil. Vous perdriez votre droit à la garantie. L'appareil ne peut être réparé que par le service du fabricant.
- 22. Ne frappez jamais ou ne secouez jamais l'écran car cela pourrait endommager les circuits internes. Manipulez la télécommande avec précaution et ne la laissez pas tomber.
- 23. Nettoyez l'appareil avec un chiffon doux. N'utilisez jamais de solvants ou de liquides à base d'huile. Pour les taches tenaces, vous pouvez utiliser un chiffon humide avec un détergent dilué.
- 24. Éduquez vos enfants sur la façon d'utiliser Internet et ne les laissez pas jouer avec l'appareil sans surveillance. Camping Profi GmbH n'est pas responsable du contenu Internet affiché.
- 25. Toutes les illustrations de ce manuel d'utilisation ne sont à titre d'exemple que et ne correspondent pas nécessairement à l'appareil réel.

# **AVERTISSEMENT SUR LES ÉCOUTEURS**

Réglez le volume de l'appareil au minimum avant d'utiliser un casque. Un volume réglé trop élevé peut entraîner une déficience / des dommages à l'audition sur une longue période de temps. Par conséquent, pour protéger votre audition, utilisez un volume moyen confortable.

(FR)

# LIEU D'INSTALLATION

Placez le téléviseur sur une surface stable et plane. Évitez les emplacements avec la lumière directe du soleil. Une lumière douce et indirecte est recommandée pour un plaisir agréable de la télévision. Pour éviter d'endommager l'appareil, placez le téléviseur de manière à ce qu'aucun objet ne puisse pivoter dans l'appareil. Veuillez noter que vous ne placez aucun objet devant le récepteur de la télécommande du téléviseur. Cela peut conduire au fait que l'appareil ne peut plus être utilisé avec la télécommande.

#### **CONTENU DE LA LIVRAISON**

- Téléviseur intelligent
- Télécommande avec • batterie
- Alimentation électrique (AC: 230V)
- Mode d'emploi

#### Indice:

Après avoir recu l'appareil, vérifiez que les accessoires sont complets. •

# DÉBALLER ET INSTALLER

- 1. Retirez soigneusement l'appareil et les accessoires de la boîte et retirez tout le matériel d'emballage de l'appareil. Vérifiez l'exhaustivité des accessoires.
- 2. Connectez l'alimentation ou l'adaptateur de voiture inclus à l'entrée DC IN 12/24V de l'appareil et connectez l'autre côté de l'alimentation ou de l'adaptateur de voiture à la source d'alimentation appropriée.
- 3. Vérifiez que l'interrupteur à bascule est réglé sur « On » (I). L'interrupteur à bascule est situé au bas de l'appareil.
- 4. Insérez les deux piles AAA dans la télécommande. Faites attention à la polarité correcte.
- 5. Connectez votre système satellite, votre système câblé ou votre antenne DVB aux connexions TV1 (satellite) ou TV2 (DVB-C / DVB-T).
- 6. Connectez tous les autres périphériques externes (par exemple, les lecteurs Blu-ray, etc.) aux connexions appropriées sur le téléviseur.
- L'appareil est maintenant prêt à l'emploi. Les fonctions sont expliquées dans les pages suivantes.

(FR)

(FR)

- Câble de voiture 12V
- Vis VESA

# TÉLÉCOMMANDE CHANGER LA PILE

2.

1.

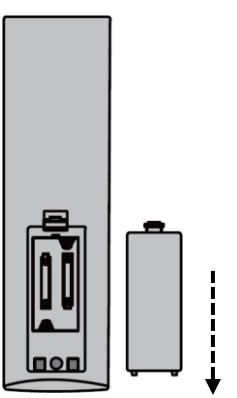

Ouvrez le compartiment à piles à l'arrière de la télécommande en faisant glisser le couvercle de la télécommande vers le bas dans le sens de la flèche.

#### **Remarque:**

 Pour l'élimination des piles retirées, veuillez suivre les instructions d'élimination de ce manuel.

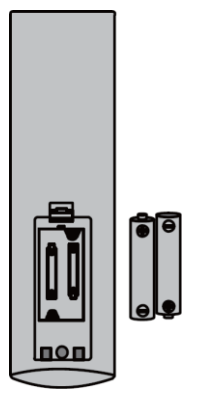

Retirez les piles qui ont déjà été insérées et insérez les nouvelles piles dans la télécommande. Lors de l'insertion des piles, faites attention à la polarité (+/-) dans le compartiment à piles.

#### Remarque:

 Utilisez toujours des piles du même type et du même fabricant.

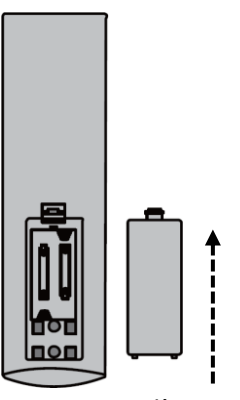

Fermez le compartiment à piles à l'arrière de la télécommande en faisant glisser le couvercle sur la télécommande dans le sens de la flèche.

#### Remarque:

3.

Si l'appareil n'est pas utilisé pendant une période prolongée, retirez les piles de la télécommande afin d'éviter qu'elles ne coulent et n'endommagent la télécommande.

(FR)

# **ENTRETIEN DES APPAREILS**

Pour entretenir l'appareil, n'utilisez pas de liquides ou de détergents contenant de l'alcool ou des diluants pour le nettoyage. Pour l'affichage, nous recommandons les nettoyants d'entretien LCD. Veuillez ne jamais vaporiser le nettoyant directement sur l'écran, mais d'abord sur un chiffon de nettoyage, puis nettoyer l'écran. Si l'appareil est poussiéreux, essuyez-le avec un plumeau doux et non abrasif.

10

# MONTAGE PIED DE SUPPORT

# (Le pied est disponible en option)

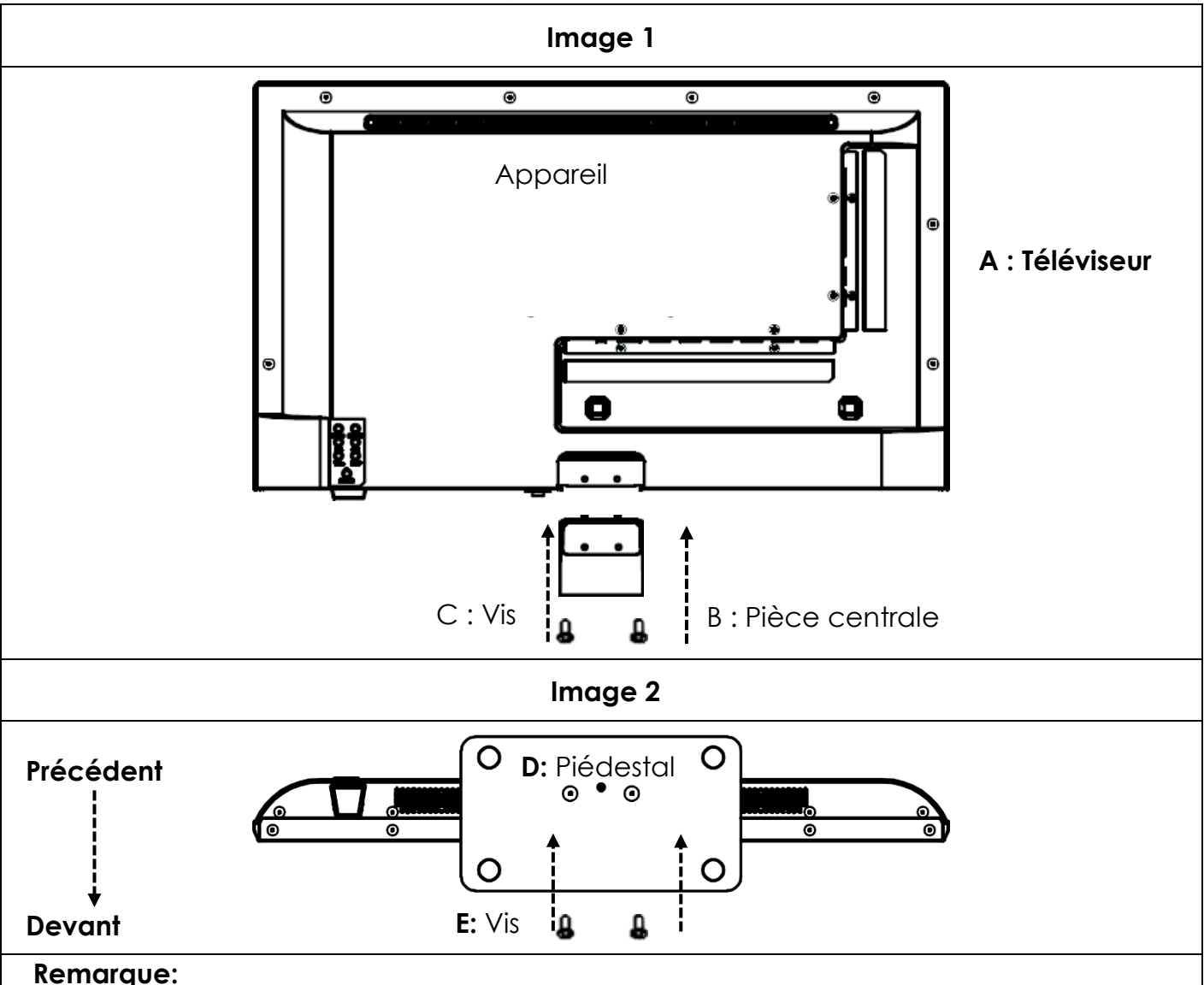

(FR)

• Ne serrez pas trop les vis. Vous pourriez endommager les lames ou le fil.

#### Image 1 :

- 1. Placez le téléviseur (A) avec l'écran vers le bas sur une surface plane et légèrement rembourrée.
- 2. Vissez la pièce centrale (B) au téléviseur à l'aide des vis fournies (C) et d'un tournevis (non inclus) comme illustré à la Figure 1.

#### Image 2 :

- 3. Tenez le support (D) contre le dessous de la pièce centrale (C) et assurez-vous qu'il est correctement aligné (voir FIGURE 2)
- 4. Vissez le support (D) sur le téléviseur à l'aide des vis (E).

# SUPPORT MURAL

#### Support mural :

Le téléviseur est équipé de points de montage (M4) pour un support mural (support mural non inclus). L'espacement des trous VESA est de 100x100 (Vesa100). N'utilisez pas de vis trop longues, car elles pourraient endommager les composants à l'intérieur de l'appareil.

#### Remarque:

• Suivez les instructions sur le support mural lors de son installation et consultez un professionnel si vous avez des questions sur l'installation du support mural.

#### **BOUTONS DE COMMANDE**

#### Panneau de configuration sur l'appareil

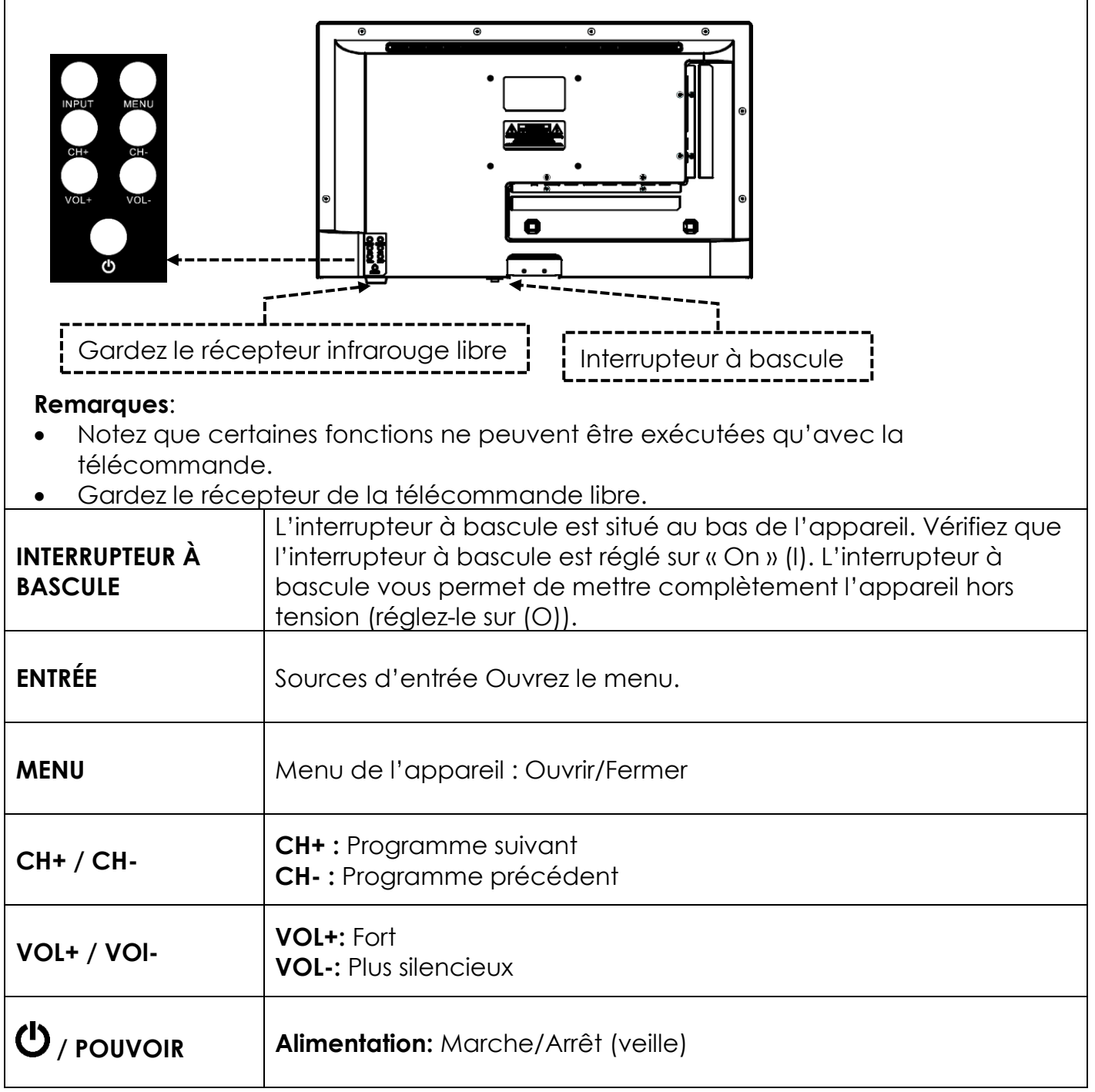

| CONNEXIONS                                          |                                                                                                    |
|-----------------------------------------------------|----------------------------------------------------------------------------------------------------|
| ENTRÉE<br>D'ALIMENTATION<br>(ENTRÉE CC : 12 V/24 V) | Connexion électrique pour l'alimentation électrique ou<br>l'adaptateur de voiture 12V.                                 |
| RJ45                                                | Connexion pour le câble LAN.                                                                                           |
| CVBS (sortie)                                       | Reflète uniquement l'image du téléviseur (pas de son) de<br>l'entrée Mini AV.                                          |
| L/R LINE (sortie)                                   | Sortie audio RCA. Pour connecter des périphériques audio externes.                                                     |
| HDMI 1 (ARC)<br>HDMI 2                              | Connexion pour un périphérique HDMI externe. par exemple<br>lecteur Blu Ray / barre de son. HDMI 1 est compatible ARC. |
| TV1 (DVB-S/S2)<br>TV2 (DVB-C/T2HD)                  | TV1 : Connexion de l'antenne satellite.<br>TV2 : Connexion de l'antenne DVB-T ou du système de câble.                  |
| COAXIAL (sortie)                                    | Sortie audio numérique pour appareils audio externes (par exemple, amplificateurs ou barres de son).                   |
| CI+SLOT                                             | Emplacement pour modules CI+ pour le décryptage de programmes TV cryptés.                                              |
| MINI AV (entrée)                                    | Connexion d'appareils AV externes via un adaptateur (non inclus), par exemple un enregistreur vidéo                    |
| ECOUTEURS                                           | Prise casque 3,5 mm. Lorsqu'ils sont utilisés, les haut-parleurs internes sont coupés.                                 |
| USB (5V 500mA)                                      | 2x port USB pour clés USB et disques durs (max. 1 To).                                                                 |

# TÉLÉCOMMANDE

(FR)

La télécommande utilise des ondes infrarouges (IR). Tenez la télécommande dans la direction du téléviseur. Si la télécommande est hors de portée ou angulaire, la télécommande peut ne pas fonctionner correctement.

# TÉLÉCOMMANDE

|                                                         | U         | Bouton d'alimentation : Marche/Arrêt (veille)                                      |
|---------------------------------------------------------|-----------|------------------------------------------------------------------------------------|
|                                                         | *         | Bouton Mute : Couper le son<br>(activé/désactivé)                                  |
|                                                         | P.MODE    | Bouton P.Mode : Définir le mode d'image                                            |
|                                                         | S.MODE    | Bouton S.Mode : Définir le mode son                                                |
|                                                         | ASPECT    | Bouton d'aspect : Ajuster les proportions                                          |
| PMODE S.MODE ASPECT                                     | 0 9       | Touches numériques                                                                 |
| 1 2 3<br>4 5 6                                          | EPG       | Bouton EPG : EPG Ouvrir/Fermer le menu                                             |
| 7     8     9       EPG     0     (,)                   |           | Dernier bouton : Basculer entre les programmes                                     |
|                                                         | DISP      | <b>Bouton DISP :</b> Affichage des informations en mode TV                         |
| VOL<br>BIMART<br>CH<br>UNCUSE                           | INPUT     | <b>Bouton d'entrée :</b> Sélectionner la source d'entrée                           |
|                                                         |           | <b>Bouton haut/bas/gauche/droite :</b> touches de navigation du menu               |
| NDER HODD TILE TULEFAGE<br>VIRLES<br>VIRLES<br>USB GUBT | ОК        | Bouton OK : Confirmer la sélection                                                 |
| TXT CANCEL REVEAL NCAMA2<br>TVRADO FAV TSHIFT SLEEP     | MENU      | Bouton Menu : Ouvrir le menu                                                       |
|                                                         | EXIT      | Bouton de sortie : Fermer le menu                                                  |
| ⊘mestic                                                 | VOL CH    | <b>Bouton VOL :</b> Augmenter / Diminuer le volume                                 |
|                                                         |           | Bouton CH : Programme suivant / précédent                                          |
|                                                         | REC       | Bouton REC : Démarrer l'enregistrement                                             |
|                                                         | SMART     | Bouton intelligent : Passer en mode Smart TV                                       |
|                                                         | (B/MOUSE) | Bouton de la souris : mode souris<br>activé/désactivé                              |
|                                                         |           | <b>Touches colorées :</b> touches de raccourci pour les paramètres et le télétexte |

# TÉLÉCOMMANDE

| POWER MUTE                |
|---------------------------|
| P.MODE S.MODE ASPECT      |
| 1 2 3                     |
| 4 5 6                     |
| 7 8 9                     |
|                           |
| DISP                      |
|                           |
| < OK ►                    |
|                           |
|                           |
| VOL SMART CH              |
|                           |
|                           |
|                           |
|                           |
| TXT CANCEL REVEAL NICAMA2 |
| TVRADO FAV TSHIFT SLEEP   |
|                           |
| ⊗mestic                   |
|                           |
|                           |
|                           |
|                           |
|                           |

| $\bigcirc$ |                                                   |
|------------|---------------------------------------------------|
|            | Bouton Rembobiner : Rembobiner                    |
|            | Cle d'Index : page d'Index du felefexte           |
|            | Bouton d'avance rapide : Avance rapide            |
|            | Bouton Hold : mise en attente de la page          |
| HOLD       | télétexte                                         |
|            | Bouton Skip(-) : Piste précédente                 |
| SIZE       | Bouton Taille : Ajuster la taille du télétexte    |
|            | Touche Skip(+): Piste suivante                    |
|            | Bouton de sous-page : basculez dans la            |
| SUBPAGE    | barre de numérotation abrégée du télétexte        |
|            | Bouton Lecture/Pause : Lecture/Pause              |
|            |                                                   |
|            | Bouton d'arrêt : Arrêter la lecture               |
| USB        | Bouton USB : l'appareil passe en mode USB         |
| (SUB.T)    | SUB. Touche T : Sélectionnez les sous-titres      |
| TV/TXT     | Touche TXT : Ouvrir/fermer le télétexte           |
| CANCEL     | Bouton d'annulation : Masquer le télétexte        |
|            | Bouton Révéler : Afficher les caractères de       |
| REVEAL     | télétexte masqués                                 |
| NICAM/A2   | Bouton NICAM/A2 : Sélectionner la piste           |
|            |                                                   |
| TV/RADIO   | stations TV/Radio : Basculez entre la liste des   |
| FAV        | Bouton FAV : Ouvrir la liste des favoris          |
| (T.SHIFT)  | Touche T.Shift : Démarrer T.Shift                 |
| (SLEEP)    | <b>Bouton Veille :</b> Définir la durée de veille |
|            |                                                   |

# **INTERFACE COMMUNE / EMPLACEMENT CI**

Ce téléviseur est équipé d'un emplacement CI+ et prend en charge les normes numériques suivantes : DVB-T/T2HD, DVB-S/S2 et DVB-C

#### Interface / Emplacement commun

L'emplacement CI (CI+) est conçu pour accepter des modules d'accès conditionnel (CAM) et des cartes à puce pour accéder à la télévision payante et à d'autres services. Contactez votre fournisseur de services de télévision payante pour plus d'informations sur les modules et les abonnements.

#### Remarque :

- Les modules d'accès conditionnel et les cartes à puce sont vendus séparément.
- Éteignez votre téléviseur avant d'insérer les modules CI+ dans l'emplacement CI.
- Faites ensuite glisser la carte à puce dans le module CI+.

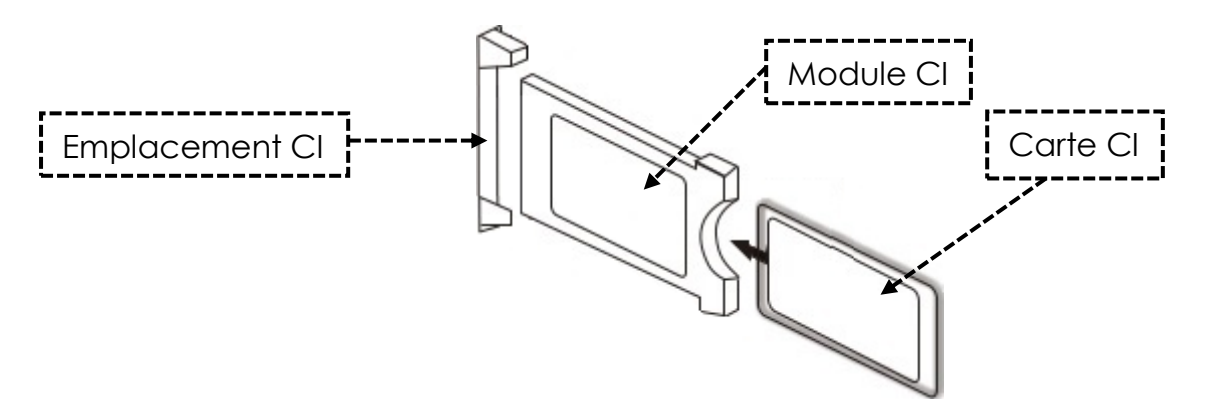

- 1. Allumez le téléviseur et assurez-vous que la source est réglée sur Live TV.
- Lorsque le CAM est détecté, le lettrage suivant s'affiche à l'écran : « Le module CI a été détecté ». Attendez quelques secondes que la carte s'active.

| English   | Français        |
|-----------|-----------------|
| CI+ Slot  | Emplacement CI+ |
| Cl Module | Module Cl       |
| CI Card   | Carte Cl        |

- 3. Sélectionnez maintenant le programme de télévision payante souhaité.
- 4. Des informations détaillées sur la carte à puce utilisée sont affichées dans le menu de configuration sous l'élément de menu suivant : Tous les paramètres > Informations générales sur l'émetteur > > Cl
- 5. Appuyez sur le bouton **[OK]** pour faire apparaître le menu CI. Consultez le manuel du module pour plus de détails sur les paramètres.
- 6. Lorsque le module est retiré, le lettrage suivant s'affiche à l'écran : « Le module CI a été retiré ».

### **UTILISATION DE BASE**

| Ð        | Bouton d'alimentation : Appareil marche/arrêt (veille)                                        |
|----------|-----------------------------------------------------------------------------------------------|
| INPUT    | Bouton d'entrée : Sources d'entrée Ouvrir / Fermer le menu.                                   |
|          | Bouton haut/bas/gauche/droite : navigation dans les menus                                     |
| OK       | <b>Bouton OK :</b> Sélectionnez ou confirmez un élément de menu. Ouvrez la liste des chaînes. |
| MENU     | Bouton Menu : Ouvrir ou fermer le menu principal.                                             |
| EXIT     | Bouton de sortie : Élément de menu retour.                                                    |
| SMART    | Bouton intelligent : Passer en mode Smart TV                                                  |
| Vol CH   | Bouton VOL : Augmenter / Diminuer le volume<br>Bouton CH : Programme suivant / précédent      |
| <b>K</b> | Bouton Muet : Couper le son (marche/arrêt).                                                   |

### PREMIÈRE INSTALLATION

Une fois que l'appareil a été connecté et connecté à tous les appareils, suivez les étapes suivantes pour effectuer l'installation initiale de l'appareil.

- 1. Appuyez sur le [interrupteur à bascule] de la machine pour qu'il soit réglé sur On (I).
- 2. Appuyez sur le bouton [Power] pour allumer l'appareil.
- 3. Un menu permettant de configurer la Smart TV s'affiche à l'écran.
- 4. Appuyez sur le bouton [OK] pour passer à l'élément de menu suivant.
- 5. Langue : Définissez maintenant la langue de menu souhaitée. L'allemand est la langue par défaut. Appuyez sur le bouton [OK] pour continuer avec la langue du menu allemand. Appuyez sur le bouton de navigation [High] pour régler la langue du menu. Utilisez ensuite le bouton de navigation [Haut/Bas] pour sélectionner la langue de menu souhaitée. Appuyez sur le bouton [OK] pour confirmer la sélection. Appuyez à nouveau sur le bouton [OK] pour passer à l'élément de menu suivant.

(FR)

# PREMIÈRE INSTALLATION

- 6. Pays : dans cet élément de menu, vous sélectionnez l'emplacement de l'appareil. « Allemagne » est le pays par défaut. Appuyez sur le bouton [OK] pour continuer avec l'Allemagne comme pays. Appuyez sur le bouton de navigation [Haut] pour régler le pays. Utilisez ensuite les boutons de navigation [Haut/Bas/Gauche/Droite] pour sélectionner le pays souhaité. Appuyez sur la touche [OK] pour confirmer la sélection. Appuyez à nouveau sur la touche [OK] pour passer à l'élément de menu suivant.
- 7. Paramètres réseau : vous pouvez ajuster les paramètres Wi-Fi (sans fil) ou LAN (filaire) en fonction de votre connexion pour connecter votre appareil à Internet. Si vous souhaitez connecter l'appareil à l'appareil interne ultérieurement ou pas du tout, vous pouvez simplement appuyer sur le bouton **[OK]** pour ignorer le processus.
- 8. Vous pouvez utiliser les boutons suivants pour définir les paramètres du menu.
  - Appuyez sur la touche de navigation [Haut] pour accéder à la sélection.
  - Utilisez les touches de navigation [Haut/Bas/Gauche/Droite] pour naviguer dans le menu.

**Connexion LAN :** Connectez le câble LAN de votre routeur à la prise « RJ45 » du téléviseur. Les paramètres réseau sont effectués automatiquement (état de la connexion : Connecté, ici l'adresse IP est affichée). Naviguez jusqu'à l' **(Prochain)** de menu et appuyez sur le bouton **[OK]** pour passer à l'élément de menu suivant.

**Connexion Wi-Fi :** accédez à l'icône Wi-Fi pour connecter l'appareil sans fil à Internet. Les paramètres suivants peuvent être définis.

- Wi-Fi: Dans ce menu, vous pouvez activer/désactiver la fonction Wi-Fi.
- IP : C'est ici que l'adresse IP est affichée lorsque l'appareil est connecté à un réseau.
- Liste Wi-Fi : Ici, les réseaux Wi-Fi trouvés sont affichés.

#### Réglage du Wi-Fi

- 1) Sélectionnez votre réseau sans fil dans la liste Wi-Fi et appuyez sur le bouton [OK].
- 2) L'élément de menu « Mot de passe » est automatiquement sélectionné.
- 3) Appuyez sur la touche [OK] pour ouvrir le clavier de mot de passe.
- 4) Saisissez votre mot de passe WLAN. Utilisez les touches de navigation
  [haut/bas/gauche/droite] pour sélectionner les lettres/chiffres/caractères.
  Confirmez votre saisie à l'aide de la touche [OK]. Une fois le mot de passe saisi,
  naviguez sur le symbole tout en bas à droite du clavier et appuyez sur la touche
  [OK]. Naviguez vers (Connecter) et appuyez sur la touche [OK].
- 5) Une fois que vous avez saisi le mot de passe, l'appareil est connecté au réseau.
- 6) Appuyez maintenant sur le bouton **[OK]** pour confirmer les paramètres réseau et passer à l'élément de menu suivant.

# PREMIÈRE INSTALLATION

- 9. Sélectionnez l'option de menu Terminé et appuyez sur la touche **[OK]** pour terminer la première installation.
- 10. l'appareil est maintenant en mode TV (DVB-S) et la première installation est terminée.
- 11. Appuyez sur le bouton [Input] pour sélectionner la source correspondante.
- 12. Si vous avez sélectionné DVB-T, DVB-C ou DVB-S, vous devez ensuite lancer une recherche afin de recevoir les chaînes de télévision.
  - Menu > Chaînes > Recherche automatique: effectuez les réglages souhaités et lancez la recherche automatique à l'aide de l'option de menu (Recherche) (pour plus d'informations, reportez-vous au point Recherche automatique dans le manuel).
- 13. Si vous souhaitez utiliser la zone Smart TV, appuyez sur la touche [Home].
- 14. Un message (tv-launcher-ru-toptech) apparaît. Confirmez en naviguant sur « Autoriser » et en appuyant sur la touche **[OK]**.
- 15. Bekräfta sedan användarvillkor, sekretessinställningar och reklam.
- 16. La première installation est maintenant terminée. Sélectionnez la source correspondante à l'aide de la touche [Input] et lancez la recherche correspondante pour recevoir les chaînes de télévision. Vous trouverez plus d'informations dans le mode d'emploi au point « Démarrer la recherche des chaînes ».

# **SOURCES D'ENTRÉE**

1. Appuyez sur le bouton [Entrée] pour ouvrir le menu « Sources d'entrée ».

- 2. Utilisez les boutons de navigation [Gauche/Droite] pour sélectionner les différentes sources d'entrée.
- 3. Appuyez sur le bouton [OK] pour confirmer la sélection.
- 4. Les ports suivants sont disponibles.

| ATV          | Sélectionnez cet élément de menu si vous avez connecté un système<br>de câble analogique ou une antenne DVB-T à la connexion TV :2 (DVB-<br>T2/C).                           |
|--------------|----------------------------------------------------------------------------------------------------|
| DVB-T (T2HD) | Sélectionnez cet élément de menu si vous avez connecté une antenne numérique DVB-T à la connexion TV :2 (DVB-T2/C).                                                          |
| DVB-C        | Sélectionnez cet élément de menu si vous avez connecté un système de câble numérique DVB-C à la connexion TV :2 (DVB-T2/C).                                                  |
| DVB-S (S2)   | Sélectionnez cet élément de menu si vous avez connecté une antenne numérique DVB-S à la connexionTV :2 (DVB-T2/C).                                                           |
| AV           | Sélectionnez cet élément de menu si vous avez connecté un appareil<br>externe (par exemple un enregistreur vidéo) à la connexion AV OUT.<br>(Adaptateur mini AV non inclus). |
| HDMI 1 (ARC) | Sélectionnez cet élément de menu si vous avez connecté un<br>périphérique HDMI externe (par exemple un lecteur Blu-Ray) au port<br>HDMI1 ARC.                                |
| HDMI 2       | Sélectionnez cet élément de menu si vous avez connecté un<br>périphérique HDMI externe (par exemple un lecteur Blu Ray) au port<br>HDMI2.                                    |

# LANCER LA RECHERCHE DES CHAÎNES

- 1. Appuyez sur le bouton [Entrée] de la télécommande.
- 2. Sélectionnez le type de reçu approprié et confirmez avec le bouton [OK].
  - DVB-T
  - DVB-C
  - DVB-S
- 3. Appuyez maintenant sur la touche [Menu] et sélectionnez l'élément de menu «Canal» et appuyez sur la touche [OK] pour entrer dans le menu.
- 4. Naviguez jusqu'à l'élément de menu « Recherche automatique » et appuyez sur le bouton [OK].
- 5. Sélectionnez les paramètres en fonction de votre connexion TV.
- 6. Les paramètres suivants sont recommandés.

#### Système satellitaire (DVB-S):

• Mode de balayage (Charger la liste des chaînes)

### Antenne DVB-T (DVB-T):

- Tension d'antenne 5V (marche)
- Type de recherche (DTV)
- Option LCN (désactivée)

# Système de câble (DVB-C) :

- Type de recherche (DTV)
- Option LCN (désactivée)
- 7. Naviguez jusqu'à « Recherche » et appuyez sur le bouton [OK].
- 8. La recherche commence. Il affichera le nombre de stations « DTV » / « Radio » et « Data » trouvées lors du balayage.
- 9. Une fois la recherche terminée, la lecture du téléviseur commence avec le premier programme.

#### Remarque:

• Basculez le paramètre Option LCN sur Désactivé. Sinon, la liste des chaînes ne peut pas être modifiée (triée).

# MENU DE LA TÉLÉVISION

Dans le menu TV, vous pouvez effectuer divers réglages pour l'image / le son et les paramètres des chaînes. Pour ouvrir le menu TV, vous devez vous trouver dans la source d'entrée ATV / DVB-T / DVB-C ou DVB-S. Pour cela, il vous suffit de sélectionner la source d'entrée souhaitée.

- 1. Appuyez sur le bouton [Entrée] et sélectionnez l'une des sources d'entrée suivantes :
  - ATV / DVB-T / DVB-C / DVB-S
- 2. Appuyez maintenant sur le bouton [Menu] pour ouvrir le menu du téléviseur.
- 3. Les paramètres suivants sont disponibles dans le menu du téléviseur.

# IMAGE

Dans le menu de l'image, vous pouvez ajuster et enregistrer les paramètres de l'image en fonction de vos besoins.

- 1. Appuyez sur le bouton [Menu] pour ouvrir le menu du téléviseur.
- 2. Utilisez les touches de navigation [Haut/Bas/Gauche/Droite] pour sélectionner l'élément de menu « Image ».
- 3. Appuyez sur le bouton [OK] pour accéder au menu de l'image.
- 4. Les éléments de menu suivants sont disponibles dans le menu image :

| Mode image             | <ul> <li>Les modes d'image prédéfinis suivants sont disponibles en mode Image.</li> <li>Vif/Standard/Vidéo (paramètres d'image fixes).</li> <li>Utilisateurs (la luminosité, le contraste, la couleur et la</li> </ul>                                                                                                    |
|------------------------|----------------------------------------------------------------------------------------------------|
|                        | netteté peuvent être ajustés).                                                                                                    |
| Luminosité             | Ajustez la luminosité. L'élément de menu n'est disponible qu'en mode image « Utilisateur ».                                                                                                    |
| Contraste              | Ajustez le contraste. L'élément de menu n'est disponible qu'en mode image « Utilisateur ».                                                                                                    |
| Couleur                | Ajustez la saturation des couleurs. L'élément de menu n'est disponible qu'en mode image « Utilisateur ».                                                                                                    |
| Acuité                 | Ajustez la netteté de l'image. L'élément de menu n'est<br>disponible qu'en mode image « Utilisateur ».                                                                                                    |
| Rapport d'aspect       | <ul> <li>Ajustez les proportions en fonction du contenu de l'image.</li> <li>16:9 / Zoom 1 / Zoom 2 / 4:3</li> </ul>                                                                                                    |
| Mode HDMI              | <ul> <li>Réglez le mode HDMI.</li> <li>Mode vidéo : Recommandé pour la lecture vidéo.</li> <li>Mode PC : lorsqu'un PC est connecté.</li> </ul>                                                                                                    |
| Température de couleur | <ul> <li>Réglez la température de couleur.</li> <li>Froid : L'image est réglée sur bleutée.</li> <li>Normal : l'image est définie sur neutre.</li> <li>Chaud : l'image est définie sur rougeâtre.</li> </ul>                                                                                                    |
| Réduction du bruit     | <ul> <li>Ajustez l'intensité de la réduction du bruit.</li> <li>Désactivé : La réduction du bruit est désactivée</li> <li>Faible : le plus petit réglage de réduction du bruit</li> <li>Moyen : Réglage de réduction du bruit moyen</li> <li>Élevé : Réglage de réduction du bruit le plus élevé</li> <li>Auto : Réglage automatique de la réduction du bruit</li> </ul> |

# AUDIO

Dans le menu audio, vous pouvez ajuster et enregistrer les paramètres sonores en fonction de vos besoins.

- 1. Appuyez sur le bouton [Menu] pour ouvrir le menu du téléviseur.
- 2. Utilisez les touches de navigation [Haut/Bas/Gauche/Droite] pour sélectionner l'élément de menu « Son ».
- 3. Appuyez sur le bouton [OK] pour accéder au menu Son.
- 4. Les éléments de menu suivants sont disponibles dans le menu Son :

| Mode sonore        | <ul> <li>Les modes sonores prédéfinis suivants sont disponibles en mode son.</li> <li>Standard / Sport / Film / Musique (paramètres de son fixes).</li> <li>Utilisateur (L'égaliseur peut être réglé manuellement).</li> </ul>                                                                                                    |
|--------------------|----------------------------------------------------------------------------------------------------|
| Égaliseur          | Personnalisez l'égaliseur en fonction de vos besoins.<br>L'égaliseur n'est disponible qu'en mode son utilisateur.                                                                                                    |
| Balance            | <ul> <li>Change l'équilibre entre les haut-parleurs gauche et droit.</li> <li>0 : Réglage neutre</li> <li>1 à -50 : Décale le son vers le haut-parleur gauche jusqu'à ce que le haut-parleur droit soit complètement désactivé à -50.</li> <li>1 à 50 : Décale le son vers le haut-parleur droit jusqu'à ce que le haut-parleur gauche soit complètement désactivé à 50.</li> </ul> |
| Volume automatique | Si le réglage est réglé sur « On », le téléviseur régule<br>automatiquement les différentes sorties de volume au<br>même niveau.<br>• Marche / Arrêt                                                                                                    |
| Entourer           | Si le paramètre est réglé sur « On », l'appareil émet<br>automatiquement un son surround virtuel.<br>• Marche / Arrêt                                                                                                    |
| SPDIF Mode         | Définit le format de sortie pour la sortie audio numérique<br>[COAXIAL OUT] et Bluetooth.<br>• Désactivé / PCM / RAW / Auto                                                                                                    |
| Audio uniquement   | <ul> <li>Désactive l'image pour économiser de l'énergie, par exemple lors de l'écoute d'une station de radio sans contenu d'image.</li> <li>Marche / Arrêt</li> <li>Remarque : L'image sera désactivée. Le son continue de tourner. L'image peut être réactivée avec tous les boutons sauf le [Volume (+/-)] et le bouton [Muet].</li> </ul>                                        |

# CANAL

Dans le menu du CANAL, vous pouvez ajuster et enregistrer les paramètres du programme en fonction de vos besoins.

- 1. Appuyez sur le bouton [Entrée] et choisissez entre :
  - DVB-S
  - DVB-C
  - DVB-T
- 2. Appuyez sur le bouton [Menu] pour ouvrir le menu du téléviseur.
- 3. Utilisez les touches de navigation [Haut/Bas/Gauche/Droite] pour sélectionner l'élément de menu « Canal».
- 4. Appuyez sur le bouton [OK] pour accéder au menu Programmes.
- 5. Les éléments de menu suivants sont disponibles dans le menu Programmes :

| DVB-S                       |                                                                                                    |  |
|-----------------------------|----------------------------------------------------------------------------------------------------|--|
| Recherche automatique       | <ul> <li>Démarre la recherche automatique de chaînes.</li> <li>Sélectionner un pays : sélectionnez le pays en fonction de l'emplacement.</li> <li>Mode de balayage : Sélectionnez le mode de balayage.</li> <li>Importer la liste des chaînes (recommandé)</li> <li>Standard / Réseau / Balayage aveugle / Balayage rapide</li> <li>Opérateur : n'est disponible que pour la fonction de balayage rapide. Sélectionnez le fournisseur.</li> <li>Satellite : sélectionnez le satellite. Pour l'Allemagne Astra 1KR/1L/1M/1N (Astra 19.2°E).</li> <li>Type de canal : sélectionnez le type de canal.</li> <li>Tout / Crypté / Gratuit</li> <li>Type de service : Sélectionnez le type de service</li> <li>Tout / DTV / Radio</li> <li>Option LCN : Réglez l'option LCN sur « On » ou « Off ». Si LCN est réglé sur « On », le bouton jaune dans le menu Modifier la chaîne est désactivé. Il est recommandé de régler l'option sur « Off ».</li> </ul> |  |
| Recherche manuelle<br>DVB-S | Lancez la recherche manuelle de chaînes. Les chaînes sont<br>automatiquement ajoutées à la liste des chaînes.<br>Satellite : sélectionnez le satellite.<br>Transpondeur : sélectionnez le transpondeur.<br>Type de canal : sélectionnez le type de canal.<br>Tout / Crypté / Gratuit<br>Type de service : Sélectionnez le type de service<br>• Tout / DTV / Radio<br>Confirmer : démarre l'analyse.<br>Qualité du signal : Affiche la qualité du signal.<br>Intensité du signal : Affiche l'intensité du signal.                                                                                                    |  |

|                         | Gestion des satellites et des transpondeurs :                                                                                                    |
|-------------------------|----------------------------------------------------------------------------------------------------|
|                         | Gérez les répéteurs ou les satellites et définissez les                                                                                                    |
|                         | paramètres LNB.                                                                                                    |
|                         | Bouton EPG : basculez entre le satellite et la liste des                                                                                                    |
|                         | transpondeurs.                                                                                                    |
|                         | Bouton rouge : Supprimer un transpondeur ou un satellite                                                                                                    |
|                         | sélectionné.                                                                                                    |
|                         | Bouton vert : Modifier un transpondeur ou un satellite                                                                                                    |
|                         | Selectionne.                                                                                                    |
|                         | satellite.                                                                                                    |
|                         | <b>Bouton bleu :</b> Lancez la recherche sur un transpondeur ou<br>un satellite sélectionné. La liste de chaînes existante est<br>supprimée.                                                                                                    |
|                         | Réglages du LNB :<br>Remarque :                                                                                                    |
|                         | <ul> <li>Normalement, il n'est pas nécessaire d'effectuer un<br/>réglage dans le réglage LNB. Ce paramètre n'est<br/>recommandé qu'aux utilisateurs expérimentés.</li> </ul>                                                                                                  |
| Réglages des satellites | <ul> <li>Wählen Sie den gewünschten Satelliten aus und<br/>drücken Sie die Navigationstaste [Links], um in die LNB<br/>Einstellung zu gelangen.</li> </ul>                                                                                                    |
|                         | <b>Type LNB :</b> Définissez le paramètre en fonction de votre LNB.<br>Tension LNB : Ajustez la tension LNB pour la commutation<br>horizontale/verticale.                                                                                                    |
|                         | • 13 V/18 V (standard) / Désactivé                                                                                                    |
|                         | <b>22Khz:</b> Signal de commande pour la commutation                                                                                                    |
|                         | basse/haute.                                                                                                    |
|                         | Auto (par defaut) / Active / Desactive     Péalage Unicable en                                                                                                    |
|                         | fonction de votre système satellite Unicable                                                                                                    |
|                         | <ul> <li>Fréquence IF : Appuyez sur le bouton [OK] pour ouvrir la<br/>sélection de fréquence. Appuyez à nouveau sur le<br/>bouton [OK] pour modifier la fréquence. Sélectionnez<br/>l'IF (ID) correspondant à votre LNB ou multiswitch et<br/>entrez la fréquence.</li> </ul> |
|                         | • <b>Position du satellite :</b> Sélectionnez la position du satellite : SatA, SatB.                                                                                                    |
|                         | Rafale : Réglez la tonalité sur « On » ou « Off » selon votre                                                                                                    |
|                         | système satellite.                                                                                                    |
|                         | <b>DISEqC 1.0</b> : Actit uniquement lorsque DISEqC 1.1 est                                                                                                    |
|                         | configuration à plusieurs commutateurs.                                                                                                    |

# CANAL

| Réglages des satellites                      | <b>DISEqC 1.1 :</b> Actif uniquement lorsque DISEqC 1.0 est<br>désactivé. Ajustez le paramètre en fonction de votre<br>configuration LNB/multiswitch.                                                                                                    |
|----------------------------------------------|----------------------------------------------------------------------------------------------------|
| Modifier la chaîne                           | <ul> <li>Modifier la liste des chaînes.</li> <li>Touche rouge : supprime une chaîne sélectionnée.</li> <li>Touche verte : permet d'ignorer les chaînes sélectionnées lors du changement de chaîne.</li> <li>Touche bleue : permet d'accéder à davantage de paramètres.</li> <li>Permuter (vert) : Sélectionnez deux chaînes avec la touche [OK]. Les chaînes sont marquées A et B. Appuyez maintenant sur la touche [verte] et les chaînes seront échangées.</li> <li>Déplacer (jaune) : Sélectionnez deux stations à l'aide de la touche [OK]. Les chaînes sont marquées A et B. Appuyez maintenant sur la touche [verte] et les chaînes arrière sont toutes déplacées d'une unité.</li> <li>Touche FAV : marque la station sélectionnée d'un cœur. Appuyez à nouveau sur la touche [FAV] lorsque le menu est</li> </ul> |
| CI Information                               | Affiche des informations sur le module CI inséré et la carte.<br>Actif uniquement lorsqu'un module est branché. Le module<br>et la carte ne sont pas inclus dans la livraison et doivent être<br>achetés séparément auprès du fournisseur destinataire.                                                                                                    |
| Informations sur le signal                   | Affiche les informations de réception de l'expéditeur sélectionné. Actif uniquement lorsqu'une station a été trouvée.                                                                                                    |
| Importer la liste des chaînes DVB-S (USB)    | Importez votre liste de satellites stockée sur USB.                                                                                                    |
| Exporter la liste des<br>chaînes DVB-S (USB) | Exportez votre liste de satellites configurée, en tant que sauvegarde vers USB.                                                                                                    |

CANAL

|                             | DVB-T                                                                                                    |
|-----------------------------|----------------------------------------------------------------------------------------------------|
| Recherche automatique       | <ul> <li>Démarre la recherche automatique de chaînes. Les chaînes sont automatiquement ajoutées à la liste des chaînes.</li> <li>Sélectionner un pays : sélectionnez le pays en fonction de l'emplacement.</li> <li>Type de recherche : sélectionnez le type de recherche.</li> <li>ATV/DTV/DTV (Recommandé)</li> <li>Option LCN : Réglez l'option LCN sur « On » ou « Off ». Il est recommandé de régler le paramètre sur « Off », sinon le bouton jaune dans le menu « Modifier la chaîne » sera désactivé.</li> <li>Recherche: démarre l'analyse.</li> <li>Remarque :</li> <li>Veuillez noter qu'avant le balayage, vous devez basculer l'option de l'antenne 5V » « On » ou « Off » en fonction de l'antenne utilisée.</li> </ul>                                                                                                    |
| Recherche manuelle<br>DVB-T | Lancez la recherche manuelle de chaînes. Les chaînes sont<br>automatiquement ajoutées à la liste des chaînes.<br>Fréquence : Affiche la fréquence de l'émetteur.<br>Programme actuel : sélectionnez le programme. Dans le<br>même temps, la fréquence est ajustée.<br>Confirmer : démarre l'analyse.<br>Qualité du signal : Affiche la qualité du signal.<br>Intensité du signal : Affiche l'intensité du signal.                                                                                                    |
| Modifier la chaîne          | <ul> <li>Modifier la liste des chaînes.</li> <li>Touche rouge : supprime une chaîne sélectionnée.</li> <li>Touche verte : permet d'ignorer les chaînes sélectionnées lors du changement de chaîne.</li> <li>Touche bleue : permet d'accéder à davantage de paramètres.</li> <li>Permuter (vert) : Sélectionnez deux chaînes avec la touche [OK]. Les chaînes sont marquées A et B. Appuyez maintenant sur la touche [verte] et les chaînes seront échangées.</li> <li>Déplacer (jaune) : Sélectionnez deux stations à l'aide de la touche [OK]. Les chaînes sont marquées A et B. Appuyez maintenant sur la touche [verte] et les chaînes seront échangées.</li> <li>Déplacer (jaune) : Sélectionnez deux stations à l'aide de la touche [OK]. Les chaînes deux stations à l'aide de la touche [OK]. Les chaînes deux stations à l'aide de la touche [OK]. Les chaînes deux stations à l'aide de la touche [OK]. Les chaînes deux stations à l'aide de la touche [OK]. Les chaînes deux stations à l'aide de la touche [OK]. Les chaînes deux stations à l'aide de la touche [OK]. Les chaînes deux stations à l'aide de la touche [OK]. Les chaînes deux stations à l'aide de la touche [OK]. Les chaînes deux stations à l'aide de la touche [OK]. Les chaînes deux station deux stations à l'aide de la touche [OK]. Les chaînes deux stationes deux stations à l'aide de la touche [OK]. Les chaînes deux stations deux stations à l'aide de la touche [OK]. Les chaînes deux stations deux stations deux stations deux stations deux stations auxiès arrière sont toutes déplacées d'une unité.</li> <li>Touche FAV : marque la station sélectionnée d'un cœur. Appuyez à nouveau sur la touche pour ne plus favoriser la chaîne. Appuyez sur la touche [FAV] lorsque le menu est fermé pour ouvrir la liste des favoris.</li> </ul> |

| CI Information             | Affiche des informations sur le module CI inséré et la carte.<br>Actif uniquement lorsqu'un module est branché. Le module<br>et la carte ne sont pas inclus dans la livraison et doivent<br>être achetés séparément auprès du fournisseur destinataire.                    |
|----------------------------|----------------------------------------------------------------------------------------------------|
| Informations sur le signal | Affiche les informations de réception de l'expéditeur sélectionné. Actif uniquement lorsqu'une station a été trouvée.                                                                                                    |
| Tension de l'antenne 5V    | <ul> <li>Réglez la tension d'alimentation 5V pour les antennes<br/>externes sur le port [DVB-T2/C] « On » ou « Off ».</li> <li>Antenne passive = Désactivée</li> <li>Antennes actives = Activé</li> <li>Antennes actives avec leur propre alimentation = Éteint</li> </ul> |

|                       | DVB-C                                                                                             |
|-----------------------|---------------------------------------------------------------------------------------------------|
|                       | Démarre la recherche automatique de chaînes. Les chaînes                                          |
|                       | sont automatiquement ajoutées à la liste des chaînes.                                             |
|                       | Sélectionner un pays : sélectionnez le pays en fonction de                                        |
|                       | l'emplacement.                                                                                    |
|                       | <ul> <li>Type de recherche : sélectionnez le type de recherche.</li> <li>ATV+DTV / DTV</li> </ul> |
|                       | Mode de balayage : Sélectionnez le mode de balayage.                                              |
|                       | Analyse complète / Réseau / Analyse avancée                                                       |
|                       | Fréquence : n'est disponible que pour l'analyse réseau et                                         |
| Recherche automatique | l'analyse avancée.                                                                                |
|                       | Sélection automatique / manuelle                                                                  |
|                       | ID réseau : n'est disponible que pour l'analyse réseau et                                         |
|                       | l'analyse avancée.                                                                                |
|                       | <ul> <li>Sélection automatique / manuelle</li> </ul>                                              |
|                       | <b>Option LCN :</b> Réglez l'option LCN sur « On » ou « Off ». Il est                             |
|                       | recommandé de régler le paramètre sur « Off », sinon le                                           |
|                       | bouton jaune dans le menu « Modifier la chaîne » sera                                             |
|                       | désactivé.                                                                                        |
|                       | Recherche: démarre l'analyse.                                                                     |
|                       | Lancez la recherche manuelle de chaînes. Les canaux sont                                          |
|                       | ajoutés à la liste des canaux.                                                                    |
| Recherche manuelle    | Fréquence : Définissez la fréquence.                                                              |
| DVB-C                 | Taux de symboles : est réglé sur auto.                                                            |
|                       | Recherche: démarre l'analyse.                                                                     |
|                       | Qualité du signal : Affiche la qualité du signal.                                                 |
|                       | Intensité du signal : Affiche l'intensité du signal.                                              |
|                       | Modifiez la liste des chaînes.                                                                    |
|                       | Bouton rouge : Supprimer une station sélectionnée.                                                |
| Modifier la chaîne    | Touche verte : permet de sauter les chaînes sélectionnées                                         |
|                       | lors du changement de chaîne.                                                                     |
|                       | •                                                                                                 |

| Modifier la chaîne         | <ul> <li>Bouton bleu : te donne plus d'accès aux réglages.</li> <li>Permuter (vert) : Sélectionnez deux chaînes avec la touche [OK]. Les chaînes sont marquées A et B. Appuyez maintenant sur la touche [verte] et les chaînes seront échangées.</li> <li>Déplacer (jaune) : Sélectionnez deux stations à l'aide de la touche [OK]. Les chaînes sont marquées A et B. Appuyez maintenant sur la touche [jaune] pour déplacer la chaîne A vers la chaîne B. Les chaînes arrière sont toutes déplacées d'une unité.</li> </ul> |
|----------------------------|----------------------------------------------------------------------------------------------------|
| Modifier la chaîne         | <b>Bouton FAV :</b> Marque la station sélectionnée avec un cœur.<br>Appuyez à nouveau sur le bouton pour arrêter de mettre la<br>station en favoris.<br>Appuyez sur la touche <b>[FAV]</b> lorsque le menu est fermé pour<br>ouvrir la liste des favoris.                                                                                                    |
| CI Information             | Affiche des informations sur le module CI inséré et la carte.<br>Actif uniquement lorsqu'un module est branché. Le module<br>et la carte ne sont pas inclus dans la livraison et doivent être<br>achetés séparément auprès du fournisseur destinataire.                                                                                                    |
| Informations sur le signal | Affiche les informations de réception de l'expéditeur sélectionné. Actif uniquement lorsqu'une station a été trouvée.                                                                                                    |
| Tension de l'antenne 5V    | Réglez la tension d'alimentation 5V pour les antennes externes sur le port [DVB-T2/C] « On » ou « Off ».                                                                                                    |

# RÉGLAGE

(FR)

(FR)

Dans le menu des fonctions, vous pouvez ajuster et enregistrer divers paramètres généraux en fonction de vos besoins.

- 1. Appuyez sur le bouton [Menu] pour ouvrir le menu du téléviseur.
  - 2. Utilisez les touches de navigation [Haut/Bas/Gauche/Droite] pour sélectionner l'élément de menu « Réglage».
  - 3. Appuyez sur la touche [OK] pour accéder au menu « Réglage».
- 4. Les éléments de menu suivants sont disponibles dans le menu « Réglage » :

| Langue du télétexte                     | Sélectionnez la langue du télétexte.                                                                                                    |
|-----------------------------------------|----------------------------------------------------------------------------------------------------|
| Réglage de la langue<br>audio           | Sélectionnez la langue audio de la station de télévision<br>sélectionnée. Peut également être sélectionné via le<br>bouton <b>[Nicam/A2]</b> . La sélection dépend de la piste audio<br>disponible de l'émission de télévision. |
| Réglage de la langue des<br>sous-titres | Sélectionnez le sous-titre de la chaîne de télévision<br>sélectionnée. Peut également être sélectionné via le<br>bouton <b>[Sub.T]</b> . La sélection dépend des sous-titres<br>disponibles de l'émission de télévision.        |

# RÉGLAGE

| Serrure               | Pour plus d'informations, voir l'élément « Verrouillage » de ce manuel.                                                                                                    |
|-----------------------|----------------------------------------------------------------------------------------------------|
| Paramètres HDMI       | <ul> <li>Réglez les paramètres HDMI CEC. L'option ne s'applique<br/>qu'aux appareils connectés aux ports HDMI1 ARC et HDMI2.</li> <li>CEC : Active le réglage CEC et le fonctionnement d'autres<br/>appareils compatibles avec la télécommande du<br/>téléviseur.</li> <li>Veille automatique : Éteint l'appareil connecté lorsque le<br/>téléviseur est éteint.</li> <li>Mise sous tension automatique : Allume les appareils<br/>connectés lorsque le téléviseur est allumé.</li> <li>ARC : transmet le signal audio via le connecteur « HDMI1<br/>ARC » à des appareils connectés en externe (par exemple,<br/>des barres de son).</li> <li>Liste des périphériques : Affiche les périphériques connectés<br/>à HDMI1 et HDMI2.</li> </ul> |
| Liste des PVR         | Gérez les enregistrements enregistrés.<br>Bouton rouge : Supprime l'enregistrement sélectionné.<br>Mode fenêtre de lecture : Sélectionnez un enregistrement et<br>appuyez sur le bouton [OK] pour démarrer la lecture.                                                                                                    |
| Option d'enregistreur | Définissez les paramètres des enregistrements.<br><b>Support d'enregistrement :</b> Sélectionnez le support<br>d'enregistrement.<br><b>Taille du décalage temporel :</b> Définissez la taille maximale<br>du fichier de décalage temporel.<br><b>Formatez le disque dur :</b> Préparez le périphérique de<br>stockage USB pour l'enregistrement. Veuillez noter que le<br>formatage du support de stockage USB supprimera tous les<br>fichiers stockés.<br><b>Test de vitesse :</b> testez la vitesse du périphérique de<br>stockage USB.                                                                                                    |
| Mode boutique         | Est destiné à être utilisé dans les salles d'exposition.<br>attention, ce réglage fait augmenter la consommation<br>d'énergie de l'appareil.                                                                                                    |
| Écran bleu            | Définissez l'image d'arrière-plan des sources de signal<br>lorsqu'il n'y a pas de signal.<br>• <b>A</b> : Fond bleu<br>• <b>De:</b> Fond noir                                                                                                    |
| Malentendants (H.O.H) | Cette option est destinée aux personnes souffrant d'une<br>déficience auditive. Le sous-titre est automatiquement<br>activé.                                                                                                    |
| Réinitialiser         | Cet élément de menu réinitialise tous les paramètres<br>(image/son) à l'état de livraison, et l'appareil s'éteint et<br>redémarre. La liste des chaînes et les paramètres LNB ne<br>sont pas réinitialisés.                                                                                                    |

# TEMPS

Dans le menu « Temps », vous pouvez ajuster et enregistrer les paramètres de temps en fonction de vos besoins.

- 1. Appuyez sur le bouton [Menu] pour ouvrir le menu du téléviseur.
- 2. Utilisez les touches de navigation [Haut/Bas/Gauche/Droite] pour sélectionner l'élément de menu « Temps ».
- 3. Appuyez sur le bouton [OK] pour entrer dans le menu « Heure ».
- 4. Les éléments de menu suivants sont disponibles dans le menu « Temps ».

| Date                           | Affiche la date. Ne peut pas être réglé manuellement. Est<br>réglé via le signal TV.                                                                                                    |
|--------------------------------|----------------------------------------------------------------------------------------------------|
| Heure                          | Affiche l'heure. Ne peut pas être réglé manuellement. Est<br>réglé via le signal TV.                                                                                                    |
| Temps OSD                      | Réglez l'heure après laquelle le menu est fermé lorsqu'il n'y a pas d'opération.                                                                                                    |
| Minuterie de mise en<br>veille | Définissez une heure après laquelle vous souhaitez que<br>l'appareil passe automatiquement en mode veille. Peut<br>également être réglé via le bouton <b>[Veille]</b> .                      |
| Veille automatique             | Définissez la durée après laquelle vous souhaitez que<br>l'appareil passe automatiquement en mode veille lorsqu'il<br>n'y a pas de fonctionnement (la valeur par défaut est de 4<br>heures). |

# VERROUILLAGE

(FR)

Dans le menu LOCK, vous pouvez ajuster et enregistrer les paramètres de verrouillage et de mode hôtel en fonction de vos besoins.

- 1. Appuyez sur le bouton [Menu] pour ouvrir le menu du téléviseur.
- 2. Utilisez les touches de navigation [Haut/Bas/Gauche/Droite] pour sélectionner l'élément de menu « Fonction ».
- 3. Appuyez sur la touche [OK] pour accéder au menu « Fonction ».
- 4. Naviguez jusqu'à l'élément de menu « Verrouiller » et appuyez sur le bouton [OK].
- 5. Une invite de mot de passe apparaîtra. Entrez le mot de passe par défaut « 0000 ». Appuyez sur la touche **[Quitter]** pour mettre en pause l'invite de mot de passe.
- 6. Les éléments de menu suivants sont disponibles dans le menu « SERRURE » :

| Verrouillage du système | Réglez le verrouillage du système sur « On » pour accéder aux<br>éléments de menu suivants.<br>• Parental / Verrouillage du canal / Définir le mot de passe                                                        |
|-------------------------|----------------------------------------------------------------------------------------------------|
| Protection des mineurs  | Définissez une valeur pour le contrôle parental. Les contenus<br>télévisés préjudiciables aux mineurs sont sécurisés par un mot<br>de passe (uniquement s'ils sont pris en charge par la chaîne<br>de télévision). |

#### VERROUILLAGE Bloquez certaines chaînes de télévision. Les émetteurs sont sécurisés par un mot de passe. Une icône de fermeture Verrouillage du canal indique que l'émetteur est bloqué. Ici, vous pouvez définir un nouveau mot de passe. Veuillez prendre bonne note du nouveau mot de passe. Le mot de Définir le mot de passe passe par défaut est : 0000 Mode hôtel : Différents paramètres du mode hôtel peuvent être effectués ici. Mode hôtel: Réglez le mode hôtel sur « On » ou « Off ». Verrouillage des boutons : Réglez le verrouillage de la commande de proximité sur l'appareil « On » ou « Off ». Verrouillage de numérisation : Réglez le verrouillage de recherche sur Activé ou Désactivé. Si le verrouillage de la recherche est réglé sur « On », l'élément de menu « Recherche automatique » est verrouillé. Verrouillage des fonctions OSD : bloque l'accès aux éléments de menu : Image, Son, Chaîne et Heure. Verrouiller la source : Réglez l'élément de menu Bloquer la source « On » ou « Off » pour bloquer les sources d'entrée souhaitées. La source d'entrée actuelle ne peut pas être bloquée. Source par défaut : sélectionnez une source d'entrée à partir de laquelle démarrer l'appareil. Type de canal : sélectionnez le type de canal. Actif uniquement si ATV, DVB-T, DVB-C ou DVB-S est Mode hôtel sélectionné comme source par défaut et que les canaux sont présents dans la liste des chaînes. Canal par défaut : Sélectionnez la station avec laquelle l'appareil doit démarrer. Actif uniquement si ATV, DVB-T, DVB-C ou DVB-S est sélectionné comme source par défaut et que les canaux sont présents dans la liste des chaînes.

- Volume maximal : définissez le niveau de volume maximal que l'utilisateur peut définir.
- Volume par défaut : définissez le volume auquel vous souhaitez que l'appareil démarre.

- Importer : importez les paramètres du mode hôtel • exporté et la liste des chaînes.
- Exporter : exportez les paramètres définis du mode hôtel et la liste des chaînes.
- Langue : Définissez la langue du menu par défaut.
- Proportions : définissez les proportions par défaut.
- **Restaurer :** réinitialise le mode hôtel aux paramètres par défaut.

- 1. Appuyez sur le bouton [EPG] pour ouvrir ou fermer le menu EPG.
- 2. Vous pouvez utiliser les boutons suivants pour utiliser le menu EPG.

| EPG          | Menu EPG Ouvrir/Fermer.                          |
|--------------|--------------------------------------------------|
|              | Naviguez dans le menu.                           |
| Bouton rouge | Programmez un enregistrement USB.                |
| Bouton jaune | Affiche les minuteries d'enregistrement réglées. |
| Bouton bleu  | Définissez un rappel pour un envoi.              |

(FR

(FR)

#### **PROGRAMMER UN ENREGISTREMENT USB**

- Insérez une clé USB ou un disque dur vide (max. 1 To) dans la prise USB de l'appareil. Veuillez noter que le périphérique de stockage de masse USB doit être formaté en FAT32.
- 2. Appuyez sur le bouton [Menu] et accédez à «Réglage».
- 3. Appuyez sur le bouton [OK] et sélectionnez l'élément de menu « Option PVR ».
- 4. Appuyez sur le bouton [OK] pour ouvrir le menu.
- 5. Sous l'élément de menu « Support d'enregistrement », sélectionnez la clé USB sur laquelle les enregistrements doivent être enregistrés.
- 6. Allez ensuite dans « Formater le disque dur » et appuyez sur le bouton **[OK]** pour que la mémoire USB soit amenée dans le bon format.

#### Attention :

- Le formatage effacera toutes les données de la clé USB.
- 7. La clé USB est maintenant prête pour l'enregistrement.
- 8. Il y a deux façons de démarrer un enregistrement.

#### Admission instantanée :

• Appuyez sur le bouton **[REC]** de la télécommande et l'enregistrement commencera. Appuyez sur le bouton **[Stop]** pour arrêter l'enregistrement.

#### **Enregistrement EPG**

• Appuyez sur le bouton **[EPG]** et sélectionnez une station et un écran que vous souhaitez enregistrer. Appuyez sur le bouton **[Rouge]** pour programmer l'enregistrement.

# **SMART-TV**

En mode Smart TV, vous avez accès à divers contenus et applications basés sur Internet.

- 1. Appuyez sur le bouton [Smart] pour passer du côté Smart TV Home.
- 2. Dans la zone Smart TV, il existe différents paramètres et catégories :

| Page d'accueil | <ul> <li>Films récents : Affiche les films les plus populaires.</li> <li>Caractéristiques : Les caractéristiques suivantes sont<br/>disponibles : <ul> <li>Source : Affiche les sources d'entrée. Peut également être<br/>affiché via le bouton [Entrée].</li> <li>Média : Ouvre le menu Média pour la lecture USB. Image /<br/>Musique / Vidéo</li> <li>Historique : affiche les applications les plus récemment<br/>ouvertes.</li> </ul> </li> <li>Mes applications : Affiche les applications installées.<br/>Eshare : Configurez votre smartphone pour faire<br/>fonctionner le téléviseur. Téléchargez l'application<br/>« Eshare » sur votre smartphone Android ou Apple et<br/>scannez le code QR sur l'écran du téléviseur pour<br/>connecter les appareils. Veuillez noter que les appareils<br/>doivent se trouver sur le même réseau.</li> <li>Graphiques : affiche les applications les plus populaires.<br/>Important : Pour télécharger les applications, utilisez l'Appstore<br/>dans la section « Graphiques ». Vous trouverez ici des<br/>applications optimisées pour le téléviseur.</li> </ul> |
|----------------|----------------------------------------------------------------------------------------------------|
| Vidéo          | Affiche divers contenus basés sur des films.                                                                                                    |
| Enfants        | Affiche divers contenus destinés aux enfants.                                                                                                    |
| Musique        | Affiche divers contenus musicaux.                                                                                                    |
| Sport          | Affiche divers contenus sportifs.                                                                                                    |
| Éducation      | Affiche un contenu éducatif diversifié.                                                                                                    |

# **PARAMÈTRES SMART-TV**

Dans le « Menu des paramètres de la Smart TV », vous pouvez ajuster et enregistrer divers paramètres liés à l'appareil en fonction de vos besoins.

- 1. Utilisez les boutons de navigation [Haut/Bas/Gauche/Droite] pour accéder à l'icône « engrenage » dans la rangée supérieure de l'écran.
- 2. Appuyez maintenant sur le bouton [OK] pour ouvrir le menu Smart TV.
- 3. Les paramètres suivants sont disponibles dans le menu.

|                      | Allgemeine Einstellung                                                                                                    |
|----------------------|----------------------------------------------------------------------------------------------------|
| Réseau et Internet   | <ul> <li>Wi-Fi : Activez ou désactivez la fonction Wi-Fi.</li> <li>Réseaux disponibles : Affiche les réseaux Wi-Fi disponibles.</li> <li>Autres options : <ul> <li>Ajouter un nouveau réseau : ajoutez manuellement un nouveau réseau.</li> <li>Détection toujours disponible : indiquez si vous souhaitez que les applications et les services Google recherchent le réseau même lorsque le Wi-Fi est désactivé.</li> </ul> </li> <li>Ethernet <ul> <li>Paramètres proxy : Configurez les paramètres proxy</li> <li>manuellement. Recommandé uniquement pour les utilisateurs expérimentés.</li> <li>Paramètres IP : Définissez les paramètres IP manuellement.</li> </ul> </li> </ul>                                                                                                    |
| Comptes et connexion | Contrôlez vos comptes ou connectez-vous aux applications.                                                                                                    |
| Apps                 | Dans ce menu, vous pouvez afficher, gérer et définir des autorisations pour toutes les applications installées.                                                                                                    |
| Appareil             | <ul> <li>Dans ce menu, vous pouvez définir les paramètres généraux du système d'exploitation Android.</li> <li>Info : Dans ce menu, vous trouverez les informations spécifiques sur l'appareil et l'élément de menu pour réinitialiser l'appareil.</li> <li>Réinitialiser : réinitialisez l'appareil aux paramètres d'usine. Tous les paramètres seront supprimés. L'appareil redémarre et est alors dans l'installation initiale.</li> <li>Mise à jour du système : Dans ce menu, vous pouvez spécifier si les mises à jour doivent être effectuées automatiquement ou vérifier si une mise à jour est disponible.</li> <li>Date et heure : Définissez les éléments suivants :</li> <li>Date et heure automatiques : Réglez si l'heure doit être mise à jour via le « Réseau » ou via les « Informations TV ». Réglez l'option sur « Off » pour régler l'heure et la date manuellement.</li> <li>Définir le fuseau horaire : définissez le fuseau horaire en fonction de l'emplacement.</li> </ul> |

# **PARAMÈTRES SMART-TV**

| Appareil                                   | <ul> <li>Format 24 heures : Définissez si l'heure doit être affichée au format 24 heures « On » ou au format 12 heures « Off ».</li> <li>Langue : Définissez la langue du menu. Sont disponibles : anglais, allemand, espagnol, français, néerlandais, etc.</li> <li>Clavier : Ici, vous pouvez définir divers paramètres pour le clavier de menu qui apparaît.</li> <li>Son : Réglez les tonalités du système sur « On » ou « Off ».</li> <li>Stockage : dans ce menu, vous pouvez voir l'espace de stockage existant et disponible et le gérer (supprimer des applications).</li> <li>Google : Dans ce menu, vous pouvez définir l'Assistant Google.</li> </ul>                                                                                                    |
|--------------------------------------------|----------------------------------------------------------------------------------------------------|
| Télécommande et<br>accessoires (Bluetooth) | <ul> <li>Dans ce menu, vous pouvez coupler un appareil Bluetooth externe (par exemple, un haut-parleur Bluetooth) avec le téléviseur afin de transmettre le son du téléviseur à un autre appareil.</li> <li>1. Dès que vous ouvrez le menu et que l'appareil n'est pas encore connecté à un appareil Bluetooth, la recherche Bluetooth démarre automatiquement.</li> <li>2. Les périphériques Bluetooth détectés s'affichent. Sélectionnez l'appareil souhaité et appuyez sur la touche [OK].</li> <li>Si l'appareil est connecté à un appareil Bluetooth, « Couplage terminé » apparaît sous l'appareil Bluetooth.</li> <li>Cliquez sur l'appareil couplé pour le gérer (changer le nom / dissocier).</li> <li>3. Les options suivantes sont disponibles dans le menu « Ajouter des accessoires » :</li> <li>Ajouter un accessoire : Couplez sans fil un appareil audio externe avec le téléviseur (par exemple une barre de son ou un casque).</li> <li>Bluetooth et haut-parleurs de l'appareil : Indiquez si vous souhaitez que le son du téléviseur et le son Bluetooth soient diffusés en même temps.</li> <li>Allumé : Le téléviseur et le son Bluetooth sont émis.</li> <li>Désactivé : un son Bluetooth est émis. Les haut-parleurs du téléviseur sont coupés.</li> <li>Liste des appareils Bluetooth : Affiche les appareils couplés.</li> </ul> |

Vous pouvez également découpler les appareils couplés.

# **REFLÉTER UN SMARTPHONE**

Pour mettre en miroir un smartphone sur le téléviseur, procédez comme suit.

- 1. Appuyez sur le bouton [Smart].
- 2. Naviguez jusqu'à «Fonctionnalités » et sélectionnez « Mes applications » et appuyez sur le bouton **[OK]**.

(FR)

3. Sélectionnez les applications suivantes pour mettre en miroir votre smartphone sur le téléviseur.

| IMirror             | <ul> <li>IMirror est une application pour refléter les smartphones et tablettes<br/>Apple sur votre téléviseur.</li> <li>Démarrez l'application sur votre téléviseur et lancez la fonction<br/>« Airplay » sur votre smartphone/tablette Apple.</li> <li>Recherchez le téléviseur sur votre smartphone et sélectionnez-le.</li> <li>Les appareils sont ensuite connectés et l'écran du smartphone<br/>s'affiche sur le téléviseur.</li> <li>Remarque :</li> </ul>                                                                                                    |
|---------------------|----------------------------------------------------------------------------------------------------|
|                     | • L'appareil mobile don se nouver son le meme reseau que le téléviseur.                                                                                                    |
| Screen<br>Mirroring | <ul> <li>Wi-Fi Display Sink est une application permettant de mettre en miroir les smartphones et tablettes Android sur votre téléviseur.</li> <li>1. Démarrez l'application sur votre téléviseur et démarrez la fonction « Smart View » sur votre smartphone/tablette Android.</li> <li>2. Recherchez le téléviseur sur votre smartphone et sélectionnez-le.</li> <li>3. Les appareils sont ensuite connectés et l'écran du smartphone s'affiche sur le téléviseur.</li> <li>Remarque : <ul> <li>Il n'est pas nécessaire que les appareils se trouvent sur le même réseau si le Wi-Fi est directement pris en charge par votre appareil Android.</li> </ul> </li> </ul> |
### DONNÉES TECHNIQUES CONNEXION USB

(FR)

### Tension de sortie USB:

Clé USB: Disque dur USB: Formatage: 5V/500mA (ne convient pas pour charger des appareils externes) Max. 1TB Max. 1TB FAT/FAT32 et NTSF (NTSF non destiné à l'enregistrement)

|               | FORMAT        | CODEC                                |                            | Note                                                                                                    |  |
|---------------|---------------|--------------------------------------|----------------------------|----------------------------------------------------------------------------------------------------|--|
| MEDIA         |               | VIDÉO                                | AUDIO                      | NOIE                                                                                                    |  |
|               | avi           | MJPEG                                | MP3, WMA, AAC,<br>PCM      | Résolution maximale :<br>1280x720<br>Fréquence d'images<br>maximale : 60fps<br>Débit de données<br>maximal : 20Mbps |  |
|               |               | Xvid, MPEG-4, H-265,<br>WMV9/VC-1    |                            |                                                                                                    |  |
|               | .mp4<br>MPEG  | MPEG-2, MPEG-4, H265,<br>Xvid, MJPEG | MP3, AAC, PCM              | Résolution maximale :                                                                                               |  |
| FILM          | .ts<br>.trp   | MPEG-1, MPEG-2,<br>H.265, VC-1       | MP1, MP2, MP3, AAC         | 1920x1080<br>Fréquence d'images                                                                                     |  |
|               | .mpg<br>.mpeg | MPEG-1, MPEG-2                       | MP1, MP2, MP3, AAC,<br>PCM | maximale : 60tps<br>Débit de données<br>maximal : 150 Mbps                                                          |  |
|               | .mov          | MPEG-4, H.265, MJPEG                 | AAC, PCM                   |                                                                                                    |  |
|               | .dat          | MPEG-1                               | MP2, MPEG                  |                                                                                                    |  |
|               | .vob          | MPEG-2                               | MP1, MP2, MP3, PCM         |                                                                                                    |  |
|               | .rm<br>.rmvb  | RV30, RV40                           | AAC, COOK                  | Résolution maximale :<br>1920 x 1080                                                                                |  |
|               | jpg           |                                      |                            | Résolution max. :                                                                                                   |  |
|               | .jpeg         |                                      |                            | 13986x4000                                                                                                    |  |
| Photographier | hmn           |                                      |                            | Résolution maximale :<br>3648 x 2736                                                                                |  |
|               | опр           |                                      |                            | Profondeur de pixel : 8 /<br>24 / 32 bits                                                                           |  |
|               | png           |                                      |                            | Résolution maximale :<br>3648 x 2736                                                                                |  |
|               | MP3           |                                      | MP3                        |                                                                                                    |  |
| Musique       | AAC           | MPEG2 AAC (LC)                       |                            |                                                                                                    |  |
| monque        | ,,,,,         | MPEG4 AAC LC                         |                            |                                                                                                    |  |
|               | WMA           | WMAV7 / V8 / V9                      |                            |                                                                                                    |  |

Sous réserve d'erreurs et de modifications techniques.

### DÉPANNAGE FACILE

Si l'écran tombe en panne ou si les performances chutent sévèrement, vérifiez le téléviseur en suivant les instructions suivantes : Vérifiez également les appareils connectés pour trouver la source de l'erreur. Si l'écran ne fonctionne toujours pas comme prévu, contactez le service client.

#### Pas d'électricité

- Vérifiez si l'alimentation ou l'adaptateur de voiture est connecté au téléviseur.
- Vérifiez si l'interrupteur à bascule est réglé sur Activé.

### Pas d'image ni de son

- Vérifiez si l'alimentation ou l'adaptateur de voiture est connecté au téléviseur.
- Contrôlez les paramètres d'image et de son.
- Vérifiez que l'antenne / le système de câble / l'antenne satellite sont correctement connectés.
- Passez à un autre programme.
- Vérifiez que les appareils connectés (par exemple les récepteurs) sont correctement connectés.

### Mauvaise qualité d'image

- Vérifiez que le câble d'antenne est correctement connecté.
- Kontrollieren Sie die manuelle TV Abstimmung des TV Senders.
- Modifiez les paramètres de l'image : luminosité, couleur, netteté, contraste et teinte. Assurez-vous que le téléviseur n'est pas placé à proximité d'autres appareils électriques qui pourraient provoquer des interférences de fréquence radio.

### Pas de couleur

- Ajustez les paramètres de couleur.
- Vérifiez si le programme sélectionné est diffusé en couleur.
- Assurez-vous que la chaîne est correctement réglée.

### Le téléviseur ne répond pas à la télécommande

- Assurez-vous qu'il n'y a pas d'obstruction entre la télécommande et le téléviseur.
- Assurez-vous que la télécommande est à portée.
- Assurez-vous que les piles de la télécommande ne sont pas vides.

### Aucun contenu Internet ne sera lu

- Vérifiez dans les paramètres réseau si le téléviseur est connecté à votre routeur.
- Vérifiez les paramètres de votre routeur.

Ce téléviseur est destiné à un usage domestique et est classé comme inoffensif en termes d'ondes électromagnétiques. Par conséquent, vous pouvez utiliser l'appareil dans n'importe quel endroit, y compris les zones résidentielles.

### **INFORMATIONS TECHNIQUES : MTV-19 / MTV-24**

| N° d'article                                  |                                 | Mestic Television Smart                         | Mestic Television Smart |
|-----------------------------------------------|---------------------------------|-------------------------------------------------|-------------------------|
| Classe d'efficacité énergétique (standard SD) |                                 | anaroia MIV-19                                  | android MIV-24          |
| Consommation électrique « On » (SD standard)  |                                 | L<br>13W                                        |                         |
| Consommation électrique « Off » (Sb standard) |                                 | <0.3W / <0.5W                                   | < 0.3 W / < 0.5 W       |
| Consommation él                               | ectrique « veille en résegu »   | <0.5W                                           | <0.5W                   |
| Type d'affichage                              | électrique                      | FLED                                            | FLED                    |
| Rapport d'aspect                              |                                 | 16.9                                            | 16.9                    |
| Résolution de l'éc                            | ran (pixels)                    | 1920x1080                                       | 1920x1080               |
| Diggongle de l'éc                             | ran (cm/pouce)                  | 47cm / 18 5 7oll                                | 60cm / 23.8 70ll        |
| Écran visible imm                             | obilier                         | 9 4dm <sup>2</sup>                              | 15.6dm <sup>2</sup>     |
| Taux de rafraîchis                            | sement / temps de réponse       | 60Hz / 14ms                                     | 60Hz / 9.5ms            |
|                                               | Tension d'entrée                | AC: 100-240V~50/60Hz                            | AC: 100-240V~50/60Hz    |
| Alimentation:                                 | Tension de sortie               | $DC^{-12V/3A}$                                  | $DC^{-}12V/3A$          |
|                                               |                                 | DC: 12V/3A                                      | DC: 12V/3A              |
| Dispositif de tensio                          | on d'entrée                     | DC: 24V/1.5A                                    | DC: $24V/1.5A$          |
| Consommation a                                | nnuelle movenne (kWh/1000h)     | 13kWh/1000h                                     | 18kWh/1000h             |
| Contraste                                     |                                 | 1200:1                                          | 3000:1                  |
| Luminosité (cd/m                              | 2)                              | 220cd/m <sup>2</sup>                            | 220cd/m <sup>2</sup>    |
| Pavillon                                      |                                 | 16,7 Mio. Pavillon                              | 16,7 Mio. Pavillon      |
| Angle                                         |                                 | H: 178° / V: 178°                               | H: 178° / V: 178°       |
|                                               | 0                               | DVB-S/S2: 4000 / DVB-T: 500 / DVB-C: 500 / ATV: |                         |
| Fonction TV                                   | Canaux                          | 200                                             |                         |
|                                               | Télétexte (ATV / DTV)           | 1000 / 1000                                     | 1000 / 1000             |
|                                               | Entrée d'alimentation DC12V/24V | 1                                               | 1                       |
|                                               | RJ45                            | 1                                               | 1                       |
|                                               | CVBS (sortie)                   | 1                                               | 1                       |
|                                               | L/R (Sortie de ligne)           | 1                                               | 1                       |
|                                               | HDMI                            | 2                                               | 2                       |
| Connexions                                    | TV 1 (DVB-S/S2)                 | 1                                               | 1                       |
| Connexions                                    | TV 2 (DVB-C/T2)                 | 1                                               | 1                       |
|                                               | COAXIAL (sortie)                | 1                                               | 1                       |
|                                               | CI+ SLOT                        | 1                                               | 1                       |
|                                               | MINI AV (entrée)                | 1                                               | 1                       |
|                                               | CASQUE (3,5mm)                  | 1                                               | 1                       |
|                                               | USB (5V / 500mA)                | 2                                               | 2                       |
| SANS FIL                                      |                                 | 802.11b/g/n: 2,4GHz / max. 17dBm                |                         |
| Bluetooth                                     |                                 | V.4.2 / 2,4GHz / max. 6dBm                      |                         |
| Interface de la Smart TV                      |                                 | Android Version 11.0                            |                         |
| Langue OSD                                    |                                 | Allemand, anglais, etc.                         | Allemand, anglais, etc. |
| Sortie AUDIO                                  |                                 | 2x 3W                                           | 2x 3W                   |
| Poids (sans support)                          |                                 | 2,06 Kg                                         | 2,90 Kg                 |
| Poids complet                                 |                                 | 2,80 Kg                                         | 3,50 Kg                 |
| Consommation électrique MAXIMUM               |                                 | <36W                                            | <36W                    |
| Rapport de luminance de crête en %            |                                 | 87,5%                                           | 65,4%                   |
| Teneur en mercur                              | e en mg/plomb                   | 0mg / Non                                       | 0mg / Non               |
| VESA                                          |                                 | 100 x 100mm                                     | 100 x 100mm             |
| Dimensions sans s                             | support : (L/P/H) en mm         | 431 x 48 x 257                                  | 542 x 45 x 319          |
| Dimensions avec support : (L/P/H) en mm       |                                 | 431 x 110 x 284                                 | 542 x 110 x 349         |

(FR)

La conception et les spécifications sont susceptibles d'être modifiées, même sans préavis.

### **INFORMATIONS TECHNIQUES : MTV-27 / MTV-32**

|                                               |                                 |                                                 | 1                       |
|-----------------------------------------------|---------------------------------|-------------------------------------------------|-------------------------|
| N° d'article                                  |                                 | Mestic Television Smart                         | Mestic Television Smart |
| Classe d'efficacité énergétique (standard SD) |                                 | F                                               | F                       |
| Consommation électrique « On » (SD standard)  |                                 | 21W                                             | 25W                     |
| Consommation é                                | ectrique « Off » / Standby      | <0.3W / <0.5W                                   | <0.3W / <0.5W           |
| Consommation é                                | ectrique « veille en résegu »   | <0.5W                                           | <0.5W                   |
| Type d'affichage                              | électrique                      | FLED                                            | FLED                    |
| Rapport d'aspect                              |                                 | 16.9                                            | 16.9                    |
| Résolution de l'éc                            | ran (pixels)                    | 1920x1080                                       | 1920x1080               |
| Diagonale de l'éc                             | ran (cm/pouce)                  | 69cm / 27 pouces                                | 69cm / 27 pouces        |
| Écran visible imm                             | obilier                         | 20.1dm <sup>2</sup>                             | 27.8dm <sup>2</sup>     |
| Taux de rafraîchis                            | sement / temps de réponse       | 60Hz / 8ms                                      | 60Hz / 9.5ms            |
|                                               | Tension d'entrée                | AC: 100-240V~50/60Hz                            | AC: 100-240V~50/60Hz    |
| Alimentation:                                 | Tension de sortie               | DC: 12V/4A                                      | DC: 12V/5A              |
|                                               |                                 | DC: 12V/4A                                      | DC: 12V/5A              |
| Disposifif de fensio                          | on d'enfree                     | DC: 24V/2A                                      | DC: 24V/2,5A            |
| Consommation a                                | nnuelle moyenne (kWh/1000h)     | 21kWh/1000h                                     | 25kWh/1000h             |
| Contraste                                     |                                 | 4000:1                                          | 3000:1                  |
| Luminosité (cd/m                              | 2)                              | 220cd/m <sup>2</sup>                            | 220cd/m <sup>2</sup>    |
| Pavillon                                      |                                 | 16,7 Mio. Pavillon                              | 16,7 Mio. Pavillon      |
| Angle                                         |                                 | H: 178° / V: 178°                               | H: 178° / V: 178°       |
|                                               | Canality                        | DVB-S/S2: 4000 / DVB-T: 500 / DVB-C: 500 / ATV: |                         |
| Fonction TV                                   | Canaux                          | 200                                             |                         |
|                                               | Télétexte (ATV / DTV)           | 1000 / 1000                                     | 1000 / 1000             |
|                                               | Entrée d'alimentation DC12V/24V | 1                                               | 1                       |
|                                               | RJ45                            | 1                                               | 1                       |
|                                               | CVBS (sortie)                   | 1                                               | 1                       |
|                                               | L/R (Sortie de ligne)           | 1                                               | 1                       |
|                                               | HDMI                            | 2                                               | 2                       |
| Connevions                                    | TV 1 (DVB-S/S2)                 | 1                                               | 1                       |
| Connexions                                    | TV 2 (DVB-C/T2)                 | 1                                               | 1                       |
|                                               | COAXIAL (sortie)                | 1                                               | 1                       |
|                                               | CI+ SLOT                        | 1                                               | 1                       |
|                                               | MINI AV (entrée)                | 1                                               | 1                       |
|                                               | CASQUE (3,5mm)                  | 1                                               | 1                       |
|                                               | USB (5V / 500mA)                | 2                                               | 2                       |
| SANS FIL                                      |                                 | 802.11b/g/n (2,4GHz), max. 17dBm                |                         |
| Bluetooth                                     |                                 | V.4.2 (2,4GHz), max. 6dBm                       |                         |
| Interface de la Smart TV                      |                                 | Android Version 11.0                            |                         |
| Langue OSD                                    |                                 | Allemand, anglais, etc.                         | Allemand, anglais, etc. |
| Sortie AUDIO                                  |                                 | 2x 8W                                           | 2x 8W                   |
| Poids (sans support)                          |                                 | 3,50 Kg                                         | 5,50 Kg                 |
| Poids complet                                 |                                 | 4,90 Kg                                         | 6,30 Kg                 |
| Consommation électrique MAXIMUM               |                                 | <48W                                            | <60W                    |
| Rapport de luminance de crête en %            |                                 | /0,3%                                           | 65,6%                   |
| Teneur en mercur                              | e en mg/plomb                   | Umg / Non                                       | Umg / Non               |
| VESA                                          |                                 | 100 x 100mm                                     | 100 x 100mm             |
| Dimensions sans s                             | support : (L/P/H) en mm         | 61/ x 45 x 362                                  | /23 x 45 x 420          |
| Dimensions avec support : (L/P/H) en mm       |                                 | 617 x 140 x 402                                 | /23 x 170 x 458         |

(FR)

La conception et les spécifications sont susceptibles d'être modifiées, même sans préavis.

### **INFORMATIONS SUR LE STOCKAGE ET L'EXPLOITATION**

| Stockage et fonctionnement de l'humidité | < 80%               |
|------------------------------------------|---------------------|
| Stockage                                 | -10°C jusqu'à +60°C |
| Température d'utilisation                | 0°C jusqu'à 40°C    |

### DÉCLARATION DE CONFORMITÉ EUROPÉENNE SIMPLIFIÉE

camping-profi GmbH déclare par la présente que le type d'équipement radio Mestic Television Smart Android MTV-19, Mestic Television Smart Android MTV-24, Mestic Television Smart Android MTV-27 et Mestic Television Smart Android MTV-32 est conforme à la directive 2014/53/UE.

Le texte intégral de la déclaration UE de conformité est disponible à l'adresse Internet suivante.

CE

#### www.mestic.de

Nous vous souhaitons beaucoup de plaisir avec l'appareil.

Votre équipe Mestic

### **CONSEILS POUR L'ÉLIMINATION**

Ce symbole sur le produit ou dans les instructions signifie que l'appareil, ainsi que les appareils électriques et électroniques et les batteries, doivent être éliminés séparément de vos ordures ménagères en fin de vie. Il existe des systèmes de collecte séparés pour le recyclage dans l'UE. Pour plus d'informations, veuillez contacter les autorités locales ou votre revendeur.

### **CONSEILS POUR L'ÉLIMINATION DES PILES**

<u>LES PILES ET LES PILES RECHARGEABLES NE DOIVENT PAS ÊTRE JETÉES AVEC LES ORDURES</u> <u>MÉNAGÈRES ! L'ÉLIMINATION NON PROFESSIONNELLE DES PILES ET DES BATTERIES</u> <u>RECHARGEABLES ENTRAÎNE UNE POLLUTION DE L'ENVIRONNEMENT / DES DOMMAGES</u> <u>ENVIRONNEMENTAUX.</u>

CHAQUE CONSOMMATEUR EST LÉGALEMENT TENU DE REMETTRE LES PILES ET LES BATTERIES RECHARGEABLES À LA FIN DE LEUR CYCLE DE VIE À DES CENTRES DE COLLECTE APPROPRIÉS, TELS QUE SA COMMUNE/COMMUNE OU DES DÉTAILLANTS.

LE DÉPÔT AUX POINTS DE COLLECTE EST GRATUIT. EN LES REMETTANT À DES POINTS DE COLLECTE, LES PILES ET LES BATTERIES RECHARGEABLES SONT RECYCLÉES ET DONC ÉLIMINÉES DE MANIÈRE ÉCOLOGIQUE.

EN LES JETANT AVEC LES ORDURES MÉNAGÈRES, LES PILES ET LES BATTERIES RECHARGEABLES NE SONT PAS ÉLIMINÉES DE MANIÈRE RESPECTUEUSE DE L'ENVIRONNEMENT ET PEUVENT ENTRAÎNER DES DOMMAGES ENVIRONNEMENTAUX.

### LES PILES ET LES PILES RECHARGEABLES DOIVENT ÊTRE RETIRÉES DE L'APPAREIL AVANT DE LES ÉLIMINER. S'IL VOUS PLAÎT NE REMETTRE QU'EN ÉTAT IMENTLADEN !

\*) ÉTIQUETÉ AVEC : CD = CADMIUM,

HG = MERCURE,

PB = Plomb

(FR)

(FR)

(FR)

(FR)

### **INFORMATIONS HDMI**

Les termes HDMI et HDMI High-Definition Multimedia Interface et le logo HDMI sont des marques commerciales ou des marques déposées de HDMI Licensing LLC aux États-Unis et dans d'autres pays.

### ÉTIQUETTE ÉNERGIE

#### Mestic Television Smart android MTV-19

### Mestic Television Smart android MTV-24

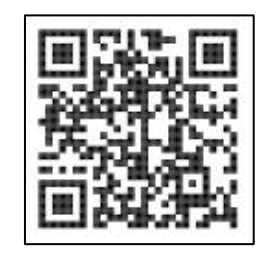

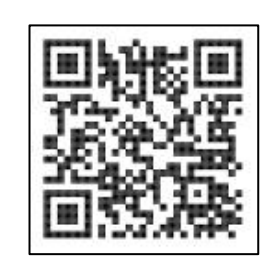

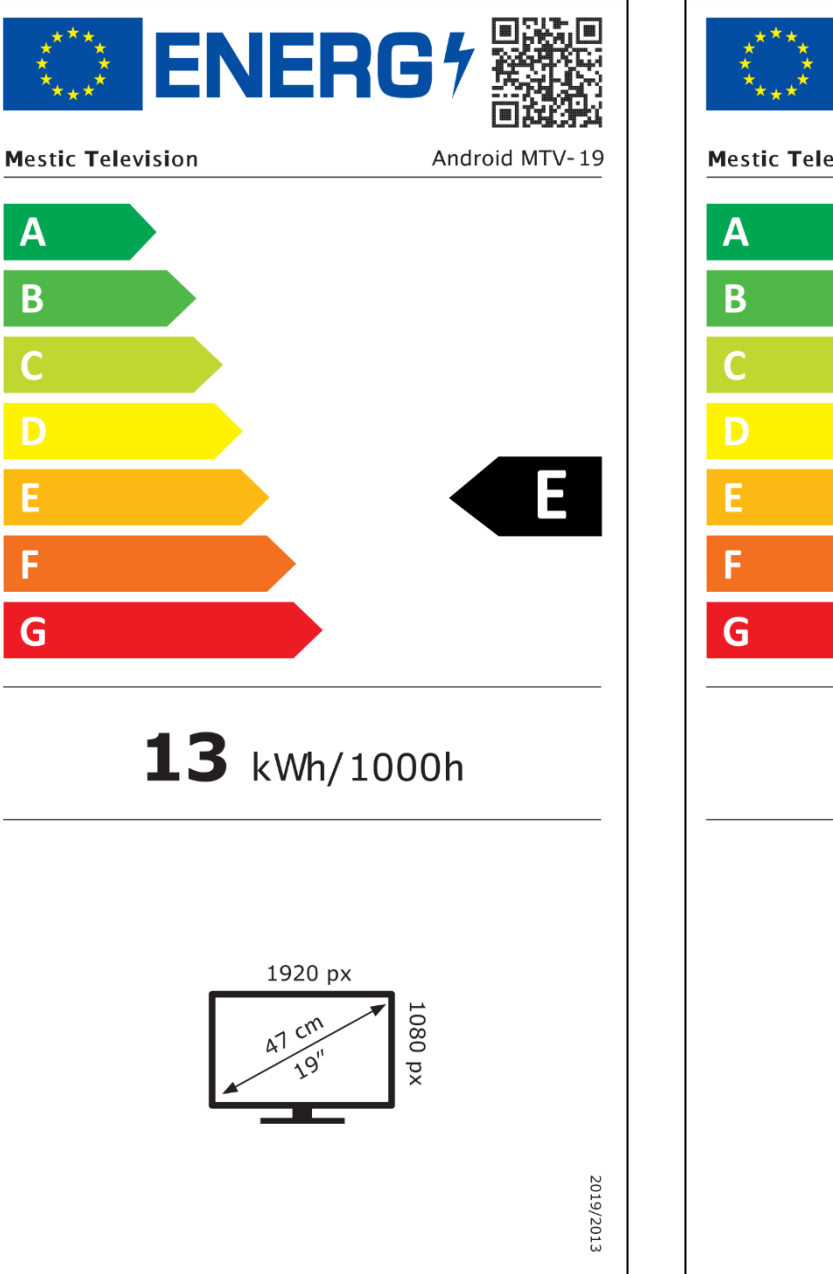

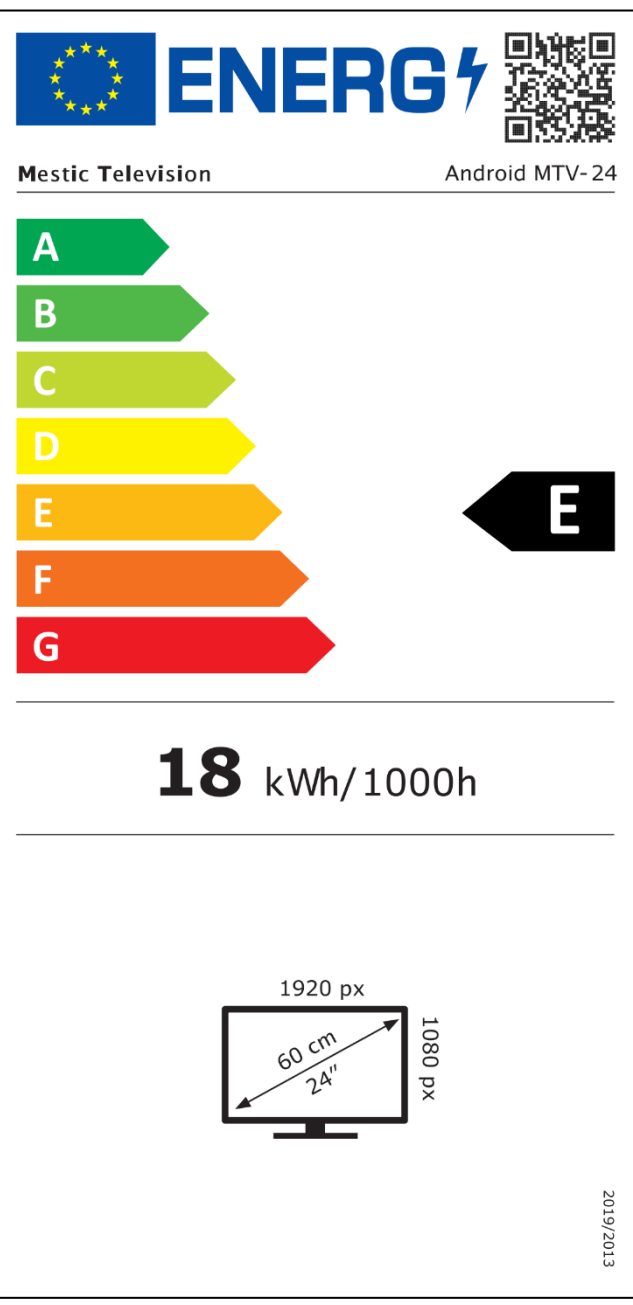

(FR)

### ÉTIQUETTE ÉNERGIE

Mestic Television Smart android MTV-27

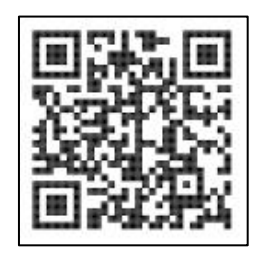

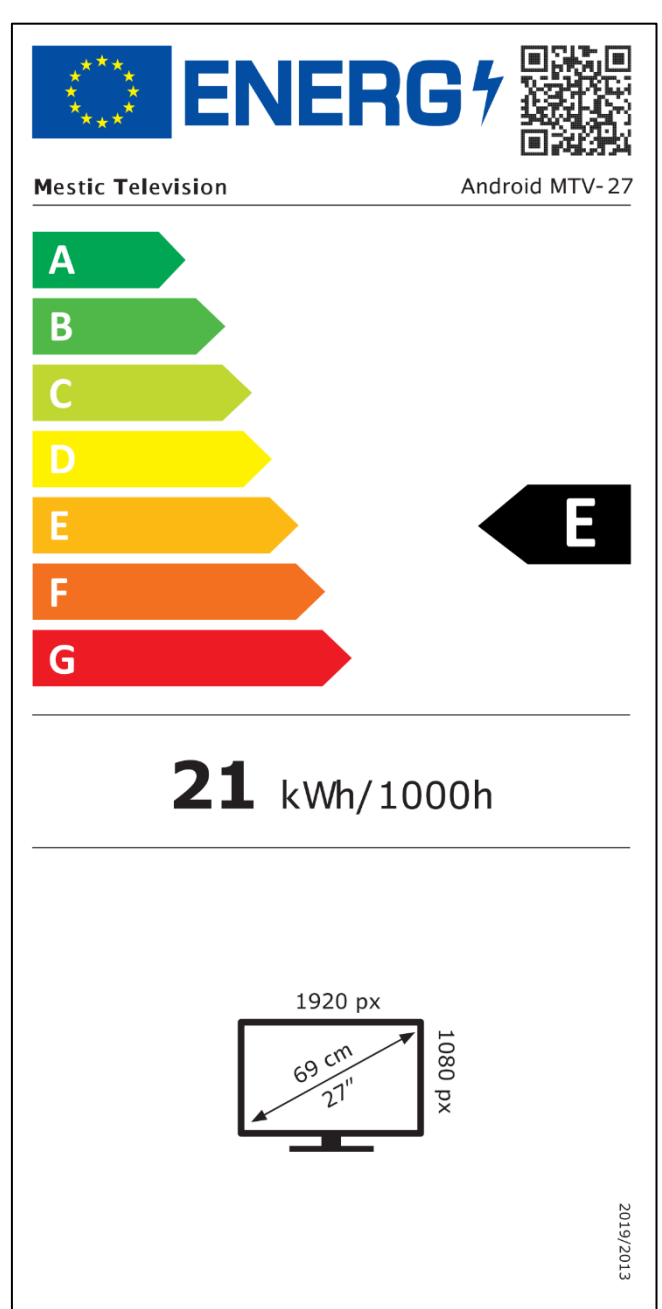

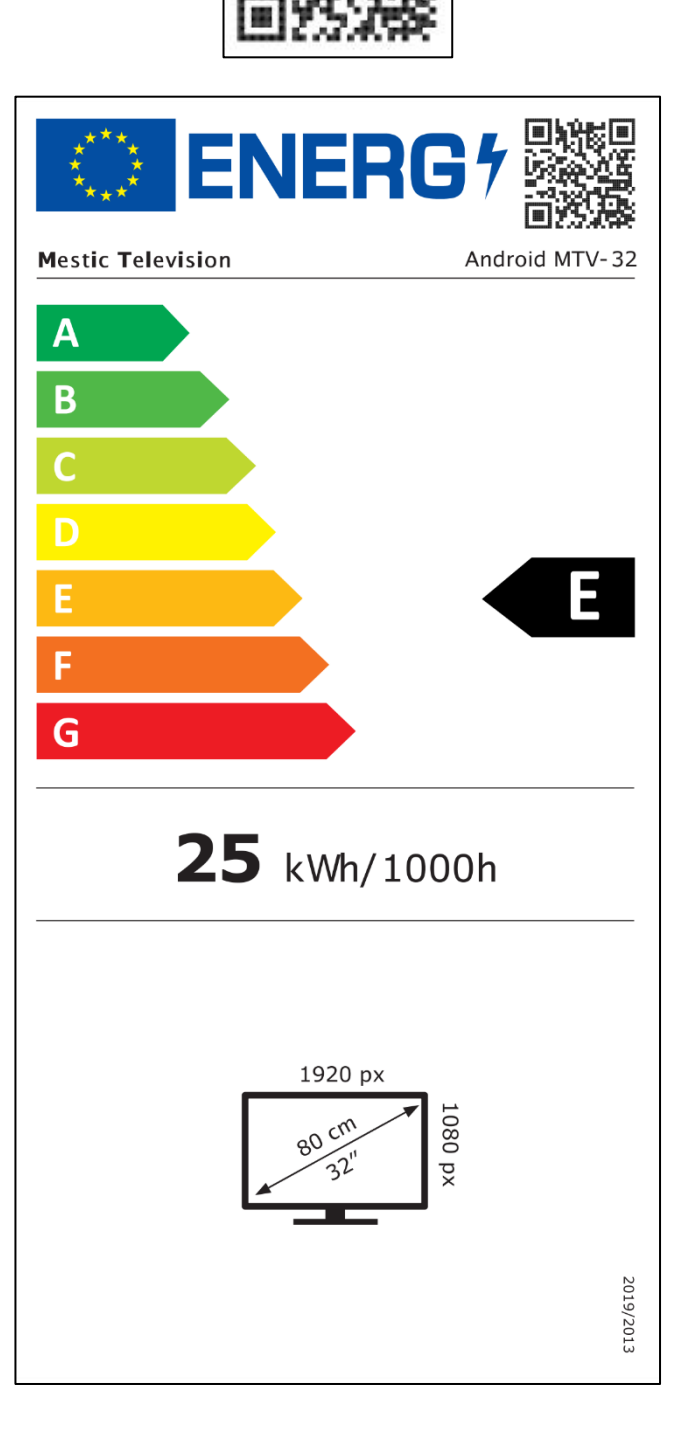

Mestic Television Smart android MTV-32

⊘mestic<sup>™</sup>

#### Cher client,

Merci d'avoir choisi l'un de nos produits. Nos produits sont soumis à un contrôle de qualité précis au cours de la production.

Si l'un de nos appareils vous donne néanmoins lieu à une réclamation, ou si vous avez des questions sur l'un de nos appareils, veuillez appeler notre service clientèle. Nous offrons une garantie de 48 mois sur les téléviseurs et les satellites.

En dehors de la garantie, nous vous proposons une réparation payante selon un devis. Veuillez contacter notre service client avant de soumettre votre candidature.

La garantie se réfère aux défauts de matériaux et de fabrication. Pendant la durée de la garantie, votre appareil sera réparé ou remplacé. Malheureusement, un remboursement du montant de l'achat n'est pas possible par la société CAMPING-PROFI GmbH. Sont exclus de la garantie les dommages causés par une mauvaise utilisation, par l'utilisation d'accessoires de tiers, par des chutes, la poussière, des dégâts des eaux et des signes d'usure (par exemple, rayures, usure optique, etc.), par le client ou par des influences extérieures.

Pour faire valoir vos droits au titre de la garantie, envoyez l'appareil avec tous les accessoires, une copie de la facture et la description de l'erreur à l'adresse ci-dessous. Malheureusement, aucune garantie ne peut être accordée pour les appareils qui ne sont pas accompagnés d'une preuve d'achat. N'oubliez pas d'inclure votre adresse complète, un numéro de téléphone / adresse e-mail en cas de questions.

L'expédition chez nous a lieu à vos frais. Les colis non liés au fret ne peuvent pas être acceptés et sont retournés à l'expéditeur.

Veuillez emballer l'appareil en toute sécurité pour le transport. CAMPING-PROFI GmbH n'assume aucune responsabilité pour les dommages de transport survenus sur le chemin de nous. Dès réception de votre soumission, nous inspecterons votre appareil et vous le renverrons dans les plus brefs délais.

Veuillez contacter notre service clientèle ou votre revendeur spécialisé avant d'envoyer votre appareil, car de nombreux problèmes peuvent également être résolus par téléphone.

| CAMPING-PROFI GmbH   | info@camping-profi.de                  |
|----------------------|----------------------------------------|
| Mühlweg 13-15        | Téléphone : +49 9181 4086-0            |
| DE-92361 Berngau     | Du lundi au vendredi : de 8h00 à 17h00 |
| www.camping-profi.de |                                        |

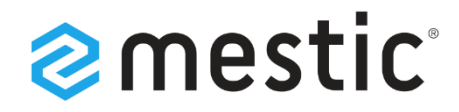

### Mestic Android TV 32 inch

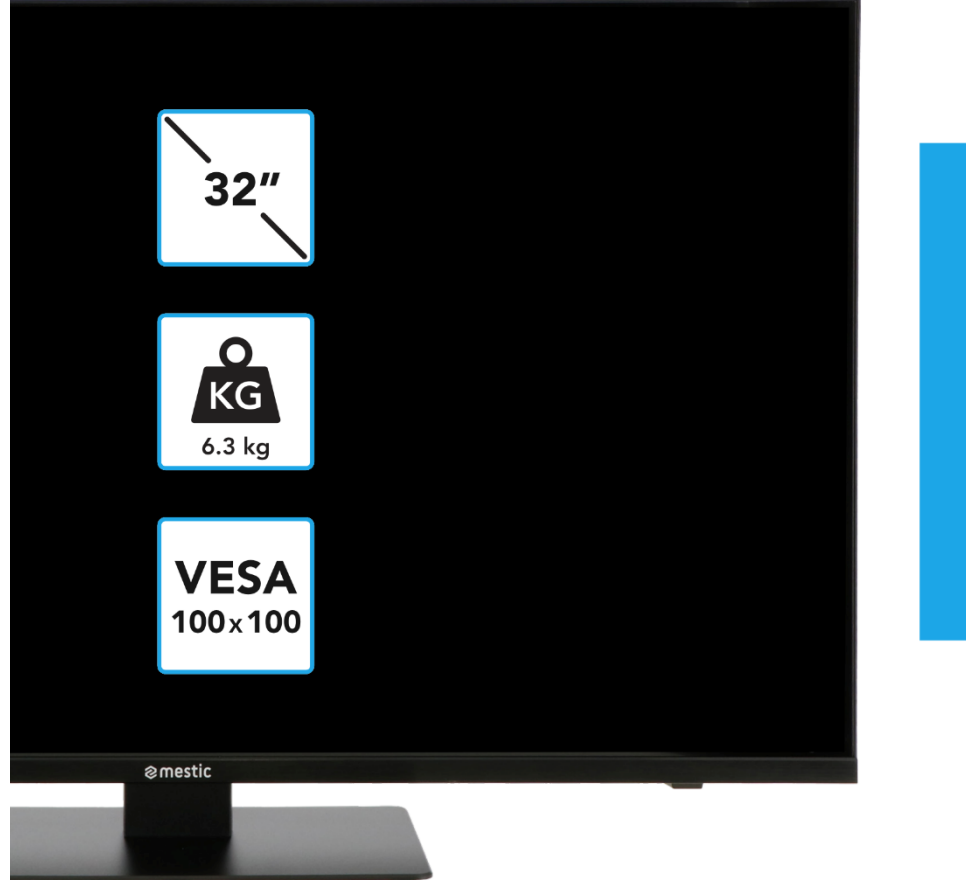

## Relax... it's **mestic**

Mode d'emploi FR Instrucciones de uso ES Istruzioni per l'uso IT

## **SMART ADVENTURE**

### SEGURIDAD

|        | Las instrucciones de operación y mantenimiento (servicio)<br>de este manual deben seguirse a toda costa. El uso del<br>dispositivo de manera diferente a la descrita en estas<br>instrucciones puede provocar daños a la salud, un defecto<br>en el dispositivo y la exclusión de la garantía.                                                       |
|--------|----------------------------------------------------------------------------------------------------|
| 4      | Para eliminar el riesgo de descarga eléctrica, no abra el<br>dispositivo. La apertura del dispositivo resultará en la<br>exclusión de la garantía. Las reparaciones solo pueden ser<br>realizadas por un taller especializado autorizado y<br>personas cualificadas. En el interior no hay piezas que<br>puedan ser reparadas por el propio usuario. |
| DC-12V | Este dispositivo está diseñado para voltaje de red de CC<br>12 V. Si no va a utilizar el dispositivo durante mucho<br>tiempo, desconecte el adaptador de corriente del<br>dispositivo.                                                                                                    |
| j      | El dispositivo se alimenta mediante una fuente de<br>alimentación externa. Para evitar daños al dispositivo,<br>utilice únicamente accesorios originales que coincidan<br>con las instrucciones de este manual.                                                                                                    |
|        | No exponga el aparato a salpicaduras de agua o alta<br>humedad, y no coloque objetos llenos de líquidos, como<br>jarrones, sobre el aparato.                                                                                                    |
|        | Coloque el aparato de tal manera que siempre se<br>garantice un suministro de aire fresco sin molestias. No<br>coloque el electrodoméstico sobre alfombras o cerca de<br>cortinas, y no instale el electrodoméstico en estanterías.                                                                                                    |
|        | No exponga el aparato a la luz solar directa o a fuentes de<br>calor como calentadores o estufas, y no coloque llamas<br>abiertas como velas sobre el aparato.                                                                                                    |
|        |                                                                                                    |

(ES)

### INSTRUCCIONES DE SEGURIDAD IMPORTANTES: LEA ATENTAMENTE ANTES DE USAR.

Siga las instrucciones de seguridad en la parte posterior del televisor.

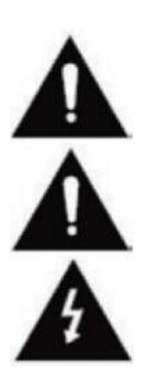

Advertencia para la prevención de descargas eléctricas. No retire ninguna de las cubiertas. No hay piezas reparables por el usuario en el dispositivo. Haga que el dispositivo sea reparado por profesionales calificados.

Este símbolo indica instrucciones importantes de funcionamiento/mantenimiento de este dispositivo en las instrucciones de funcionamiento.

Este símbolo indica el riesgo de descarga eléctrica debido a un voltaje potencialmente mortal en este dispositivo.

### SEGURIDAD

Siga estas instrucciones:

- No utilice este televisor cerca del agua.
- Utilice un paño ligeramente húmedo para la limpieza.
- No cubra ninguna de las rejillas de ventilación.
- Configure el dispositivo de acuerdo con este manual del usuario.
- Tenga en cuenta que el cable de la fuente de alimentación no debe aplastarse ni doblarse y evite pasar el cable de alimentación por bordes afilados.
- Desconecte el televisor de la red eléctrica durante tormentas eléctricas o períodos prolongados de inactividad.

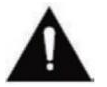

# Mantenga el dispositivo alejado de salpicaduras y goteos de agua. No se pueden colocar objetos llenos de líquidos sobre el dispositivo.

#### NOTA:

 No coloque fuentes de calor abiertas (estufas, velas, etc.) cerca o sobre el televisor.

#### **INSTRUCCIONES DE SEGURIDAD IMPORTANTES**

Este dispositivo cumple con todas las normas de seguridad vigentes. Los siguientes consejos de seguridad están destinados a proteger al usuario del uso descuidado y los peligros que se desarrollan como resultado.

- Este dispositivo ha sido fabricado con el máximo cuidado y ha sido sometido a una estricta inspección final. Sin embargo, como con cualquier otro dispositivo eléctrico, existe la posibilidad de que surjan problemas. Desconecte el aparato inmediatamente en caso de humo, calor intenso o cualquier otro fenómeno antinatural.
- 2. El enchufe de red o el enchufe del aparato se utiliza para desconectar el aparato de la red eléctrica y debe ser fácilmente accesible en todo momento.
- 3. Conecte el dispositivo únicamente a fuentes de alimentación que cumplan con las especificaciones del dispositivo. Estos se pueden encontrar en la parte posterior del dispositivo y en el manual del usuario.
- 4. La toma de corriente debe estar cerca del aparato y debe ser de fácil acceso.
- 5. Desconecte el cable de alimentación de la toma de corriente. Nunca tire del cable de alimentación por sí mismo, podría dañarse y provocar un cortocircuito.
- 6. Cuando utilice una regleta de enchufes, no conecte demasiados dispositivos a la regleta para evitar sobrecargas.
- 7. Mantenga a los roedores alejados del dispositivo para evitar daños a los cables.
- 8. Para evitar lesiones, asegúrese de que los niños pequeños no puedan alcanzar el cable de alimentación ni sacarlo de la toma de corriente.
- 9. No coloque el dispositivo cerca de fuentes de calor. La carcasa y el cable de alimentación podrían dañarse por la influencia del calor.
- 10. La pantalla está hecha de plástico, que puede desprenderse si se daña. Para evitar lesiones, recoja con cuidado las astillas de plástico con bordes afilados.
- 11. Al configurar el dispositivo, asegúrese de que la superficie esté firme y nivelada.

### SEGURIDAD

**12.** Para proteger el dispositivo de los rayos, desconecte el dispositivo de la red eléctrica y desconecte la antena. Advertencia: No toque el conector de la antena de RF.

(ES)

(ES)

- **13.** Desenchufe el electrodoméstico si no va a utilizarlo durante un período prolongado de tiempo o si lo deja desatendido.
- 14. Al configurar el dispositivo, asegúrese de que haya suficiente ventilación. Nunca coloque el aparato cerca de fuentes de calor y no cubra ninguna de las aberturas de ventilación.
- **15.** Evite la luz solar directa sobre el dispositivo. Mantenga un espacio libre de 5 cm (2") con respecto al área circundante cuando lo coloque en un estante.
- 16. Mantenga el agua o la humedad alejadas del dispositivo. No utilice el aparato en ambientes mojados o húmedos, como el baño, un baño de vapor o cerca de una piscina.
- 17. No utilice el aparato si puede producirse condensación de humedad.
- 18. Cualquier reparación solo debe ser realizada por profesionales calificados.
- 19. Nunca abra el dispositivo. Las reparaciones que no han sido realizadas por personal cualificado pueden ser una posible causa de incendios.
- 20. Los líquidos que han entrado en el dispositivo pueden ser motivo de daños graves. Apague el dispositivo y desconéctelo. Póngase en contacto con su distribuidor o con el servicio de atención al cliente.
- Nunca retire las cubiertas de seguridad. No hay componentes utilizables ni mantenibles dentro del dispositivo. Perdería su reclamo de garantía. El dispositivo solo puede ser reparado por el servicio del fabricante.
- 22. Nunca golpee o sacuda la pantalla porque podría dañar los circuitos internos. Manipule el mando a distancia con cuidado y no lo deje caer.
- 23. Limpie el dispositivo con un paño suave. Nunca use solventes o líquidos a base de aceite. Para las manchas difíciles, puede usar un paño húmedo con detergente diluido.
- 24. Eduque a sus hijos sobre cómo usar Internet y no permita que sus hijos jueguen con el dispositivo sin supervisión. Camping Profi GmbH no se hace responsable del contenido de Internet mostrado.
- **25.** Todas las ilustraciones de este manual de usuario son solo a título enunciativo y no corresponden necesariamente al dispositivo real.

### **AVISO DE ADVERTENCIA DE AURICULARES**

Ajuste el volumen del dispositivo al mínimo antes de usar auriculares. Un volumen demasiado alto puede provocar un deterioro o daño de la audición durante un largo período de tiempo. Por lo tanto, para proteger su audición, utilice un volumen medio cómodo.

### LUGAR DE INSTALACIÓN

Coloque el televisor sobre una superficie estable y plana. Evite las parcelas con luz solar directa. Se recomienda una luz suave e indirecta para disfrutar agradablemente de la televisión. Para evitar dañar el dispositivo, coloque el televisor de tal manera que ningún objeto pueda girar dentro del dispositivo. Tenga en cuenta que no debe colocar ningún objeto frente al receptor del control remoto del televisor. Esto puede llevar al hecho de que el dispositivo ya no se pueda operar con el control remoto.

### **VOLUMEN DE SUMINISTRO**

- Televisor inteligente
- Mando a distancia incl. batería
- Cable de coche de 12 V

Tornillos VESA

- Fuente de alimentación (CA: 230 V)
- Instrucciones

#### Nota:

Después de recibir el dispositivo, verifique que los accesorios estén completos.

### DESEMPAQUETADO Y CONFIGURACIÓN

- 1. Retire con cuidado el dispositivo y los accesorios de la caja y retire todo el material de embalaje del dispositivo. Compruebe que los accesorios estén completos.
- Conecte la fuente de alimentación incluida o el adaptador de coche a la entrada DC IN 12/24V del dispositivo y conecte el otro lado de la fuente de alimentación o el adaptador de coche a la fuente de alimentación adecuada.
- 3. Compruebe que el interruptor de palanca esté en "On" (I). El interruptor de palanca se encuentra en la parte inferior del dispositivo.
- 4. Inserte las dos pilas AAA en el mando a distancia. Presta atención a la polaridad correcta.
- Conecte su sistema de satélite, sistema de cable o antena DVB a las conexiones TV1 (satélite) o TV2 (DVB-C / DVB-T).
- 6. Conecte todos los demás dispositivos externos (por ejemplo, reproductores de Bluray, etc.) a las conexiones adecuadas del televisor.
- 7. El dispositivo ya está preparado para su uso. Las funciones se explican en las siguientes páginas.

### (ES)

### **REEMPLAZO DE LA BATERÍA DEL CONTROL REMOTO**

2.

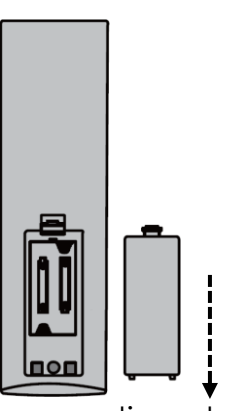

Abra el compartimento de las pilas situado en la parte posterior del mando a distancia deslizando la tapa hacia abajo desde el mando a distancia en la dirección de la flecha.

#### Nota:

1.

 Para desechar las baterías extraídas, siga las instrucciones de eliminación de este manual.

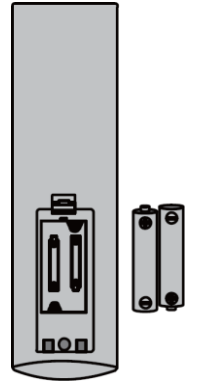

Retire las pilas que ya se hayan insertado e inserte las pilas nuevas en el mando a distancia. Al insertar las baterías, preste atención a la polaridad (+/-) en el compartimiento de las baterías.

#### Nota:

 Utilice siempre pilas del mismo tipo y fabricante.

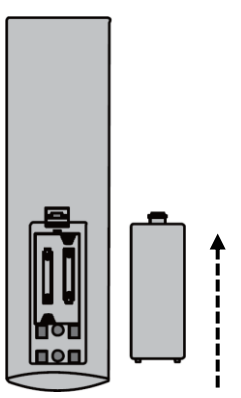

Cierre el compartimento de las pilas situado en la parte posterior del mando a distancia deslizando la tapa sobre el mando a distancia en la dirección de la flecha.

#### Nota:

3.

 Si el dispositivo no está en uso durante un período prolongado de tiempo, retire las baterías del control remoto para evitar fugas y daños al control remoto.

(ES)

### CUIDADO DEL EQUIPO

Para mantener el aparato, no utilice líquidos o detergentes que contengan alcohol o diluyentes para la limpieza. Para la pantalla, recomendamos limpiadores de cuidado LCD. Nunca rocíe el limpiador directamente sobre la pantalla, sino primero sobre un paño de limpieza y luego limpie la pantalla. Si el dispositivo está polvoriento, límpielo con un plumero suave y no abrasivo.

### SOPORTE DE MONTAJE

### (El pie está disponible opcionalmente)

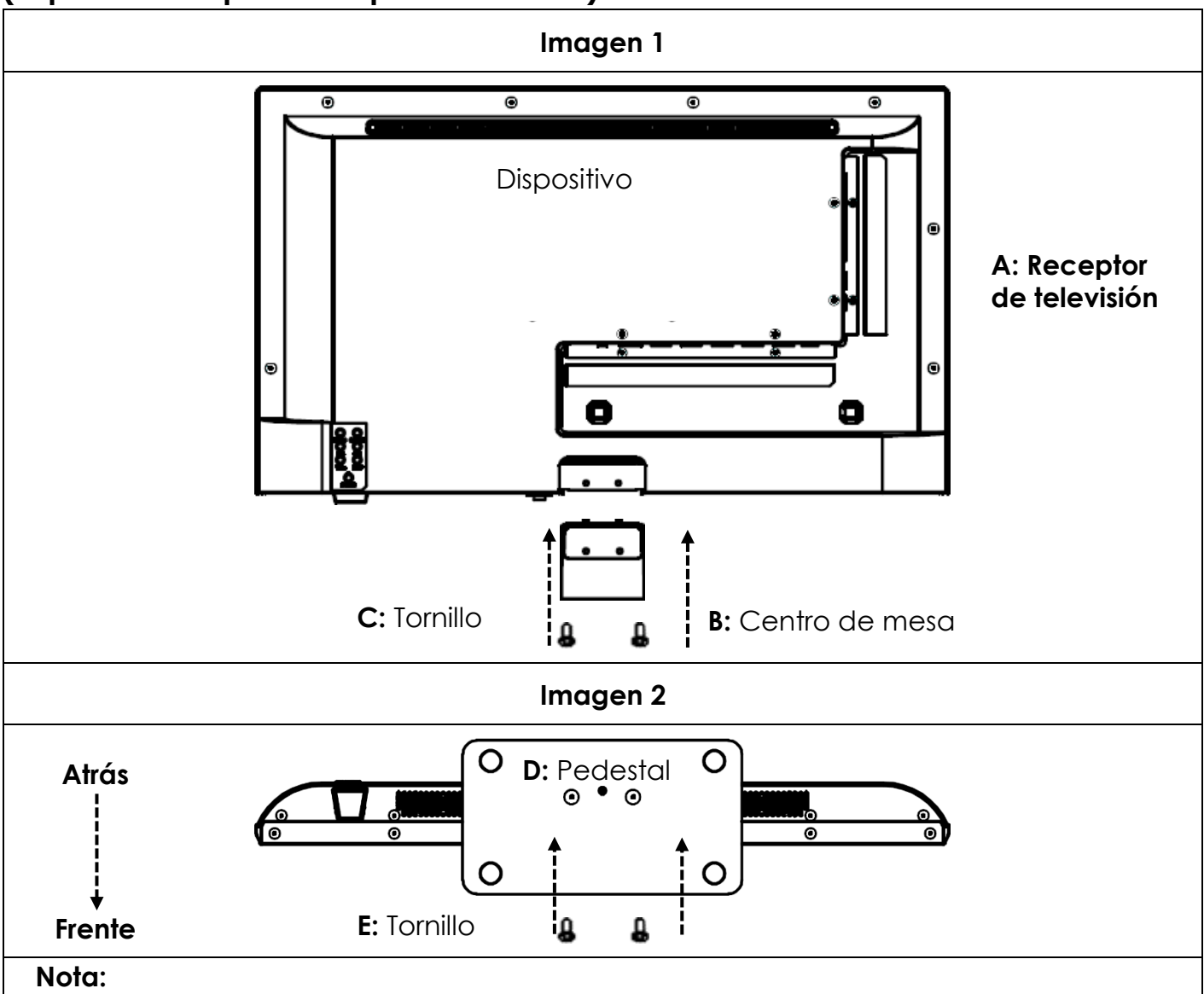

(ES)

• No apriete demasiado los tornillos. Podría dañar las cuchillas o la rosca.

#### Imagen 1:

- 1. Coloque el televisor (A) con la pantalla hacia abajo sobre una superficie plana y ligeramente acolchada.
- 2. Atornille la pieza central (B) al televisor con los tornillos incluidos (C) y un destornillador (no incluido) como se muestra en la Figura 1.

#### Imagen 2:

- 3. Sostenga el soporte (D) contra la parte inferior de la pieza central (C) y asegúrese de que esté correctamente alineado (ver FIGURA 2)
- 4. Atornille el soporte (D) al televisor con los tornillos (E).

### **SOPORTE DE PARED**

#### Soporte de pared:

El televisor está equipado con puntos de montaje (M4) para un soporte de pared (soporte de pared no incluido). El espaciado de los agujeros VESA es de 100x100 (Vesa100). No utilice tornillos demasiado largos, ya que podrían dañar los componentes del interior del dispositivo.

#### Nota:

• Siga las instrucciones del soporte de pared durante la instalación y consulte a un profesional si tiene alguna pregunta sobre la instalación del soporte de pared.

#### **BOTONES**

```
(ES)
```

(ES)

#### Panel de control en el dispositivo

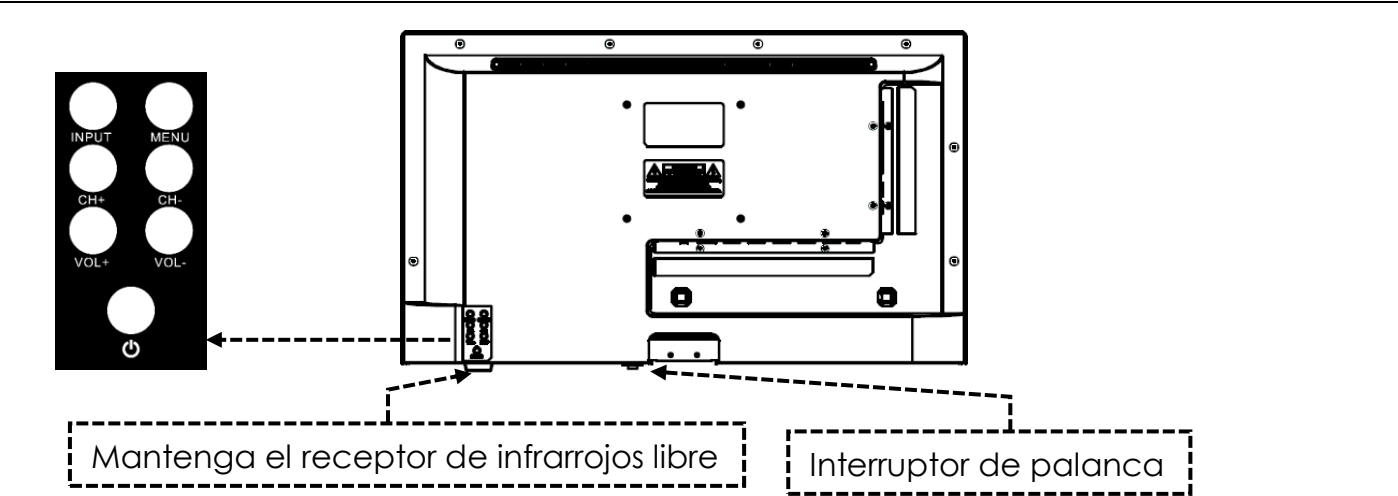

#### Nota:

- Tenga en cuenta que algunas funciones solo se pueden realizar con el mando a distancia.
- Mantenga libre el receptor del mando a distancia.

| INTERRUPTOR DE<br>PALANCA | El interruptor de palanca se encuentra en la parte inferior del<br>dispositivo. Compruebe que el interruptor de palanca esté en "On"<br>(I). El interruptor de palanca le permite desenergizar<br>completamente el dispositivo (configúrelo en (O)). |
|---------------------------|----------------------------------------------------------------------------------------------------|
| ENTRADA (Input)           | Fuentes de entrada Menú abierto.                                                                                                    |
| MENÚ (MENU)               | Menú del dispositivo: Abrir/Cerrar                                                                                                    |
| CH+ / CH-                 | <b>CH+:</b> Próximo Programa<br><b>CH-:</b> Programa Anterior                                                                                                    |
| VOL+ / VOI-               | VOL+: Más fuerte<br>VOL-: Más silencioso                                                                                                    |
| U/PODER<br>(POWER)        | Alimentación: Encendido/Apagado (en espera)                                                                                                    |

| CONEXIONES                         | (ES)                                                                                                    |
|------------------------------------|----------------------------------------------------------------------------------------------------|
| POWER INPUT<br>(DC IN: 12V / 24V)  | Conexión de alimentación para la fuente de alimentación o el adaptador de coche de 12 V.                                              |
| RJ45                               | Conexión para el cable LAN.                                                                                                    |
| CVBS OUT                           | Refleja solo la imagen del televisor (sin sonido) de la entrada<br>Mini AV.                                                           |
| L/R LINE OUT                       | Salida de audio RCA. Para conectar dispositivos de audio externos.                                                                    |
| HDMI 1 (ARC)<br>HDMI 2             | Conexión para un dispositivo HDMI externo. por ejemplo,<br>reproductor de Blu Ray / barra de sonido. HDMI 1 es<br>compatible con ARC. |
| TV1 (DVB-S/S2)<br>TV2 (DVB-C/T2HD) | TV1: Conexión de la antena satelital.<br>TV2: Conexión de la antena DVB-T o del sistema de cable.                                     |
| COAXIAL (OUT)                      | Salida de audio digital para dispositivos de audio externos (por<br>ejemplo, amplificadores o barras de sonido).                      |
| CI+SLOT                            | Ranura para módulos CI+ para descifrar programas de TV encriptados.                                                                   |
| MINI AV IN                         | Conexión de dispositivos AV externos a través de un adaptador<br>(no incluido), por ejemplo, una grabadora de vídeo                   |
| AURICULARES<br>(KOPFHÖRER)         | Conector para auriculares de 3,5 mm. Cuando se utiliza, los<br>altavoces internos se silencian.                                       |
| USB (5V 500mA)                     | 2 puertos USB para memorias USB y discos duros (máx. 1 TB).                                                                           |
|                                    |                                                                                                    |

### **CONTROL REMOTO**

CONEXIONES

El mando a distancia utiliza ondas infrarrojas (IR). Sostenga el control remoto en la dirección del televisor. Si el control remoto está fuera de alcance o ángulo, es posible que el control remoto no funcione correctamente.

### **CONTROL REMOTO**

|                           | <b>(</b> )      | <b>Botón de encendido:</b> encendido/apagado<br>(en espera)                   |
|---------------------------|-----------------|-------------------------------------------------------------------------------|
|                           |                 | Botón de silencio: Sonido de silencio<br>(activado/desactivado)               |
|                           | (P.MODE)        | Botón P.Mode: Establecer el modo de<br>imagen                                 |
|                           | (S.MODE)        | Botón S.Mode: Establecer el modo de sonido                                    |
|                           | ASPECT          | Botón de aspecto: Ajustar la relación de aspecto                              |
| PMODE SMODE ASPECT        | 0 9             | Teclas numéricas                                                              |
| 4 5 6<br>7 8 9            | EPG             | Botón EPG: Menú de apertura/cierre de EPG                                     |
|                           |                 | Último botón: Cambiar entre programas                                         |
|                           | DISP            | <b>Botón DISP:</b> Visualización de información en modo TV                    |
| (INI)                     | INPUT           | Botón de entrada: Seleccione la fuente de entrada                             |
|                           |                 | <b>Botón Arriba/Abajo/Izquierda/Derecha:</b><br>Teclas de navegación del menú |
| PVRList     USB     SUB.T | ОК              | Botón OK: Confirmar selección                                                 |
| TXT CANCEL REVEAL NOAMAD  | MENU            | Botón de menú: Abrir menú                                                     |
|                           | EXIT            | Botón de salida: Cerrar menú                                                  |
| emestic                   | VOL<br>VL<br>VL | Botón VOL: Subir / Bajar volumen<br>Botón CH: Programa Siguiente / Anterior   |
|                           | REC             | Botón REC: Iniciar grabación                                                  |
|                           | SMART           | Botón inteligente: Cambiar al modo Smart TV                                   |
|                           | (B/MOUSE)       | Botón del ratón: Modo de ratón activado/desactivado                           |
|                           |                 | <b>Teclas de colores:</b> Teclas de acceso directo para ajustes y teletexto   |

### **CONTROL REMOTO**

|                                                                                                    |           | Botón Rebobinar: Rebobinar                                                              |
|----------------------------------------------------------------------------------------------------|-----------|-----------------------------------------------------------------------------------------|
|                                                                                                    |           | Clave de índice: Página de índice de teletexto                                          |
|                                                                                                    |           | Botón de avance rápido: Avance rápido                                                   |
| POWER MUTE                                                                                                    | HOLD      | teletexto                                                                               |
|                                                                                                    |           | Botón Skip(-): Pista anterior                                                           |
|                                                                                                    | SIZE      | Boton de tamaño: Ajusta el tamano del teletexto                                         |
| 4 5 6                                                                                                    |           | Tecla Skip(+): Siguiente pista                                                          |
|                                                                                                    | SUBPAGE   | <b>Botón Subpágina:</b> Alternar a través de la barra de marcación rápida del teletexto |
| DISP                                                                                                    | IN        | Botón Reproducir/Pausa: Reproducir/Pausa                                                |
|                                                                                                    |           | Botón Stop: Detener la reproducción                                                     |
|                                                                                                    | USB       | Botón USB: el dispositivo cambia al modo USB                                            |
|                                                                                                    | (SUB.T)   | SUB. Tecla T: Seleccionar subtítulos                                                    |
| MDEX HOLD SIZE SUBPAGE                                                                                                    | TV/TXT    | Tecla TXT: Abrir/cerrar teletexto                                                       |
| Image: Constraint of the second second se | CANCEL    | Botón Cancelar: Ocultar teletexto                                                       |
| TXT CANCEL REVEAL NCANAR<br>TVRADO FAV TSHIFT SLEEP                                                                                                    | REVEAL    | Botón Revelar: Mostrar caracteres de teletexto ocultos                                  |
| @mestic                                                                                                    | NICAM/A2  | Botón NICAM/A2: Seleccionar pista de sonido                                             |
|                                                                                                    | TV/RADIO  | Botón TV/Radio: Cambiar entre la lista de emisoras de TV/Radio                          |
|                                                                                                    | FAV       | Botón FAV: Abrir lista de favoritos                                                     |
|                                                                                                    | (T.SHIFT) | Tecla T.Shift: Iniciar T.Shift                                                          |
|                                                                                                    | SLEEP     | Botón de suspensión: Establecer el tiempo de reposo                                     |

### INTERFAZ COMÚN / CI – STECKPLATZ

Este televisor está equipado con una ranura CI+ y es compatible con los siguientes estándares digitales: DVB-T/T2HD, DVB-S/S2 y DVB-C

#### Interfaz / Ranura Común

La ranura CI (CI+) está diseñada para aceptar módulos de acceso condicional (CAM) y tarjetas inteligentes para acceder a la televisión de pago y otros servicios. Póngase en contacto con su proveedor de servicios de televisión de pago para obtener más información sobre los módulos y las suscripciones.

#### Nota:

- Los módulos de acceso condicional y las tarjetas inteligentes se venden por separado.
- Apague su televisor antes de insertar módulos CI+ en la ranura CI.
- A continuación, deslice la tarjeta inteligente en el módulo CI+.

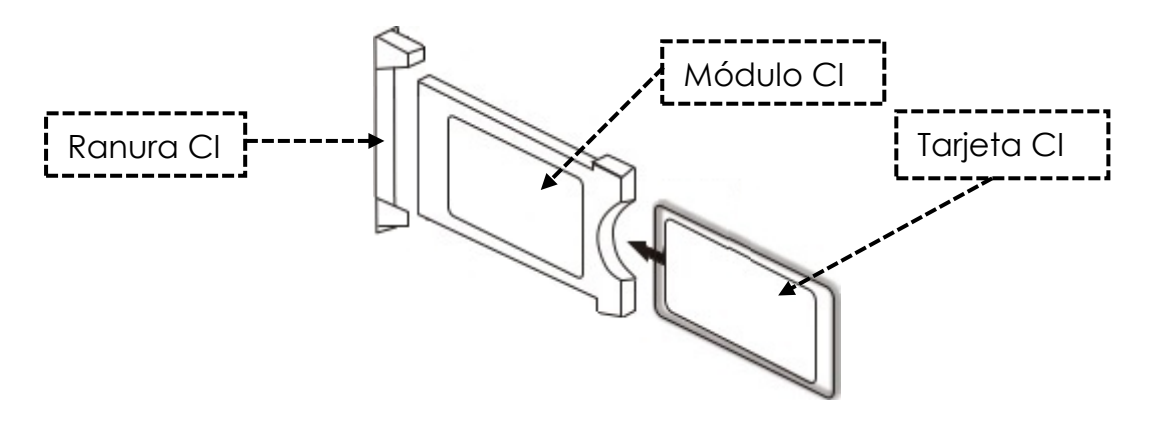

- 1. Encienda el televisor y asegúrese de que la fuente esté configurada en TV en vivo.
- Cuando se detecta el CAM, se muestra la siguiente inscripción en la pantalla: "Se ha detectado el módulo CI". Espere unos segundos a que se active la tarjeta.

| English   | Spain      |
|-----------|------------|
| CI+ Slot  | Ranura Cl  |
| Cl Module | Módulo Cl  |
| CI Card   | Tarjeta CI |

- 3. Ahora seleccione el programa de televisión de pago deseado.
- 4. La información detallada sobre la tarjeta inteligente utilizada se muestra en el menú de configuración en el siguiente elemento de menú: Todos los ajustes > General > Transmisor > Información de CI
- 5. Presione el botón **[OK]** para abrir el menú CI. Consulte el manual del módulo para obtener detalles sobre la configuración.
- 6. Cuando se retira el módulo, se muestran las siguientes letras en la pantalla: "Se ha eliminado el módulo Cl".

### FUNCIONAMIENTO BÁSICO

| U          | Botón de encendido: Dispositivo encendido/apagado (en espera)                               |
|------------|---------------------------------------------------------------------------------------------|
| INPUT      | Botón de entrada: Menú de apertura / cierre de fuentes de entrada                           |
|            | Botón Arriba/Abajo/Izquierda/Derecha: Menú de navegación                                    |
| OK         | <b>Botón Aceptar:</b> Seleccione o confirme un elemento del menú. Abrir<br>lista de canales |
| MENU       | Botón de menú: Abrir o cerrar el menú principal                                             |
| EXIT       | Botón de salida: Elemento de menú Atrás                                                     |
| SMART      | Botón inteligente: Cambiar al modo Smart TV                                                 |
| VOL<br>VOL | VOL+/- Botón: Subir / Bajar volumen<br>CH+/- Botón: Programa Siguiente/Anterior             |
|            | Botón de silencio: Silenciar sonido (activado/desactivado)                                  |

(ES

(ES)

#### INICIAL

Una vez que el dispositivo se haya conectado y conectado a todos los dispositivos, siga los siguientes pasos para realizar la instalación inicial del dispositivo.

- 1. Presione el [interruptor de palanca] en la máquina para que esté en "On (I)".
- 2. Pulse el botón [Encendido] para encender el dispositivo.
- 3. En la pantalla aparecerá un menú para configurar la Smart TV.
- 4. Pulse el botón [OK] para ir al siguiente elemento del menú.
- 5. Idioma: Ahora configure el idioma del menú deseado. "Alemán" es el idioma predeterminado. Pulse el botón [OK] para continuar con el idioma del menú alemán. Pulse el botón de navegación [Alto] para ajustar el idioma del menú. A continuación, utilice el botón de navegación [Arriba/Abajo] para seleccionar el idioma del menú deseado. Pulse el botón [OK] para confirmar la selección. Pulse de nuevo el botón [OK] para ir al siguiente elemento del menú.

### INICIAL

- 6. País: En este elemento del menú se selecciona la ubicación del dispositivo.
   "Alemania" es el país por defecto. Pulse el botón [OK] para continuar con Alemania como país. Pulse el botón de navegación [Arriba] para ajustar el país. A continuación, utilice los botones de navegación [Arriba/Abajo/Izquierda/Derecha] para seleccionar el país deseado. Pulse el botón [OK] para confirmar la selección. Pulse de nuevo el botón [OK] para pasar a la siguiente opción del menú.
- 7. Configuración de red: Puede ajustar la configuración de Wi-Fi (inalámbrica) o LAN (cableada) en función de su conexión para conectar su dispositivo a Internet. Si desea conectar el dispositivo al dispositivo interno en un momento posterior o no conectarlo en absoluto, simplemente puede presionar el botón [OK] para omitir el proceso.
- 8. Puede utilizar los siguientes botones para realizar los ajustes del menú.
  - Pulse la tecla de navegación [Arriba] para acceder a la selección.
  - Utilice las teclas de navegación [Arriba/Abajo/Izquierda/Derecha] para navegar por el menú.

**Conexión LAN:** Conecte el cable LAN de su router a la toma "RJ45" del televisor. La configuración de la red se realiza automáticamente (estado de la conexión: Conectado, aquí se muestra la dirección IP). Navegue hasta el elemento de menú **(Siguiente)** y presione el botón **[OK]** para ir al siguiente elemento del menú.

**Conexión Wi-Fi:** Navega hasta el icono de Wi-Fi para conectar el dispositivo de forma inalámbrica a Internet. Se pueden realizar los siguientes ajustes.

- Wi-Fi: En este menú puedes activar/desactivar la función Wi-Fi.
- IP: Aquí es donde se muestra la dirección IP cuando el dispositivo está conectado a una red.
- Lista de Wi-Fi: Aquí se muestran las redes Wi-Fi encontradas.

### Configuración de Wi-Fi

- 1) Seleccione su red inalámbrica en la lista de Wi-Fi y pulse el botón [OK].
- 2) La opción de menú "Contraseña" se selecciona automáticamente.
- 3) Pulse la tecla [OK] para abrir el teclado de contraseña.
- 4) Ingresa tu contraseña de Wi-Fi. Utilice las teclas de navegación [Arriba/Abajo/Izquierda/Derecha] para seleccionar las letras/números/caracteres. Pulse el botón [OK] para confirmar la entrada. Una vez que haya ingresado la contraseña, navegue hasta el icono ► en la parte inferior derecha del teclado y presione la tecla [OK]. A continuación, navegue hasta el símbolo ( y pulse el botón [OK].
- 5) Una vez que haya ingresado correctamente la contraseña, el dispositivo se conectará a la red.
- 6) Ahora presione el botón [OK] para confirmar la configuración de red y pasar al siguiente elemento del menú.

### INICIAL

- 9. Seleccione la opción de menú Hecho y pulse la tecla **[OK]** para finalizar la instalación inicial.
- 10. El aparato está ahora en modo TV (DVB-S) y la instalación inicial ha finalizado.
- 11. Pulse el botón [Entrada] para seleccionar la fuente apropiada.
- 12. Si ha seleccionado DVB-T, DVB-C o DVB-S, debe iniciar una búsqueda para recibir los programas de TV.
  - Menú > Canal > Búsqueda automática: Realice los ajustes deseados e inicie la búsqueda automática con la opción de menú (Búsqueda) (encontrará más información en las instrucciones del apartado Búsqueda automática).
- 13. Si desea utilizar el área Smart TV, pulse el botón [Smart].
- 14. Aparece un cuadro de diálogo (tv-launcher-ru-toptech). Confírmelo desplazándose hasta «Permitir» y pulsando el botón [OK].
- 15. A continuación, confirme las condiciones de uso, la configuración de privacidad y la publicidad.
- 16. La instalación inicial ahora está completa. Utilice el botón [Entrada] para seleccionar la fuente adecuada e iniciar la búsqueda correspondiente para recibir programas de TV. Puede encontrar más información en las instrucciones bajo el apartado "Iniciar búsqueda de canales".

### FUENTES DE ENTRADA

(ES)

- 1. Presione el botón [Entrada] para abrir el "Menú de fuentes de entrada".
- 2. Utilice los botones de navegación [Izquierda/Derecha] para seleccionar las diferentes fuentes de entrada.
- 3. Pulse el botón [OK] para confirmar la selección.
- 4. Están disponibles los siguientes puertos.

| ATV          | Seleccione esta opción de menú si ha conectado un sistema de cable analógico o una antena DVB-T a la conexión "TV:2 (DVB-T2/C)".                                           |
|--------------|----------------------------------------------------------------------------------------------------|
| DVB-T (T2HD) | Seleccione esta opción de menú si ha conectado una antena DVB-T<br>digital a la conexión "TV:2 (DVB-T2/C)".                                                                |
| DVB-C        | Seleccione esta opción de menú si ha conectado un sistema de cable<br>DVB-C digital a la conexión "TV:2 (DVB-T2/C)".                                                       |
| DVB-S (S2)   | Seleccione esta opción de menú si ha conectado una antena digital DVB-S a la conexión "TV:2 (DVB-T2/C)".                                                                   |
| AV           | Seleccione esta opción de menú si ha conectado un dispositivo<br>externo (por ejemplo, una grabadora de vídeo) a la conexión "AV<br>OUT". (Adaptador Mini AV no incluido). |
| HDMI 1 (ARC) | Seleccione esta opción de menú si ha conectado un dispositivo HDMI<br>externo (por ejemplo, un reproductor de Blu Ray) al puerto "HDMI1<br>ARC".                           |
| HDMI 2       | Seleccione esta opción de menú si tiene un dispositivo HDMI externo<br>(por ejemplo, un reproductor de Blu Ray) conectado al puerto "HDMI2".                               |

### INICIAR LA BÚSQUEDA DE CANALES

- 1. Pulse el botón [Input] del mando a distancia.
- 2. Seleccione el tipo de recibo adecuado y confirme con el botón [OK].
  - DVB-T
  - DVB-C
  - DVB-S
- 3. Ahora presione el botón [Menú] y seleccione el elemento de menú "Canal " y presione el botón [OK] para ingresar al menú.
- 4. Vaya a la opción de menú "Búsqueda automática" y pulse el botón [OK].
- 5. Seleccione la configuración en función de su conexión de TV.
- 6. Se recomiendan los siguientes ajustes.

### Sistema satelital (DVB-S):

• Modo de escaneo (Cargar lista de canales)

### Antena DVB-T (DVB-T):

- Voltaje de antena de 5 V (encendido)
- Tipo de búsqueda (DTV)
- Opción LCN (desactivado)

### Sistema de cable (DVB-C):

- Tipo de búsqueda (DTV)
- Opción LCN (desactivado)
- 7. Vaya a "Buscar en " y pulse el botón [OK].
- 8. Comienza la búsqueda. Mostrará el número de estaciones "DTV" / "Radio" y "Datos" encontradas durante el escaneo.
- 9. I Una vez completada la búsqueda, la reproducción de TV comienza con el primer programa.

Nota:

• Cambie la configuración de la opción LCN a Desactivado. De lo contrario, la lista de canales no se puede editar (ordenar).

### MENÚ DE TV

En el menú TV puede realizar diversos ajustes de imagen / sonido y de canales. Para abrir el menú TV, debe estar en la fuente de entrada ATV / DVB-T / DVB-C o DVB-S.

- 1. Pulse el botón [Input] y seleccione una de las siguientes fuentes de entrada:
  - ATV / DVB-T / DVB-C / DVB-S
- 2. Ahora presione el botón [Menú] para abrir el menú del televisor.
- 3. Los siguientes ajustes están disponibles en el menú del televisor.

### IMAGEN

En el menú de la imagen, puede ajustar y guardar la configuración de la imagen para que se adapte a sus necesidades.

- 1. Pulse el botón [Menú] para abrir el menú del televisor.
- 2. Utilice las teclas de navegación [Arriba/Abajo/Izquierda/Derecha] para seleccionar la opción de menú "Imagen".
- 3. Pulse el botón [OK] para entrar en el menú de la imagen.
- 4. Los siguientes elementos de menú están disponibles en el menú de la imagen:

| Modo de imagen       | <ul> <li>Los siguientes modos de imagen preestablecidos están disponibles en el modo de imagen.</li> <li>Vívido/Estándar/Película (ajustes de imagen fijos).</li> <li>Usuarios (se puede ajustar el brillo, el contraste, el color y la nitidez).</li> </ul>                                                                                                    |
|----------------------|----------------------------------------------------------------------------------------------------|
| Brillo               | Ajusta el brillo. El elemento de menú solo está disponible en el modo de imagen "Usuario".                                                                                                    |
| Contraste            | Ajusta el contraste. El elemento de menú solo está<br>disponible en el modo de imagen "Usuario".                                                                                                    |
| Color                | Ajusta la saturación del color. El elemento de menú solo está disponible en el modo de imagen "Usuario".                                                                                                    |
| Agudeza              | Ajusta la nitidez de la imagen. El elemento de menú solo está disponible en el modo de imagen "Usuario".                                                                                                    |
| Relación de aspecto  | Ajuste la relación de aspecto en función del contenido de<br>la imagen.<br>• 16:9 / Zoom 1 / Zoom 2 / 4:3                                                                                                    |
| Modo HDMI            | <ul> <li>Configure el modo HDMI.</li> <li>Modo de vídeo: Recomendado para la reproducción de vídeo.</li> <li>Modo PC: Cuando un PC está conectado.</li> </ul>                                                                                                    |
| Temperatura de color | <ul> <li>Ajusta la temperatura de color.</li> <li>Frío: La imagen está configurada para azulado.</li> <li>Normal: La imagen se establece en neutro.</li> <li>Cálido: La imagen está configurada en rojizo.</li> </ul>                                                                                                    |
| Reducción de ruido   | <ul> <li>Ajusta la intensidad de la reducción de ruido.</li> <li>Desactivado: La reducción de ruido está desactivada.</li> <li>Bajo: Ajuste de reducción de ruido más pequeño.</li> <li>Medio: Ajuste de reducción de ruido medio.</li> <li>Alto: Ajuste de reducción de ruido más alto.</li> <li>Automático: Ajuste automático de la reducción de ruido.</li> </ul> |

### ARCILLA

En el menú de sonido, puede ajustar y guardar la configuración de sonido para que se adapte a sus necesidades.

- 1. Pulse el botón [Menú] para abrir el menú del televisor.
- 2. Utilice las teclas de navegación [Arriba/Abajo/Izquierda/Derecha] para seleccionar el elemento de menú "Sonido".
- 3. Pulse el botón [OK] para entrar en el menú Sonido.
- 4. Los siguientes elementos de menú están disponibles en el menú Sonido:

|                    | Los siguientes modos de sonido preestablecidos están                    |
|--------------------|-------------------------------------------------------------------------|
|                    | disponibles en el modo de sonido.                                       |
| Modo de sonido     | Estándar / Deporte / Película / Música (ajustes de                      |
|                    | sonido fijos).                                                          |
|                    | • <b>Usuario</b> (El ecualizador se puede ajustar manualmente).         |
|                    | Personaliza el ecualizador de 5 bandas para que se                      |
| Igualador          | adapte a tus necesidades. El ecualizador solo está                      |
|                    | disponible en el modo de sonido del usuario.                            |
|                    | Cambia el equilibrio entre los altavoces izquierdo y                    |
|                    | derecho.                                                                |
|                    | • <b>0:</b> Ajuste neutro                                               |
|                    | <ul> <li>De 1 a -50: Desplaza el sonido al altavoz izquierdo</li> </ul> |
| Equilibrar         | hasta que el altavoz derecho se desactiva por                           |
|                    | completo en -50.                                                        |
|                    | • De 1 a 50: Desplaza el sonido al altavoz derecho hasta                |
|                    | que el altavoz izquierdo se desactiva por completo en                   |
|                    | 50.                                                                     |
|                    | Si la configuración está configurada en "Activado", el                  |
| Volumon automático | televisor regula automáticamente diferentes salidas de                  |
| volumen automatico | volumen al mismo nivel.                                                 |
|                    | Encendido / Desactivado                                                 |
|                    | Si la configuración está configurada en "Activado", el                  |
| Badaar             | dispositivo emite automáticamente un sonido envolvente                  |
| Rodedi             | virtual.                                                                |
|                    | Encendido / Desactivado                                                 |
|                    | Establece el formato de salida para la salida de audio                  |
| Modo SPDIF         | digital <b>[COAXIAL OUT]</b> y Bluetooth.                               |
|                    | <ul> <li>Desactivado / PCM / RAW / Automático</li> </ul>                |
|                    | Desactiva la imagen para ahorrar energía, por ejemplo, al               |
|                    | escuchar una emisora de radio sin contenido de imagen.                  |
| Solo audio         | Encendido / Desactivado                                                 |
|                    | Nota: La imagen se apagará. El sonido sigue corriendo. La               |
|                    | imagen se puede reactivar con todos los botones excepto                 |
|                    | el botón <b>[Volumen (+/-)]</b> y el botón <b>[Silenciar]</b> .         |

En el menú del programa puede ajustar y guardar la configuración del programa según sus necesidades.

- 1. Pulse el botón [Input] y elija entre:
  - DVB-S
  - DVB-C
  - DVB-T
- 2. Pulse el botón [Menú] para abrir el menú del televisor.
- 3. Utilice las teclas de navegación [Arriba/Abajo/Izquierda/Derecha] para seleccionar la opción de menú "Programas".
- 4. Pulse el botón [OK] para entrar en el menú Programas.
- 5. Los siguientes elementos de menú están disponibles en el menú Programas:

|                     | DVB-S                                                               |
|---------------------|---------------------------------------------------------------------|
|                     | Inicia la búsqueda automática de canales.                           |
|                     | Seleccionar país: Seleccione el país según la ubicación.            |
|                     | Modo de escaneo: Seleccione el modo de escaneo.                     |
|                     | <ul> <li>Importar lista de canales (recomendado)</li> </ul>         |
|                     | <ul> <li>Estándar / Red / Escaneo ciego / Escaneo rápido</li> </ul> |
|                     | <b>Operador:</b> Solo está disponible para la función de escaneo    |
|                     | rápido. Seleccione el proveedor.                                    |
|                     | Satélite: Seleccione el satélite. Para Alemania Astra               |
| Búsqueda automática | 1KR/1L/1M/1N (Astra 19.2°E).                                        |
| Busqueda automática | Tipo de canal: seleccione el tipo de canal.                         |
|                     | Todo / Encriptado / Gratis                                          |
|                     | Tipo de servicio: seleccione el tipo de servicio                    |
|                     | <ul> <li>Todos / DTV / Radio</li> </ul>                             |
|                     | <b>Opción LCN:</b> Establezca la opción LCN en "Activado" o         |
|                     | "Desactivado". Si LCN está configurado en "Activado", el            |
|                     | botón amarillo en el menú Editar canal está desactivado.            |
|                     | Se recomienda establecer la opción en "Desactivado".                |
|                     | Confirmar: Inicia el análisis.                                      |
|                     | Inicie la búsqueda manual de canales. Los canales se                |
|                     | añaden automáticamente a la lista de canales.                       |
|                     | Satélite: Seleccione el satélite.                                   |
|                     | Transpondedor: Seleccione el transpondedor.                         |
| Búsqueda manual de  | Tipo de canal: seleccione el tipo de canal.                         |
|                     | Todo / Encriptado / Gratis                                          |
| DVB-3               | Tipo de servicio: seleccione el tipo de servicio                    |
|                     | <ul> <li>Todos / DTV / Radio</li> </ul>                             |
|                     | Confirmar: Inicia el análisis.                                      |
|                     | Calidad de la señal: Muestra la calidad de la señal.                |
|                     | Intensidad de la señal: Muestra la intensidad de la señal.          |

|                            | Gestión de satélites y transpondedores:                        |
|----------------------------|----------------------------------------------------------------|
|                            | Administre los transpondedores o satélites y establezca la     |
|                            | configuración de LNB.                                          |
|                            | Botón EPG: Cambia entre la lista de satélites y la de          |
|                            | transpondedores.                                               |
|                            | Botón roio: Elimina un transpondedor o satélite                |
|                            | seleccionado.                                                  |
|                            | Botón verde: Edita un transpondedor o satélite                 |
|                            | seleccionado.                                                  |
|                            | Botón amarillo: Añade un nuevo transpondedor o satélite.       |
|                            | Botón azul: Inicia la búsqueda en un transpondedor o           |
|                            | satélite seleccionado. Se elimina la lista de canales          |
|                            | existente.                                                     |
|                            | Ajustes LNB:                                                   |
|                            | Indirecta:                                                     |
|                            | Normalmente, no es necesario realizar ningún ajuste en         |
|                            | la configuración de LNB. La configuración solo se              |
|                            | recomienda para usuarios experimentados.                       |
|                            | Seleccione el satélite deseado y presione el botón de          |
|                            | navegación <b>[Izquierda]</b> para ingresar a la configuración |
|                            | LNB.                                                           |
|                            | Tipo de LNB: Establezca la configuración en función de su      |
| Configuración del safelife | LNB.                                                           |
|                            | Voltaje LNB: Ajuste el voltaje LNB para conmutación            |
|                            | horizontal/vertical.                                           |
|                            | <ul> <li>13 V/18 V (estándar) / apagado</li> </ul>             |
|                            | <b>22Khz:</b> Señal de control para conmutación baja/alta.     |
|                            | • Automático (predeterminado) / Activado / Desactivado         |
|                            | Configuración de Unicable: Establezca la configuración de      |
|                            | Unicable de acuerdo con su sistema de satélite Unicable.       |
|                            | • Frecuencia IF: Pulse el botón [OK] para abrir la selección   |
|                            | de frecuencia. Pulse de nuevo el botón [OK] para editar        |
|                            | la frecuencia. Seleccione el IF (ID) correspondiente a su      |
|                            | LNB o multiswitch e introduzca la frecuencia.                  |
|                            | • Posición del satélite: Seleccione la posición del satélite:  |
|                            | SatA, SatB.                                                    |
|                            | Burst: Configure la ráfaga de tono en "Activado" o             |
|                            | "Desactivado" según su sistema satelital.                      |
|                            | DISEgC 1.0: Solo se activa cuando DISEgC 1.1 está              |
|                            | desactivado. Establezca la configuración en función de la      |
|                            | configuración de varios conmutadores.                          |
|                            | DISEaC 1.1: Solo se activa cuando DISEaC 1.0 está              |
|                            | desactivado. Aiuste la configuración en función de la          |
|                            | configuración de su LNB/multiswitch.                           |

| Editar canal                             | <ul> <li>Editar la lista de canales.</li> <li>Botón rojo: Permite borrar un canal seleccionado.</li> <li>Botón verde: Permite saltar los programas seleccionados al cambiar de canal.</li> <li>Botón azul: Le da más acceso a los ajustes.</li> <li>Intercambiar (verde): Seleccione dos canales con el botón [OK]. Los canales se etiquetan como A y B. Pulse ahora el botón [Verde] y los canales se intercambiarán.</li> <li>Mover (amarillo): Seleccione dos transmisores con el botón [OK]. Los emisores se etiquetan como A y B. Ahora pulse el botón [Amarillo] para mover la emisora A a la emisora B. Las emisoras de detrás se mueven todas de una en una.</li> <li>Botón FAV: Marca la emisora seleccionada con un corazón.</li> <li>Pulse de nuevo el botón [FAV] cuando el menú esté cerrado para abrir la lista de favoritos.</li> </ul> |
|------------------------------------------|----------------------------------------------------------------------------------------------------|
| Información de Cl                        | Muestra información sobre el módulo CI insertado y la<br>tarjeta. Solo se activa cuando un módulo está enchufado.<br>El módulo y la tarjeta no están incluidos en el volumen de<br>suministro y deben adquirirse por separado al proveedor<br>receptor.                                                                                                    |
| Información de la señal                  | Muestra la información de recepción del remitente seleccionado. Solo está activo cuando se ha encontrado una estación.                                                                                                    |
| Importar lista de canales<br>DVB-S (USB) | Importa tu lista de satélites almacenada en USB.                                                                                                    |
| Exportar lista de canales<br>DVB-S (USB) | Exporte su lista de satélites configurada, como copia de seguridad a USB.                                                                                                    |

|                     | DVB-T                                                                                                    |
|---------------------|----------------------------------------------------------------------------------------------------|
| Búsqueda automática | <ul> <li>Inicia la búsqueda automática de canales. Los canales se<br/>añaden automáticamente a la lista de canales.</li> <li>Seleccionar país: Seleccione el país según la ubicación.</li> <li>Tipo de búsqueda: seleccione el tipo de búsqueda.</li> <li>ATV/DTV/DTV (Recomendado)</li> <li>Opción LCN: Establezca la opción LCN en "Activado" o<br/>"Desactivado". Se recomienda establecer la configuración<br/>en "Desactivado", de lo contrario, el botón amarillo en el<br/>menú "Editar canal" se desactivará.</li> <li>Confirmar: Inicia el análisis.</li> <li>Indirecta:</li> <li>Tenga en cuenta que antes de escanear, cambie la<br/>opción "Voltaje de antena de 5 V" a "Encendido" o<br/>"Desactivado" según la antena utilizada.</li> </ul> |

| 1 | F٢ | ١ |
|---|----|---|
| L | LJ | 1 |

| Búsqueda manual de<br>DVB-T | Inicie la búsqueda manual de canales. Los canales se<br>añaden automáticamente a la lista de canales.<br>Frecuencia: Muestra la frecuencia del transmisor.<br>Programa actual: Seleccione el programa. Al mismo<br>tiempo, se ajusta la frecuencia.<br>Confirmar: Inicia el análisis.<br>Calidad de la señal: Muestra la calidad de la señal.                                                                                                    |
|-----------------------------|----------------------------------------------------------------------------------------------------|
|                             | Intensidad de la señal: Muestra la intensidad de la senal.<br>Editar la lista de canales                                                                                                    |
| Editar canal                | <ul> <li>Botón rojo: Permite borrar un canal seleccionado.</li> <li>Botón verde: Permite saltar los programas seleccionados al cambiar de canal.</li> <li>Botón azul: Le da más acceso a los ajustes. <ul> <li>Intercambiar (verde): Seleccione dos canales con el botón [OK]. Los canales se etiquetan como A y B. Pulse ahora el botón [Verde] y los canales se intercambiarán.</li> <li>Mover (amarillo): Seleccione dos transmisores con el botón [OK]. Los emisores se etiquetan como A y B. Ahora pulse el botón [Amarillo] para mover la emisora A a la emisora B. Las emisoras de detrás se mueven todas de una en una.</li> </ul> </li> <li>Botón FAV: Marca la emisora seleccionada con un corazón. Pulse de nuevo el botón [FAV] cuando el</li> </ul> |
|                             | menu este cerrado para abrir la lista de tavoritos.                                                                                                    |
| Información de CI           | tarjeta. Solo se activa cuando un módulo está enchufado.<br>El módulo y la tarjeta no están incluidos en el volumen de<br>suministro y deben adquirirse por separado al proveedor<br>receptor.                                                                                                    |
| Información de la señal     | Muestra la información de recepción del remitente<br>seleccionado. Solo está activo cuando se ha encontrado<br>una estación.                                                                                                    |
| Voltaje de antena de 5 V    | <ul> <li>Ajuste el voltaje de alimentación de 5 V para antenas<br/>externas en el puerto [DVB-T2/C] "On" o "Off".</li> <li>Antena pasiva = Apagado</li> <li>Antenas activas = Encendidas</li> <li>Antenas activas con su propia fuente de alimentación<br/>= Apagado</li> </ul>                                                                                                    |

| DVB-C                       |                                                                                                    |
|-----------------------------|----------------------------------------------------------------------------------------------------|
| Búsqueda automática         | <ul> <li>Inicia la búsqueda automática de canales. Los canales se<br/>añaden automáticamente a la lista de canales.</li> <li>Seleccionar país: Seleccione el país según la ubicación.</li> <li>Tipo de búsqueda: Seleccione el tipo de búsqueda.</li> <li>ATV+DTV / DTV</li> <li>Tipo de escaneo: Seleccione el modo de escaneo.</li> <li>Búsqueda completa / Red / Búsqueda avanzada</li> <li>Frecuencia: Solo está disponible para Red y Análisis</li> <li>Avanzado.</li> <li>Selección automática / manual</li> <li>ID de red: solo está disponible para la red y el análisis<br/>avanzado.</li> <li>Selección automática / manual</li> <li>Opción LCN: Establezca la opción LCN en "Activado" o<br/>"Desactivado". Se recomienda establecer la configuración<br/>en "Desactivado", de lo contrario, el botón amarillo en el<br/>menú "Editar canal" se desactivará.</li> <li>Buscar en: Inicia el análisis.</li> </ul> |
| Búsqueda manual de<br>DVB-C | Inicie la búsqueda manual de canales. Los canales se<br>añaden a la lista de canales.<br>Frecuencia: Establezca la frecuencia.<br>Velocidad de símbolos: Se establece en automático.<br>Buscar en: Inicia el análisis.<br>Calidad de la señal: Muestra la calidad de la señal.<br>Intensidad de la señal: Muestra la intensidad de la señal.                                                                                                    |
| Editar canal                | <ul> <li>Editar la lista de canales.</li> <li>Botón rojo: Permite borrar un canal seleccionado.</li> <li>Botón verde: Permite saltar los programas seleccionados al cambiar de canal.</li> <li>Botón azul: Le da más acceso a los ajustes.</li> <li>Intercambiar (verde): Seleccione dos canales con el botón [OK]. Los canales se etiquetan como A y B. Pulse ahora el botón [Verde] y los canales se intercambiarán.</li> <li>Mover (amarillo): Seleccione dos transmisores con el botón [OK]. Los emisores se etiquetan como A y B. Ahora pulse el botón [Amarillo] para mover la emisora A a la emisora B. Las emisoras de detrás se mueven todas de una en una.</li> <li>Botón FAV: Marca la emisora seleccionada con un corazón.</li> <li>Pulse de nuevo el botón [FAV] cuando el menú esté cerrado para abrir la lista de favoritos.</li> </ul>                                                                     |

| Información de CI        | Muestra información sobre el módulo CI insertado y la<br>tarjeta. Solo se activa cuando un módulo está enchufado.<br>El módulo y la tarjeta no están incluidos en el volumen de<br>suministro y deben adquirirse por separado al proveedor<br>receptor. |
|--------------------------|----------------------------------------------------------------------------------------------------|
| Información de la señal  | Muestra la información de recepción del remitente<br>seleccionado. Solo está activo cuando se ha encontrado<br>una estación.                                                                                                    |
| Voltaje de antena de 5 V | Ajuste el voltaje de alimentación de 5 V para antenas<br>externas en el puerto [DVB-T2/C] "On" o "Off".                                                                                                    |

### AJUSTE

(ES)

(ES)

En el menú de funciones, puede ajustar y guardar varias configuraciones generales para satisfacer sus necesidades.

- 1. Pulse el botón [Menú] para abrir el menú del televisor.
- 2. Utilice las teclas de navegación [Arriba/Abajo/Izquierda/Derecha] para seleccionar la opción de menú "Función".
- 3. Pulse el botón [OK] para entrar en el menú "Función".
- 4. Los siguientes elementos de menú están disponibles en el menú "Función":

| Lenguaje de teletexto                    | Seleccione el idioma del teletexto.                                                                                                    |
|------------------------------------------|----------------------------------------------------------------------------------------------------|
| Configuración de idioma<br>de audio      | Seleccione el idioma de audio de la estación de TV<br>seleccionada. También se puede seleccionar a través del<br>botón <b>[Nicam/A2]</b> . La selección depende de la pista de<br>audio disponible del programa de TV.                                                                                                    |
| Configuración de idioma<br>de subtítulos | Seleccione el subtítulo del canal de TV seleccionado.<br>También se puede seleccionar a través del botón <b>[Sub.T]</b> . La<br>selección depende de los subtítulos disponibles del<br>programa de televisión.                                                                                                    |
| Cerradura                                | Para obtener más información, consulte el elemento<br>"Bloqueo" de este manual.                                                                                                    |
| Ajustes HDMI                             | Establezca la configuración de HDMI CEC. La opción solo se<br>aplica a los dispositivos conectados a los puertos HDMI1<br>ARC y HDMI2.<br><b>CEC:</b> Activa la configuración CEC y el funcionamiento de<br>otros dispositivos compatibles con el mando a distancia del<br>televisor.<br><b>Modo de espera automático:</b> apaga el dispositivo<br>conectado cuando el televisor está apagado.<br><b>Encendido automático:</b> Enciende los dispositivos<br>conectados cuando se enciende el televisor.<br><b>ARC:</b> Transmite la señal de audio a través del conector<br>"HDMI1 ARC" a dispositivos conectados externamente (por<br>ejemplo, barras de sonido).<br><b>Lista de dispositivos:</b> muestra los dispositivos conectados a<br>HDMI1 y HDMI2. |

68

l

| Lista PVR        | Administre las grabaciones guardadas.<br><b>Botón rojo:</b> Borra la grabación seleccionada.<br><b>Modo de ventana de reproducción:</b> Seleccione una<br>grabación y pulse el botón <b>[OK]</b> para iniciar la<br>reproducción.                                                                                                    |
|------------------|----------------------------------------------------------------------------------------------------|
| Opción PVR       | Establezca la configuración de las grabaciones.<br>Medios de grabación: seleccione los medios de grabación.<br>Tamaño de cambio de tiempo: Establezca el tamaño<br>máximo del archivo de cambio de tiempo.<br>Formatear el disco duro: Prepare el dispositivo de<br>almacenamiento USB para la grabación. Tenga en cuenta<br>que al formatear el medio de almacenamiento USB se<br>eliminarán todos los archivos almacenados.<br>Prueba de velocidad: Pruebe la velocidad del dispositivo<br>de almacenamiento USB. |
| Modo tienda      | Precaución: este ajuste aumenta el consumo de energía del aparato.                                                                                                    |
| Pantalla azul    | Establezca la imagen de fondo para las fuentes de señal<br>cuando no haya señal.<br>• A: Fondo azul<br>• De: Fondo Negro                                                                                                    |
| H.O.H            | Esta opción es para personas con discapacidad auditiva.<br>Los subtítulos se activarán automáticamente.                                                                                                    |
| Restablecimiento | Esta opción de menú restablece todos los ajustes<br>(imagen/sonido) al estado de entrega y el dispositivo se<br>apaga y se reinicia. La lista de canales y la configuración<br>de LNB no se restablecen.                                                                                                    |

### HORA

En el menú "Tiempo", puede ajustar y guardar la configuración de tiempo para que se adapte a sus necesidades.

- 1. Pulse el botón [Menú] para abrir el menú del televisor.
- 2. Utilice las teclas de navegación [Arriba/Abajo/Izquierda/Derecha] para seleccionar la opción de menú "Hora".
- 3. Pulse el botón [OK] para entrar en el menú "Hora".
- 4. Los siguientes elementos del menú están disponibles en el menú "Hora".

| Bloqueo del sistema          | Muestra la fecha. No se puede ajustar manualmente. Se<br>configura a través de la señal de TV.                                                                                 |
|------------------------------|----------------------------------------------------------------------------------------------------|
| Protección de menores        | Muestra la hora. No se puede ajustar manualmente. Se<br>configura a través de la señal de TV.                                                                                  |
| Tiempo OSD                   | Establezca el tiempo después del cual se cierra el menú<br>cuando no hay ninguna operación.                                                                                    |
| Temporizador                 | Establezca una hora después de la cual desea que el<br>dispositivo entre automáticamente en modo de espera.<br>También se puede ajustar a través del botón <b>[Sleep]</b> .    |
| Modo de espera<br>automático | Establezca el tiempo después del cual desea que el<br>dispositivo entre automáticamente en modo de espera<br>cuando no haya operación (el valor predeterminado es 4<br>horas). |

### CERRADURA

En el menú LOCK, puede ajustar y guardar la configuración del modo de bloqueo y hotel para adaptarla a sus necesidades.

- 1. Pulse el botón [Menú] para abrir el menú del televisor.
- 2. Utilice las teclas de navegación [Arriba/Abajo/Izquierda/Derecha] para seleccionar la opción de menú "Función".
- 3. Pulse el botón **[OK]** para entrar en el menú "Función".
- 4. Navegue hasta el elemento de menú "Bloquear" y presione el botón [OK].
- 5. Aparecerá una solicitud de contraseña. Introduzca la contraseña predeterminada "0000". Pulse la tecla [Exit] para pausar la solicitud de contraseña.
- 6. Los siguientes elementos de menú están disponibles en el menú "BLOQUEAR":

| CERRADURA           | (ES)                                                                                                    |
|---------------------|----------------------------------------------------------------------------------------------------|
| Bloqueo del sistema | <ul> <li>Establezca el bloqueo del sistema en "Activado" para obtener acceso a los siguientes elementos del menú.</li> <li>Controles parentales / Bloqueo de canal / Establecer contraseña</li> </ul>            |
| Parental            | Establezca un valor para los controles parentales. El<br>contenido televisivo que es perjudicial para los menores<br>está protegido con una contraseña (solo si es compatible<br>con la estación de televisión). |
| Bloqueo de canal    | Bloquea canales de TV individuales. Los transmisores están protegidos con una entrada de contraseña. Un icono de cierre indica que el transmisor está bloqueado.                                                 |

| CERRADURA (ES)        |                                                                                                    |
|-----------------------|----------------------------------------------------------------------------------------------------|
| Establecer contraseña | Aquí puede establecer una nueva contraseña. Por favor,<br>tome buena nota de la nueva contraseña. La contraseña<br>predeterminada es: <b>0000</b>                                                                                                    |
| Modo hotel            | <ul> <li>Modo de hotel: Aquí se pueden realizar varios ajustes del modo de hotel.</li> <li>Modo de hotel: Configure el modo de hotel en "Activado" o "Desactivado".</li> <li>Bloqueo de botones: Configure el bloqueo del control de proximidad en el dispositivo "On" o "Off".</li> <li>Bloqueo de funciones OSD: Bloquea el acceso a las opciones del menú: Imagen, Sonido, Canal y Hora.</li> <li>Bloqueo de análisis: Establezca el bloqueo de búsqueda entá activado o Desactivado. Si el bloqueo de búsqueda está activado, la opción de menú "Búsqueda automática" está bloqueada.</li> <li>Bloquear fuente: Configure el elemento de menú Bloquear fuente a configure el elemento de menú Bloquear fuente: Configure el elemento de menú</li> <li>Bloquear fuente: Configure el elemento de menú</li> <li>Bloquear fuente: Configure el elemento de menú</li> <li>Bloquear fuente: Configure el elemento de menú</li> <li>Bloquear fuente: Configure el elemento de menú</li> <li>Bloquear fuente: Configure el elemento de menú</li> <li>Bloquear fuente: Configure el elemento de menú</li> <li>Bloquear fuente: Configure el elemento de menú</li> <li>Bloquear fuente: Configure el elemento de menú</li> <li>Bloquear fuente: Configure el elemento de menú</li> <li>Bloquear fuente: Configure el alexacido" para bloquear las fuentes de entrada desedas. La fuente de entrada actual no se puede bloquear.</li> <li>Fuente predeterminada: seleccione una fuente de entrada desde la que arrancar el dispositivo.</li> <li>Tipo de canal: seleccione el tipo de canal. Activo solo si ATV, DVB-T, DVB-T, DVB-C o DVB-S está seleccionado como fuente predeterminada: seleccionado como fuente predeterminada y los canales están presentes en la lista de canales.</li> <li>Canal predeterminado: Establezca el nivel de volumen máximo que el usuario puede establecer.</li> <li>Volumen máximo: Establezca el nivel de volumen máximo que el usuario puede establecer.</li> <li>Volumen predeterminado: Establezca el volumen al que desea que se inicie el dispositivo.</li> <li>Importar: Importe la confi</li></ul> |

- 1. Pulse el botón [EPG] para abrir o cerrar el menú EPG.
- 2. Puede utilizar los siguientes botones para operar el menú EPG.

| EPG            | Menú EPG Abrir/Cerrar.                    |
|----------------|-------------------------------------------|
|                | Navega por el menú.                       |
| Botón rojo     | Programe una grabación USB.               |
| Botón amarillo | Muestra las grabaciones programadas.      |
| Botón azul     | Establecer un recordatorio para un envío. |

### **PROGRAMAR GRABACIÓN USB**

- Inserte una memoria USB o un disco duro vacío (máx. 1 TB) en la toma USB del dispositivo. Tenga en cuenta que el dispositivo de almacenamiento masivo USB debe estar formateado FAT32.
- 2. Presione el botón [Menú] y navegue hasta "Configuración".
- 3. Pulse el botón [OK] y seleccione la opción de menú "Opción PVR".
- 4. Pulse el botón [OK] para abrir el menú.
- 5. En la opción de menú "Soporte de grabación", seleccione la memoria USB en la que se guardarán las grabaciones.
- 6. A continuación, vaya a "Formatear disco duro" y pulse el botón [OK] para que la memoria USB se lleve al formato correcto.

#### Atención:

- El formateo borrará todos los datos de la memoria USB.
- 7. Ahora la memoria USB está preparada para la grabación.
- 8. Hay dos formas de iniciar una grabación.

#### Grabación instantánea:

- Pulse el botón [REC] del mando a distancia y comenzará la grabación.
- Pulse el botón [Stop] para detener la grabación.

#### Grabación EPG

• Presione el botón **[EPG]** y seleccione una estación y muestre que desea grabar. Pulse el botón **[Rojo]** para programar la grabación.

#### **TELEVISOR INTELIGENTE**

En el modo Smart TV, tiene acceso a varios contenidos y aplicaciones basados en Internet.

- 1. Drücken Sie die [SMART]-Taste, um in den Smart-TV Home-Seite zu wechseln.
- 2. Im Smart TV Bereich gibt es verschiedene Einstellungen und Rubriken:

(ES)

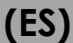
#### **TELEVISOR INTELIGENTE**

|                   | Películas recientes: muestra las películas más populares                                                               |  |
|-------------------|----------------------------------------------------------------------------------------------------|--|
|                   | actualmente.                                                                                                    |  |
|                   | Características: Están disponibles las siguientes funciones:                                                           |  |
|                   | <ul> <li>Fuente: Muestra las fuentes de entrada. También se puede<br/>mostrar a través del botón [Entrada].</li> </ul> |  |
|                   | <ul> <li>Medios: Abre el menú Medios para la reproducción USB.<br/>Imagen / Música / Video</li> </ul>                  |  |
|                   | Historial: muestra las aplicaciones abiertas más recientemente.                                                        |  |
|                   | Mis aplicaciones: muestra las aplicaciones instaladas                                                                  |  |
| Páging de inicio  | <b>Eshare:</b> Configura tu smartphone para que funcione con                                                           |  |
| r agina ac inicio | el televisor. Descarque la aplicación "Esbare" en su                                                                   |  |
|                   | taléfono intoligante Android o Apple y oscanos al cédigo                                                               |  |
|                   | OP on la pantalla del televisor para consetar los                                                                      |  |
|                   | QR en la pantalla del televisor para conectar los                                                                      |  |
|                   | aispositivos. Tenga en cuenta que los aispositivos aeben                                                               |  |
|                   | estar en la misma rea.                                                                                                 |  |
|                   | Graficos: muestra las aplicaciones mas populares.                                                                      |  |
|                   | Importante:                                                                                                    |  |
|                   | Para descargar las aplicaciones, utilice la "Appstore" en la                                                           |  |
|                   | sección "Gráficos". Aquí encontrarás aplicaciones                                                                      |  |
|                   | optimizadas para el televisor.                                                                                         |  |
| Vídeo             | Muestra varios contenidos basados en películas.                                                                        |  |
| Niños             | Muestra varios contenidos basados en elementos secundarios.                                                            |  |
| Música            | Muestra varios contenidos basados en música.                                                                           |  |
| Deporte           | Muestra varios contenidos basados en deportes.                                                                         |  |
| Educación         | Muestra diversos contenidos basados en la educación.                                                                   |  |

## **CONFIGURACIÓN DE SMART TV**

(ES)

En el "Menú de configuración de Smart TV" puede ajustar y guardar varias configuraciones relacionadas con el dispositivo según sus necesidades.

- 1. Navigieren Sie mit den Navigationstasten [Hoch/Runter/Links/Rechts] auf das "Zahnrad" Symbol in der obersten Zeile auf dem Bildschirm.
- 2. Drücken Sie nun die [OK]-Taste, um das Smart-TV-Menü zu öffnen.
- **3.** Die Folgenden Einstellungen stehen in dem Menü zur Verfügung.

| Allgemeine Einstellung |                                                                                                    |  |
|------------------------|----------------------------------------------------------------------------------------------------|--|
|                        | <b>Wi-Fi:</b> Habilite "Activado" o Deshabilite "Desactivado" la función Wi-Fi.                                                                                                    |  |
|                        | Redes disponibles: muestra las redes Wi-Fi disponibles.                                                                                                    |  |
|                        | Otras opciones:                                                                                                    |  |
| Red e Internet         | <ul> <li>Agregar una nueva red: agregue manualmente una<br/>nueva red.</li> </ul>                                                                                                    |  |
|                        | <ul> <li>Detección siempre disponible: Establece si quieres que las<br/>aplicaciones y los servicios de Google busquen la red<br/>incluso cuando la conexión Wi-Fi esté desactivada.</li> </ul> |  |

# **CONFIGURACIÓN DE SMART TV**

| CONFIGURACIÓN DE              | SMART TV (ES)                                                                                                    |  |
|-------------------------------|----------------------------------------------------------------------------------------------------|--|
| Red e Internet                | Ethernet<br>Configuración de proxy: configure la configuración de proxy<br>manualmente. Recomendado solo para usuarios<br>experimentados.<br>Configuración de IP: Establezca la configuración de IP<br>manualmente. Recomendado solo para usuarios<br>experimentados.                                                                                                    |  |
| Cuentas e inicio de<br>sesión | Controla tus cuentas o inicia sesión en aplicaciones.                                                                                                    |  |
| Aplicaciones                  | En este menú, puede ver, administrar y establecer permisos para todas las aplicaciones instaladas.                                                                                                    |  |
| Dispositivo                   | <ul> <li>En este menú, puede realizar configuraciones generales para el sistema operativo Android.</li> <li>Información: En este menú, encontrará la información específica sobre el dispositivo y el elemento de menú para restablecer el dispositivo.</li> <li>Restablecer: Restablezca el dispositivo a la configuración de fábrica. Se eliminarán todos los ajustes. El dispositivo se reinicia y se encuentra en la instalación inicial.</li> <li>Actualización del sistema: En este menú, puede especificar si las actualizaciones deben realizarse automáticamente o verificar si hay una actualización disponible.</li> <li>Fecha y hora: Establezca los siguientes elementos:</li> <li>Fecha y hora automáticas: Establezca si la hora debe actualizarse a través de la "Red" o a través de la "Información de TV". Establezca la opción en "Desactivado" para configurar la hora y la fecha manualmente.</li> <li>Establecer zona horaria: Establezca si la hora debe mostrarse en el formato de 24 horas "Activado" o en el formato de 12 horas "Desactivado".</li> <li>Idioma: Establezca el idioma del menú. Los disponibles son: inglés, alemán, español, francés, holandés, etc.</li> <li>Teclado: Aquí puede establecer varias configuraciones para el menú del teclado que aparece.</li> <li>Sonido: Establezca los tonos del sistema en "Activado" o "Desactivado".</li> </ul> |  |

# **CONFIGURACIÓN DE SMART TV**

| Mando a distancia y<br>accesorios (Bluetooth) | <ul> <li>En este menú, puede emparejar un dispositivo Bluetooth externo (por ejemplo, un altavoz Bluetooth) con el televisor para transmitir el sonido del televisor a otro dispositivo.</li> <li>1. Tan pronto como abra el menú y el dispositivo aún no esté conectado a un dispositivo Bluetooth, la búsqueda de Bluetooth se iniciará automáticamente.</li> <li>2. Se muestran los dispositivos Bluetooth encontrados. Seleccione el dispositivo deseado y pulse el botón [OK].</li> <li>Si el dispositivo está conectado a un dispositivo Bluetooth, aparece "Emparejamiento completo" debajo del dispositivo Bluetooth.</li> <li>Haga clic en el dispositivo emparejado para administrarlo (cambiar nombre / desemparejar).</li> <li>3. Las siguientes opciones están disponibles en la opción de menú "Agregar accesorios":</li> <li>Añade accesorios: Empareja un dispositivo de audio externo de forma inalámbrica con el televisor (por ejemplo, una barra de sonido o unos auriculares).</li> <li>Bluetooth y altavoces del dispositivo: Establezca si desea que el sonido del televisor y Bluetooth.</li> <li>Apagado: se emite el sonido Bluetooth. Los altavoces del televisor están silenciados.</li> <li>Lista de dispositivos Bluetooth: Muestra los dispositivos emparejados. También puede desemparejar los dispositivos emparejados.</li> </ul> |
|-----------------------------------------------|----------------------------------------------------------------------------------------------------|
|-----------------------------------------------|----------------------------------------------------------------------------------------------------|

(ES)

#### **DUPLICA TU SMARTPHONE**

Para duplicar un teléfono inteligente en el televisor, proceda de la siguiente manera.

- **1.** Pulse el botón [Smart].
- 2. Vaya a "Características" y seleccione "Mis aplicaciones" y presione el botón [OK].
- 3. Seleccione las siguientes aplicaciones para duplicar su teléfono inteligente en el televisor.

|           | <ul> <li>IMirror es una aplicación para duplicar teléfonos inteligentes y tabletas de Apple en su televisor.</li> <li>1. Inicie la aplicación en su televisor e inicie la función "Airplay" en su</li> </ul> |
|-----------|----------------------------------------------------------------------------------------------------|
|           | teléfono inteligente / tableta Apple.                                                                                                    |
| lMirror   | <b>2.</b> Busque el televisor en su teléfono inteligente y selecciónelo.                                                                                                    |
|           | <b>3.</b> A continuación, se conectan los dispositivos y la pantalla del                                                                                                    |
|           | smartphone se muestra en el televisor.                                                                                                    |
|           | Indirecta:                                                                                                    |
|           | El dispositivo móvil debe estar en la misma red que el televisor.                                                                                                    |
|           | Wi-Fi Display Sink es una aplicación para duplicar teléfonos inteligentes                                                                                                    |
|           | y tabletas Android en su televisor.                                                                                                    |
|           | 1. Inicie la aplicación en su televisor e inicie la función "Smart View"                                                                                                    |
|           | en su teléfono inteligente / tableta Android.                                                                                                    |
| Screen    | 2. Busque el televisor en su teléfono inteligente y selecciónelo.                                                                                                    |
| Mirroring | 3. A continuación, se conectan los dispositivos y la pantalla del                                                                                                    |
| -         | smartphone se muestra en el televisor.                                                                                                    |
|           | Indirecta:                                                                                                    |
|           | Los dispositivos no tienen que estar en la misma red si se admite                                                                                                    |
|           | Wi-Fi directamente desde su dispositivo Android.                                                                                                    |

## **ESPECIFICACIONES TÉCNICAS PUERTO USB**

Voltaje de salida USB: Memoria USB: Disco duro USB: Formateo: 5V/500mA (no apto para cargar dispositivos externos) Max. 1TB Max. 1TB FAT/FAT32 y NTSF (NTSF no para grabación) (ES)

|            | FORMATO       | CÓDEC                                |                                | Note                                                                                                    |
|------------|---------------|--------------------------------------|--------------------------------|----------------------------------------------------------------------------------------------------|
|            | FORMAIO       | VÍDEO                                | AUDIO                          | Νοτα                                                                                                    |
| (          | avi           | MJPEG<br>MP3, WN                     | MP3, WMA, AAC, PCM             | Resolución máxima:<br>1280x720<br>Velocidad máxima de<br>fotogramas: 60 fps<br>Velocidad máxima de<br>datos: 20 Mbps |
|            |               | Xvid, MPEG-4, H-265,<br>WMV9/VC-1    |                                |                                                                                                    |
|            | .mp4<br>MPEG  | MPEG-2, MPEG-4, H265,<br>Xvid, MJPEG | MP3, AAC, PCM                  | Resolución máxima:                                                                                                   |
| PELICULA   | .ts<br>.trp   | MPEG-1, MPEG-2, H.265,<br>VC-1       | MP1, MP2, MP3, AAC             | 1920x1080<br>Velocidad máxima de<br>fotogramas: 60 fps<br>Velocidad máxima de<br>datos: 150 Mbps                     |
|            | .mpg<br>.mpeg | MPEG-1, MPEG-2                       | MP1, MP2, MP3, AAC,<br>PCM     |                                                                                                    |
|            | .mov          | MPEG-4, H.265, MJPEG                 | AAC, PCM                       |                                                                                                    |
|            | .dat          | MPEG-1                               | MP2, MPEG                      |                                                                                                    |
|            | .vob          | MPEG-2                               | MP1, MP2, MP3, PCM             |                                                                                                    |
|            | .rm<br>.rmvb  | RV30, RV40                           | AAC, COOK                      | Resolución máxima:<br>1920x1080                                                                                      |
|            | jpg           |                                      |                                | Resolución máx.:                                                                                                    |
|            | .jpeg         |                                      |                                | 13986x4000                                                                                                    |
| Fotografía | bmp           |                                      |                                | Resolución máxima:<br>3648x2736 píxeles<br>Profundidad: 8 / 24 / 32 bits                                             |
|            | png           |                                      |                                | Max. Auflösung: 3648x2736                                                                                            |
|            | MP3           | MP3                                  |                                |                                                                                                    |
| Música     | AAC           |                                      | MPEG2 AAC (LC)<br>MPEG4 AAC LC |                                                                                                    |
|            | WMA           | WMAV7 / V8 / V9                      |                                |                                                                                                    |

Se exceptúan errores y cambios técnicos.

# FÁCIL SOLUCIÓN DE PROBLEMAS

Si la pantalla falla o el rendimiento cae gravemente, verifique el televisor siguiendo las siguientes instrucciones: También verifique los dispositivos conectados para encontrar la fuente del error. Si la pantalla sigue sin funcionar como se esperaba, ponte en contacto con el servicio de atención al cliente.

#### Sin electricidad

- Compruebe si la fuente de alimentación o el adaptador de coche están conectados al televisor.
- Compruebe si el interruptor de palanca está activado.

#### Sin imagen ni sonido

- Compruebe si la fuente de alimentación o el adaptador del coche están conectados al televisor.
- Controle los ajustes de imagen y sonido.
- Compruebe que la antena / sistema de cable / antena satelital esté conectada correctamente.
- Cambie a un programa diferente.
- Compruebe que los dispositivos conectados (por ejemplo, receptores) estén conectados correctamente.

#### Mala calidad de imagen

- Compruebe que el cable de la antena esté conectado correctamente.
- Controle la sintonización manual del canal de TV.
- Cambie la configuración de la imagen: brillo, color, nitidez, contraste y tono. Asegúrese de que el televisor no esté colocado cerca de otros aparatos eléctricos que puedan causar interferencias de radiofrecuencia.

#### Sin color

- Ajusta la configuración de color.
- Compruebe si el programa seleccionado se emite en color.
- Asegúrese de que el canal esté sintonizado correctamente.

#### El televisor no responde al mando a distancia

- Asegúrese de que no haya obstrucciones entre el control remoto y el televisor.
- Asegúrese de que el control remoto esté dentro del alcance.
- Asegúrese de que las pilas del mando a distancia no estén vacías.

#### No se reproducirá ningún contenido de Internet

- Compruebe en la configuración de red si el televisor está conectado a su enrutador.
- Comprueba la configuración de tu router.

Este televisor está destinado al uso doméstico y está clasificado como inofensivo en términos de ondas electromagnéticas. Por lo tanto, puede utilizar el dispositivo en cualquier lugar, incluidas las zonas residenciales.

# INFORMACIÓN TÉCNICA: MTV-19 / MTV-24

|                                              |                                   | Mestic Television Smart          | Mestic Television Smart |
|----------------------------------------------|-----------------------------------|----------------------------------|-------------------------|
| N.º de artículo                              |                                   | android MTV-19                   | android MTV-24          |
| Clase de eficiencia eneraética (estándar SD) |                                   | F                                | F                       |
| Consumo de ene                               | raía "On" (SD estándar)           | 13W                              | 18W                     |
| Consumo de energía "Apagado" / En espera     |                                   | <0.3W / <0.5W                    | <0.3W / <0.5W           |
| Consumo de ene                               | raía "en espera en red"           | <0.5W                            | <0.5W                   |
| Tipo de pantalla e                           | eléctrica                         | FLFD                             | FLFD                    |
| Relación de aspe                             | ecto                              | 16:9                             | 16:9                    |
| Resolución de pa                             | ntalla (píxeles)                  | 1920x1080                        | 1920x1080               |
| Diagonal de la pa                            | antalla (cm/pulaada)              | 47cm / 18.5 70ll                 | 60cm / 23.8 70ll        |
| Espacio visible er                           | n la pantalla                     | 9.4dm <sup>2</sup>               | 15.6dm <sup>2</sup>     |
| Frecuencia de ac                             | tualización / tiempo de respuesta | 60Hz / 14ms                      | 60Hz / 9.5ms            |
| Fuente de                                    | Voltaie de entrada                | AC: 100-240V~50/60Hz             | AC: 100-240V~50/60Hz    |
| alimentación:                                | Voltaje de salida                 | DC: 12V/3A                       | DC: 12V/3A              |
|                                              |                                   | DC: 12V/3A                       | DC: 12V/3A              |
| Dispositivo de vol                           | taje de entrada                   | DC: 24V/1,5A                     | DC: 24V/1.5A            |
| Consumo medio                                | anual (kWh/1000h)                 | 13kWh/1000h                      | 18kWh/1000h             |
| Contraste                                    |                                   | 1200:1                           | 3000:1                  |
| Brillo (cd/m <sup>2</sup> )                  |                                   | 220cd/m <sup>2</sup>             | 220cd/m <sup>2</sup>    |
| Colores                                      |                                   | 16,7 Mio. Colores                | 16,7 Mio. Colores       |
| Ángulo                                       |                                   | H: 178° / V: 178°                | H: 178° / V: 178°       |
|                                              |                                   | DVB-S/S2: 4000 / DVB-T: 5        | 500 / DVB-C: 500 / ATV: |
| Función de TV                                | Canales                           | 200                              |                         |
|                                              | Teletexto (ATV / DTV)             | 1000 / 1000                      | 1000 / 1000             |
|                                              | Entrada de alimentación           | 1                                | 1                       |
|                                              | DC12V/24V                         | 1                                | 1                       |
|                                              | RJ45                              | 1                                | 1                       |
|                                              | CVBS (salida)                     | 1                                | 1                       |
|                                              | L/R (Salida de línea)             | 1                                | 1                       |
|                                              | HDMI                              | 2                                | 2                       |
| Anschlüsse                                   | TV 1 (DVB-S/S2)                   | 1                                | 1                       |
|                                              | TV 2 (DVB-C/T2)                   | 1                                | 1                       |
|                                              | COAXIAL (salida)                  | 1                                | 1                       |
|                                              | CI+ SLOT                          | 1                                | 1                       |
|                                              | MINI AV (entrada)                 | 1                                | 1                       |
|                                              | AURICULARES (3,5mm)               | 1                                | 1                       |
|                                              | USB (5V / 500mA)                  | 2                                | 2                       |
| INALÁMBRICO                                  |                                   | 802.11b/g/n: 2,4GHz / max. 17dBm |                         |
| Bluetooth                                    |                                   | V.4.2 / 2,4GHz / max. 6dBm       |                         |
| Interfaz de Smart TV                         |                                   | Android Version 11.0             |                         |
| Lenguaje OSD                                 |                                   | Alemán, inglés, etc.             | Alemán, inglés, etc.    |
| Salida de AUDIO                              |                                   | 2x 3W                            | 2x 3W                   |
| Peso (sin soporte)                           |                                   | 2,06 Kg                          | 2,90 Kg                 |
| Peso completo                                |                                   | 2,80 Kg                          | 3,50 Kg                 |
| Consumo de energía MÁXIMO                    |                                   | <36W                             | <36W                    |
| Relación de lumir                            | nancia máxima en %                | 87,5%                            | 65,4%                   |
| Contenido de me                              | rcurio en mg/plomo                | 0mg / No                         | 0mg / No                |
| VESA                                         |                                   | 100 x 100mm                      | 100 x 100mm             |
| Dimensiones sin s                            | oporte: (W/D/H) en mm             | 431 x 48 x 257                   | 542 x 45 x 319          |
| Dimensiones con soporte: (W/D/H) en mm       |                                   | 431 x 110 x 284                  | 542 x 110 x 349         |

(ES)

El diseño y las especificaciones están sujetos a cambios sin previo aviso.

# INFORMACIÓN TÉCNICA: MTV-27 / MTV-32

| N.º de artículo                                                  |                                   | Mestic Television Smart                         | Mestic Television Smart |
|------------------------------------------------------------------|-----------------------------------|-------------------------------------------------|-------------------------|
|                                                                  |                                   | android MTV-27                                  | android MTV-32          |
| Clase de eficiencia energética (estándar SD)                     |                                   | E                                               | E                       |
| Consumo de energía "On" (SD estándar)                            |                                   | 21W                                             | 25W                     |
| Consumo de energía "Apagado" / En espera                         |                                   | <0,3W / <0,5W                                   | <0,3W / <0,5W           |
| Consumo de ene                                                   | rgía "en espera en red"           | <0,5W                                           | <0,5W                   |
| Tipo de pantalla e                                               | eléctrica                         | ELED                                            | ELED                    |
| Relación de aspe                                                 | cto                               | 16:9                                            | 16:9                    |
| Resolución de pa                                                 | ntalla (píxeles)                  | 1920x1080                                       | 1920x1080               |
| Diagonal de la po                                                | antalla (cm/pulgada)              | 69cm / 27 Zoll                                  | 80cm / 32 Zoll          |
| Espacio visible er                                               | ı la pantalla                     | 20,1dm <sup>2</sup>                             | 27,8dm <sup>2</sup>     |
| Frecuencia de ac                                                 | tualización / tiempo de respuesta | 60Hz / 8ms                                      | 60Hz / 9,5ms            |
| Fuente de                                                        | Voltaje de entrada                | AC: 100-240V~50/60Hz                            | AC: 100-240V~50/60Hz    |
| alimentación:                                                    | Voltaje de salida                 | DC: 12V/4A                                      | DC: 12V/5A              |
| Dispositivo de vol                                               | taie de entrada                   | DC: 12V/4A                                      | DC: 12V/5A              |
|                                                                  |                                   | DC: 24V/2A                                      | DC: 24V/2,5A            |
| Consumo medio                                                    | anual (kWh/1000h)                 | 21kWh/1000h                                     | 25kWh/1000h             |
| Contraste                                                        |                                   | 4000:1                                          | 3000:1                  |
| Brillo (cd/m²)                                                   |                                   | 220cd/m <sup>2</sup>                            | 220cd/m <sup>2</sup>    |
| Colores                                                          |                                   | 16,7 Mio. Colores                               | 16,7 Mio. Colores       |
| Angulo                                                           |                                   | H: 178° / V: 178°                               | H: 178° / V: 178°       |
|                                                                  | Canales                           | DVB-S/S2: 4000 / DVB-T: 500 / DVB-C: 500 / ATV: |                         |
| Función de TV                                                    |                                   | 200                                             |                         |
|                                                                  | Teletexto (ATV / DTV)             | 1000 / 1000                                     | 1000 / 1000             |
|                                                                  | Entrada de alimentación           | 1                                               | 1                       |
|                                                                  | DC12V/24V                         | <u> </u> ,                                      |                         |
|                                                                  | RJ45                              |                                                 |                         |
|                                                                  | CVBS (salida)                     |                                                 |                         |
|                                                                  | L/R (Salida de línea)             |                                                 | 1                       |
| A                                                                |                                   | 2                                               | 2                       |
| Anschlusse                                                       | TV 1 (DVB-5/52)                   |                                                 |                         |
|                                                                  |                                   |                                                 |                         |
|                                                                  |                                   |                                                 |                         |
|                                                                  |                                   |                                                 |                         |
|                                                                  | MINI AV (entrada)                 |                                                 | 1                       |
|                                                                  |                                   |                                                 |                         |
|                                                                  | USB (5V / 500MA)                  | 2 2<br>20011b/a/p (0.4CUz) may 17dPm            |                         |
| Rustooth                                                         |                                   | $V(A = 2 (2 A C H_{7}) max (A B m)$             |                         |
| Interfaz de Smart                                                | TV                                |                                                 |                         |
|                                                                  |                                   | Alomán inglás ato                               | Alomán inglás ata       |
|                                                                  |                                   |                                                 |                         |
| Peso (sin sonorte)                                               |                                   | 3 50 Kg                                         | 5 50 Kg                 |
| Peso completo                                                    |                                   | 4 90 Kg                                         | 6 30 Kg                 |
|                                                                  |                                   | 8W</th <th></th>                                |                         |
| Consumo de energia MAXIMO<br>Pelación de luminancia máxima on 97 |                                   | 70.3%                                           | 45.4%                   |
| Contenido de me                                                  | rcurio en ma/plomo                |                                                 | 0mg / No                |
| VFSA                                                             |                                   | 100 x 100mm                                     | 100 x 100mm             |
| Dimensiones sin s                                                | oporte: (W/D/H) en mm             | 617 x 45 x 362                                  | 723 x 45 x 420          |
| Dimensiones con                                                  | sonorte: (W/D/H) en mm            | 617 x 140 x 402                                 | 723 × 170 × 458         |
| Dimensiones con soporre: (W/D/H) en mm                           |                                   | 01/ 140 1402                                    | 123 A 170 A 430         |

(ES)

El diseño y las especificaciones están sujetos a cambios sin previo aviso.

# INFORMACIÓN SOBRE EL ALMACENAMIENTO Y EL FUNCIONAMIENTO

| Almacenamiento y operación de humedad | < 80%             |
|---------------------------------------|-------------------|
| Almacenamiento                        | -10°C hasta +60°C |
| Temperatura de uso                    | 0°C hasta 40°C    |

#### DECLARACIÓN UE DE CONFORMIDAD SIMPLIFICADA

Camping-profi GmbH declara por la presente que el equipo de radio tipo Mestic Television Smart Android MTV-19, Mestic Television Smart Android MTV-24, Mestic Television Smart Android MTV-27 y Mestic Television Smart Android MTV-32 cumple con la Directiva 2014/53/UE.

El texto completo de la Declaración UE de conformidad está disponible en la siguiente dirección de Internet.

CE

#### www.mestic.de

Te deseamos que te diviertas mucho con el dispositivo.

Tu equipo Mestic

## **INSTRUCCIONES DE ELIMINACIÓN**

Este símbolo en el producto o en las instrucciones significa que el dispositivo, así como los dispositivos eléctricos y electrónicos y las baterías, deben desecharse por separado de la basura doméstica al final de su vida útil. En la UE existen sistemas de recogida selectiva para el reciclaje. Para obtener más información, póngase en contacto con las autoridades locales o con su distribuidor.

#### INSTRUCCIONES PARA LA ELIMINACIÓN DE LA BATERÍA

LAS PILAS Y LAS BATERÍAS RECARGABLES NO DEBEN DESECHARSE CON LA BASURA DOMÉSTICA. LA ELIMINACIÓN NO PROFESIONAL DE BATERÍAS Y BATERÍAS RECARGABLES CAUSA CONTAMINACIÓN AMBIENTAL / DAÑO AMBIENTAL.

TODOS LOS CONSUMIDORES ESTÁN OBLIGADOS POR LEY A ENTREGAR LAS PILAS Y BATERÍAS RECARGABLES AL FINAL DE SU CICLO DE VIDA EN LOS CENTROS DE RECOGIDA ADECUADOS, COMO SU MUNICIPIO/DISTRITO O LOS MINORISTAS.

LA ENTREGA EN LOS PUNTOS DE RECOGIDA ES GRATUITA. AL ENTREGARLAS EN LOS PUNTOS DE RECOGIDA, LAS PILAS Y LAS BATERÍAS RECARGABLES SE RECICLAN Y, POR TANTO, SE ELIMINAN DE FORMA RESPETUOSA CON EL MEDIO AMBIENTE.

AL DESECHARLAS EN LA BASURA DOMÉSTICA, LAS BATERÍAS Y LAS BATERÍAS RECARGABLES NO SE DESECHAN DE MANERA RESPETUOSA CON EL MEDIO AMBIENTE Y PUEDEN PROVOCAR DAÑOS AMBIENTALES.

LAS BATERÍAS Y LAS BATERÍAS RECARGABLES DEBEN RETIRARSE DEL DISPOSITIVO ANTES DE DESECHARLAS. ¡POR FAVOR, SOLO ENTREGUE EN CONDICIONES IMENTLADEN! \*) ETIQUETADO CON:

#### CD = cadmio

HG = mercurio

Pb = plomo

(ES)

(ES)

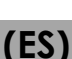

(ES)

# INFORMACIÓN DE HDMI

Los términos HDMI e interfaz multimedia de alta definición HDMI y el logotipo de HDMI son marcas comerciales o marcas comerciales registradas de HDMI Licensing LLC en los Estados Unidos y otros países.

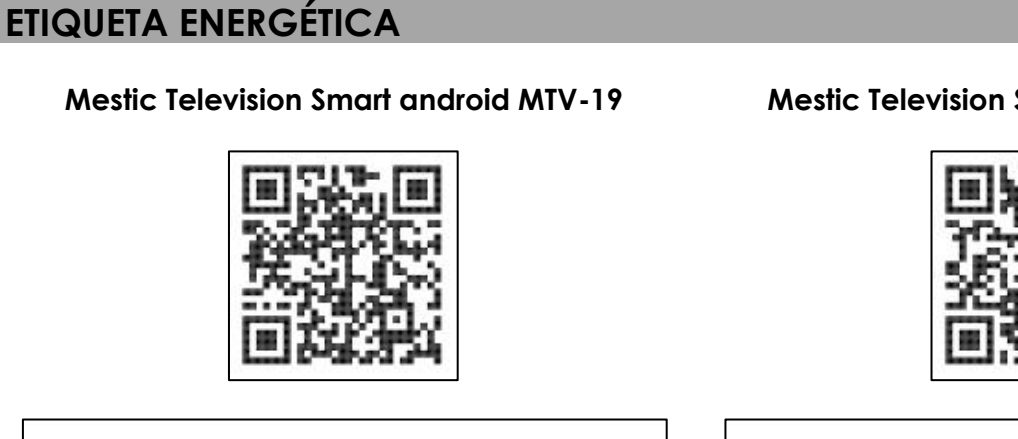

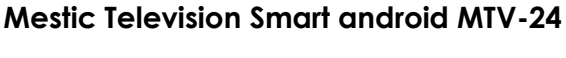

(ES)

(ES)

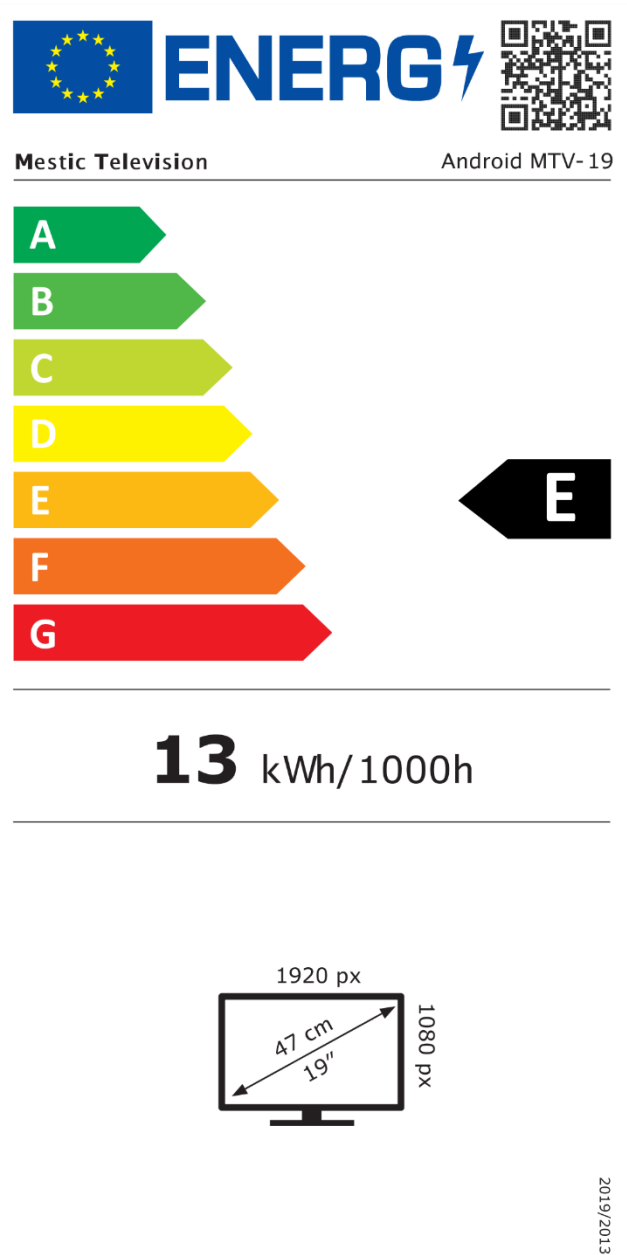

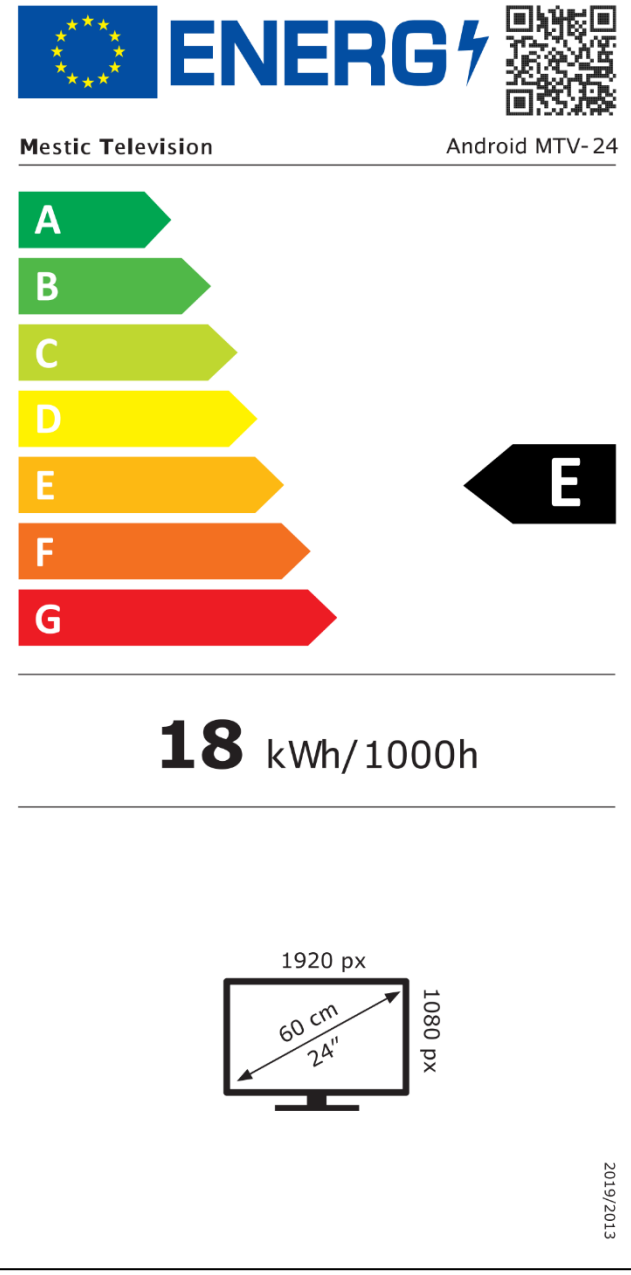

## **ETIQUETA ENERGÉTICA**

Mestic Television Smart android MTV-27

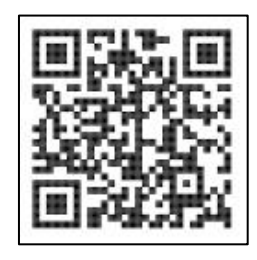

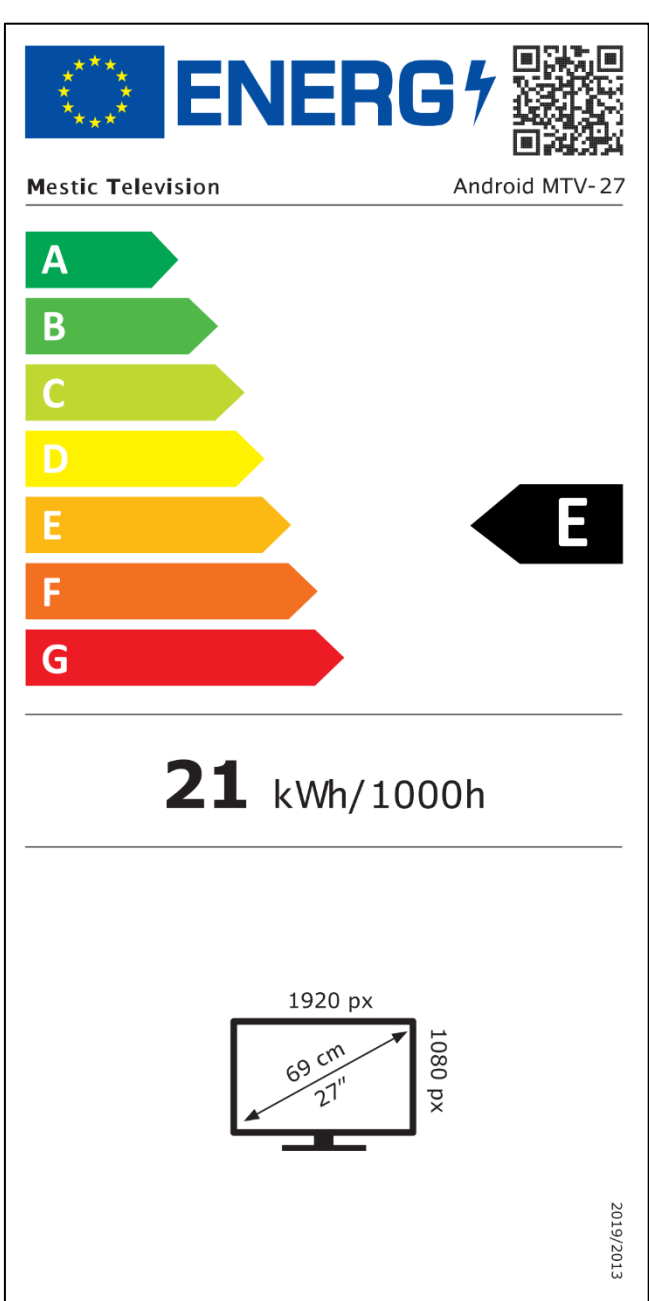

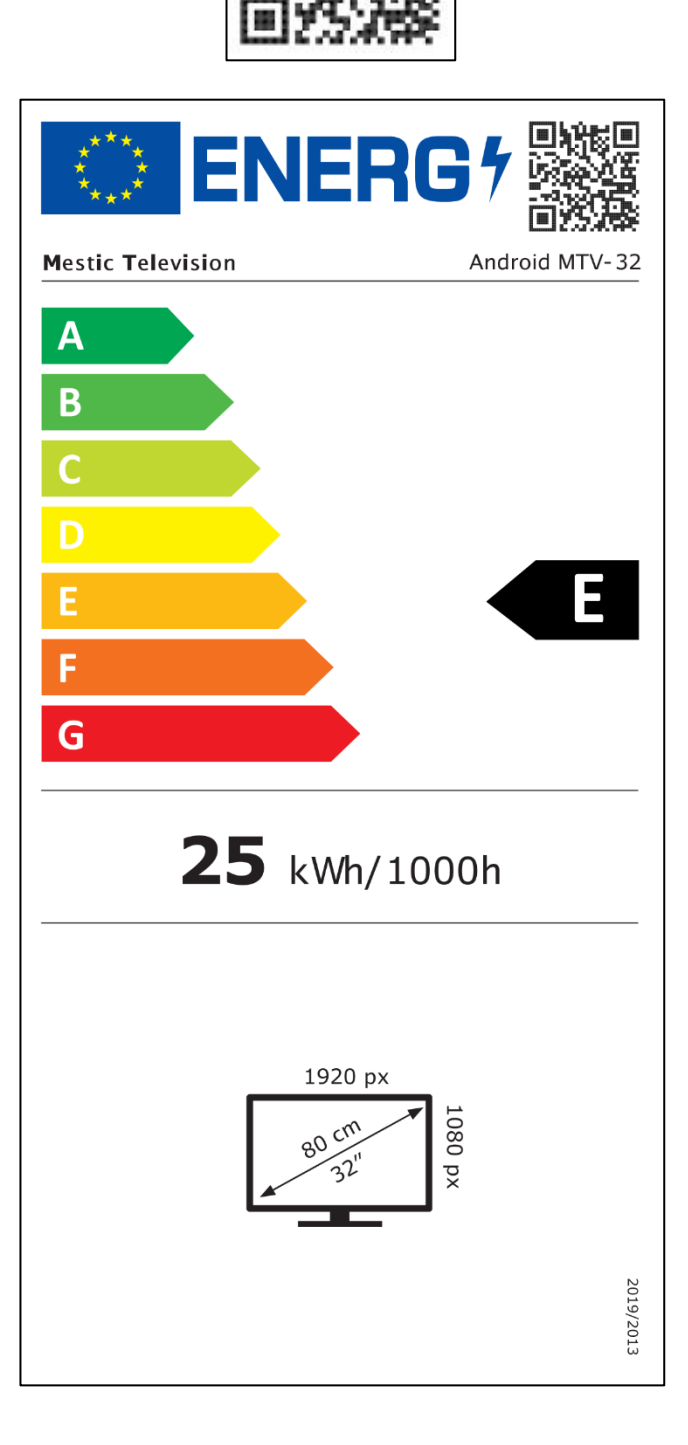

Mestic Television Smart android MTV-32

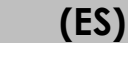

⊘mestic<sup>™</sup>

#### Estimado cliente,

Gracias por elegir uno de nuestros productos. Nuestros productos se someten a un control de calidad preciso en el curso de la producción.

Si, a pesar de todo, uno de nuestros dispositivos es motivo de reclamación, o si tiene alguna pregunta sobre uno de nuestros dispositivos, llame a nuestro servicio de atención al cliente. Damos una garantía de 48 meses en televisores y televisores vía satélite.

Fuera de la garantía, le ofrecemos una reparación por una tarifa de acuerdo con una estimación de costos. Póngase en contacto con nuestro servicio de atención al cliente antes de enviarlo.

La garantía se refiere a defectos de material y producción. Durante la garantía, su dispositivo será reparado o reemplazado. Lamentablemente, la empresa CAMPING-PROFI GmbH no puede reembolsar el importe de la compra. Quedan excluidos de la garantía los daños causados por un uso inadecuado, por el uso de accesorios de terceros, caídas, polvo, daños por agua y signos de desgaste (por ejemplo, arañazos, desgaste óptico, etc.), por el cliente o por influencias externas.

Para hacer reclamaciones de garantía, envíe el dispositivo con los accesorios completos, una copia de la factura y la descripción del error a la dirección que se indica a continuación. Desafortunadamente, no se puede otorgar ninguna garantía para los dispositivos que no estén acompañados de un comprobante de compra. Por favor, no olvide incluir su dirección completa, un número de teléfono / dirección de correo electrónico en caso de cualquier consulta.

El envío a nosotros se realiza a su cargo. Los paquetes que no sean de carga no se pueden aceptar y se devuelven al remitente.

Empaque el dispositivo de manera segura para su transporte. CAMPING-PROFI GmbH no asume ninguna responsabilidad por los daños de transporte que se produzcan en el camino hacia nosotros. Una vez recibido su envío, inspeccionaremos su dispositivo y se lo devolveremos lo antes posible.

Póngase en contacto con nuestro servicio de atención al cliente o con su distribuidor especializado antes de enviar su dispositivo, ya que muchos problemas también se pueden resolver por teléfono.

| CAMPING-PROFI GmbH   | info@camping-profi.de                    |
|----------------------|------------------------------------------|
| Mühlweg 13-15        | Teléfono: +49 9181 4086-0                |
| DE-92361 Berngau     | Lunes a viernes: 08:00 a.m. – 05:00 p.m. |
| www.camping-profi.de |                                          |

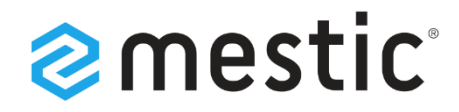

# Mestic Android TV 32 inch

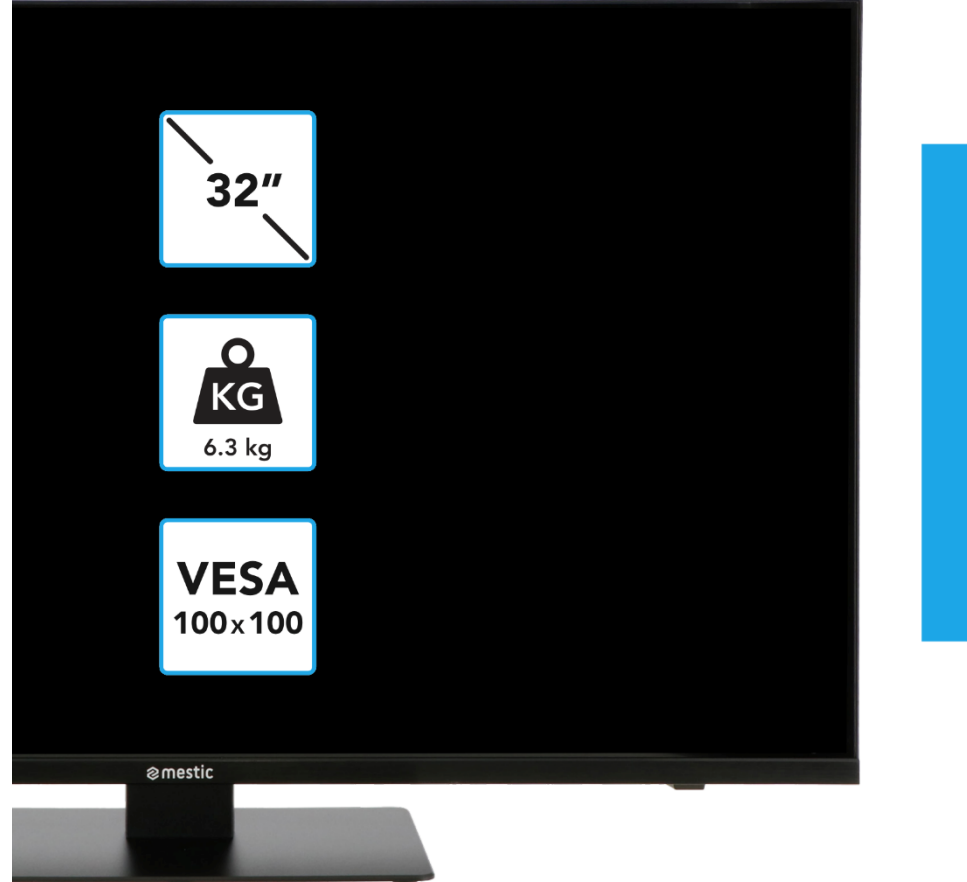

Relax... it's **mestic** 

Mode d'emploi FR Instrucciones de uso ES Istruzioni per l'uso IT

# **SMART ADVENTURE**

## **ISTRUZIONI DI SICUREZZA**

|               | Le istruzioni per l'uso e la manutenzione (assistenza)<br>contenute in questo manuale devono essere seguite a tutti<br>i costi. L'uso del dispositivo in modo diverso da quanto                                                                                                    |
|---------------|----------------------------------------------------------------------------------------------------|
|               | descritto in queste istruzioni puo causare danni alla salute,<br>un difetto del dispositivo e l'esclusione della aaranzia.                                                                                                    |
| 4             | Per eliminare il rischio di scosse elettriche, non aprire il<br>dispositivo. L'apertura del dispositivo comporterà<br>l'esclusione della garanzia. Le riparazioni possono essere<br>eseguite solo da un'officina specializzata autorizzata e da<br>personale qualificato. All'interno non ci sono parti che<br>possono essere riparate dall'utente stesso. |
| <b>DC-12V</b> | Questo dispositivo è progettato per la tensione di rete DC<br>12V. Se non si utilizza il dispositivo per molto tempo,<br>scollegare l'adattatore di alimentazione dal dispositivo.                                                                                                    |
|               | Il dispositivo è alimentato da un alimentatore esterno. Per<br>evitare danni al dispositivo, utilizzare solo accessori originali<br>che corrispondano alle istruzioni contenute in questo<br>manuale.                                                                                                    |
|               | Non esporre l'apparecchio a spruzzi d'acqua o umidità<br>elevata e non posizionare oggetti pieni di liquidi, come<br>vasi, sull'apparecchio.                                                                                                    |
|               | Posizionare l'apparecchio in modo tale da garantire<br>sempre un'alimentazione indisturbata di aria fresca. Non<br>posizionare l'apparecchio su tappeti o vicino a tende e<br>non installare l'apparecchio su librerie.                                                                                                    |
|               | Non esporre l'apparecchio alla luce solare diretta o a fonti<br>di calore come stufe o stufe e non posizionare fiamme<br>libere come candele sull'apparecchio.                                                                                                    |

(IT)

## IMPORTANTI ISTRUZIONI DI SICUREZZA – LEGGERE ATTENTAMENTE PRIMA DELL'USO.

Seguire le istruzioni di sicurezza sul retro del televisore.

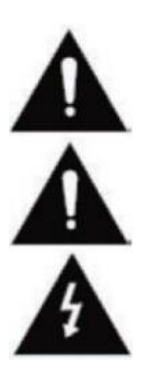

Avvertenza per la prevenzione di scosse elettriche. Non rimuovere nessuno dei coperchi. Nessuna parte riparabile dall'utente nel dispositivo. Far riparare il dispositivo da professionisti qualificati.

Questo simbolo indica importanti istruzioni per l'uso/manutenzione di questo dispositivo nelle istruzioni per l'uso.

Questo simbolo indica il rischio di scosse elettriche dovute a tensioni pericolose per la vita in questo dispositivo.

## **ISTRUZIONI DI SICUREZZA**

Segui queste istruzioni:

- Non utilizzare questo televisore vicino all'acqua.
- Utilizzare un panno leggermente umido per la pulizia.
- Non coprire nessuna delle prese d'aria.
- Configurare il dispositivo in base a questo manuale utente.
- Si noti che il cavo dell'alimentatore non deve essere schiacciato o attorcigliato ed evitare di far passare il cavo di alimentazione su spigoli vivi.
- Scollegare il televisore dalla rete durante i temporali o i periodi prolungati di inutilizzo.

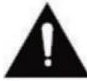

# Tenere il dispositivo lontano da schizzi e gocciolamenti d'acqua. Nessun oggetto pieno di liquidi deve essere posizionato sul dispositivo.

#### ALLUDERE:

 Non posizionare fonti di calore aperte (fornelli, candele, ecc.) vicino o sopra il televisore.

#### IMPORTANTI ISTRUZIONI DI SICUREZZA

Questo dispositivo è conforme a tutte le norme di sicurezza vigenti. I seguenti consigli di sicurezza hanno lo scopo di proteggere l'utente da un uso negligente e dai pericoli che ne derivano.

- 1. Questo dispositivo è stato prodotto con la massima cura ed è stato sottoposto a un rigoroso controllo finale. Tuttavia, come con qualsiasi altro dispositivo elettrico, c'è la possibilità che possano sorgere problemi. Scollegare immediatamente l'apparecchio in caso di fumo, calore intenso o qualsiasi altro fenomeno innaturale.
- 2. La spina di alimentazione o la spina dell'apparecchio viene utilizzata per scollegare l'apparecchio dalla rete e deve essere facilmente accessibile in qualsiasi momento.
- 3. Collegare il dispositivo solo a fonti di alimentazione che soddisfano le specifiche del dispositivo. Questi si trovano sul retro del dispositivo e sul manuale dell'utente.
- 4. La presa di corrente deve essere vicina all'apparecchio e deve essere facilmente raggiungibile.
- 5. Scollegare il cavo di alimentazione dalla presa di corrente. Non tirare mai il cavo di alimentazione stesso, potrebbe danneggiarsi e causare un cortocircuito.
- 6. Quando si utilizza una ciabatta, non collegare troppi dispositivi alla ciabatta per evitare il sovraccarico.
- 7. Tenere i roditori lontani dal dispositivo per evitare danni ai cavi.
- 8. Per evitare lesioni, assicurarsi che il cavo di alimentazione non possa essere raggiunto da bambini piccoli o estratto dalla presa.
- 9. Non posizionare il dispositivo vicino a fonti di calore. La custodia e il cavo di alimentazione potrebbero essere danneggiati dall'influenza del calore.
- **10.** Lo schermo è realizzato in plastica, che può scheggiarsi se danneggiata. Per evitare lesioni, raccogliere con cura le schegge di plastica taglienti.
- 11. Durante l'installazione del dispositivo, assicurarsi che la superficie sia solida e piana.

## SICHERHEITSHINWEISE

- 12. Per proteggere il dispositivo dai fulmini, scollegare il dispositivo e scollegare l'antenna. Avvertimento: Non toccare il connettore dell'antenna RF.
- 13. Scollegare l'apparecchio se non lo si utilizza per un lungo periodo di tempo o lo si lascia incustodito.
- 14. Durante l'installazione del dispositivo, assicurarsi che vi sia una ventilazione sufficiente. Non posizionare mai l'apparecchio vicino a fonti di calore e non coprire nessuna delle aperture di ventilazione.
- **15.** Evitare la luce solare diretta sul dispositivo. Mantenere una distanza di 5 cm (2") dall'area circostante quando si posiziona su uno scaffale.
- 16. Tenere l'acqua o l'umidità lontane dal dispositivo. Non utilizzare l'apparecchio in ambienti umidi o damp ambienti come il bagno, un bagno turco o vicino a una piscina.
- 17. Non utilizzare l'apparecchio se potrebbe formarsi condensa di umidità.
- 18. Qualsiasi riparazione può essere eseguita solo da personale qualificato.
- 19. Non aprire mai il dispositivo. Le riparazioni che non sono state eseguite da personale qualificato possono essere una possibile causa di incendi.
- 20. I liquidi che sono entrati nel dispositivo possono essere motivo di gravi danni. Spegnere il dispositivo e scollegarlo. Contatta il tuo rivenditore o il servizio clienti.
- 21. Non rimuovere mai i coperchi di sicurezza. All'interno del dispositivo non sono presenti componenti utilizzabili né manutenibili. Perderesti il tuo diritto di garanzia. Il dispositivo può essere riparato solo dal servizio di assistenza del produttore.
- 22. Non colpire o scuotere mai lo schermo perché potrebbe danneggiare i circuiti interni. Maneggiare il telecomando con cura e non farlo cadere.
- 23. Pulire l'apparecchio con un panno morbido. Non utilizzare mai solventi o liquidi a base di olio. Per le macchie ostinate, è possibile utilizzare un panno umido con detersivo diluito.
- 24. Educa i tuoi figli sull'uso online e non lasciare che i tuoi figli giochino con il dispositivo senza supervisione. Camping Profi GmbH non è responsabile per i contenuti Internet visualizzati.
- **25.** Tutte le illustrazioni contenute in questo manuale di istruzioni sono solo ad esempio e non corrispondono necessariamente al dispositivo reale.

# **AVVISO PER LE CUFFIE**

Regolare il volume del dispositivo al minimo prima di utilizzare le cuffie. Un volume impostato su un valore troppo alto può causare danni all'udito per un lungo periodo di tempo. Pertanto, per proteggere l'udito, utilizzare un volume medio confortevole.

## **UBICAZIONE**

Posizionare il televisore su una superficie stabile e piana. Evitare le piazzole con luce solare diretta. Si consiglia una luce morbida e indiretta per un piacevole divertimento in TV. Per evitare di danneggiare il dispositivo, posizionare il televisore in modo tale che nessun oggetto possa ruotare all'interno del dispositivo. Tieni presente che non devi Posizionare gli oggetti davanti al ricevitore del telecomando del televisore. Ciò può portare al fatto che il dispositivo non può più essere azionato con il telecomando.

#### **FORNITURA**

- Telecomando con batteria inclusa
- Alimentazione (AC: 230V)

Cavo auto 12V

Viti VESA

Televisore intelligente

Istruzioni

- Alludere:
- Dopo aver ricevuto il dispositivo, verificare la completezza degli accessori.

## **UNBOXING E CONFIGURAZIONE**

- Rimuovere con cautela il dispositivo e ali accessori dalla confezione e rimuovere 1. tutto il materiale di imballaggio dal dispositivo. Verificare la completezza degli accessori.
- 2. Collegare l'adattatore di alimentazione o l'adattatore per auto in dotazione all'ingresso DC IN 12/24V del dispositivo e collegare l'altro lato dell'adattatore di alimentazione o dell'adattatore per auto alla fonte di tensione appropriata.
- 3. Verificare che l'interruttore a levetta sia impostato su "On" (I). L'interruttore a levetta si trova nella parte inferiore del dispositivo.
- Inserire le due batterie AAA nel telecomando. Prestare attenzione alla corretta 4. polarità.
- 5. Collegare l'impianto satellitare, l'impianto via cavo o l'antenna DVB ai collegamenti TV1 (satellite) o TV2 (DVB-C / DVB-T).
- 6. Collegare tutti gli altri dispositivi esterni (ad es. lettori Blu-ray, ecc.) alle connessioni appropriate sul televisore.
- 7. Il dispositivo è ora pronto per l'uso. Le funzioni sono spiegate nelle pagine seguenti.

(IT)

## SOSTITUZIONE DELLA BATTERIA DEL TELECOMANDO

2.

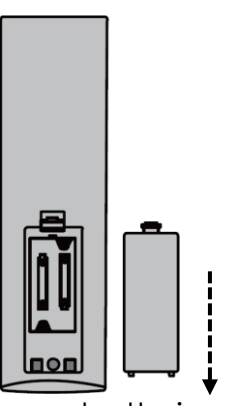

Aprire il vano batteria sul retro del telecomando facendo scorrere il coperchio verso il basso dal telecomando nella direzione della freccia.

#### Alludere:

1.

 Per lo smaltimento delle batterie rimosse, seguire le istruzioni per lo smaltimento contenute in questo manuale.

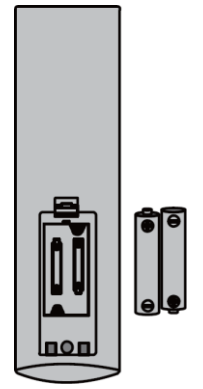

Rimuovere le batterie già inserite e inserire le nuove batterie nel telecomando. Quando si inseriscono le batterie, prestare attenzione alla polarità (+/-) nel vano batterie.

#### Alludere:

• Utilizzare sempre batterie dello stesso tipo e produttore.

Chiudere il vano batteria sul retro del telecomando facendo scorrere il coperchio sul telecomando nella direzione della freccia.

#### Hinweis:

3.

 Se il dispositivo non viene utilizzato per un lungo periodo di tempo, rimuovere le batterie dal telecomando per evitare perdite e danni al telecomando.

**(IT)** 

## CURA DELL'ATTREZZATURA

Per la manutenzione dell'apparecchio, non utilizzare liquidi o detersivi contenenti alcol o diluenti per la pulizia. Per il display, si consiglia l'uso di detergenti per la cura degli LCD. Si prega di non spruzzare mai il detergente direttamente sul display, ma prima su un panno per la pulizia e poi pulire il display. Se il dispositivo è polveroso, pulirlo con uno spolverino morbido e non abrasivo.

## SUPPORTO DI MONTAGGIO

## (Il piede è disponibile come optional)

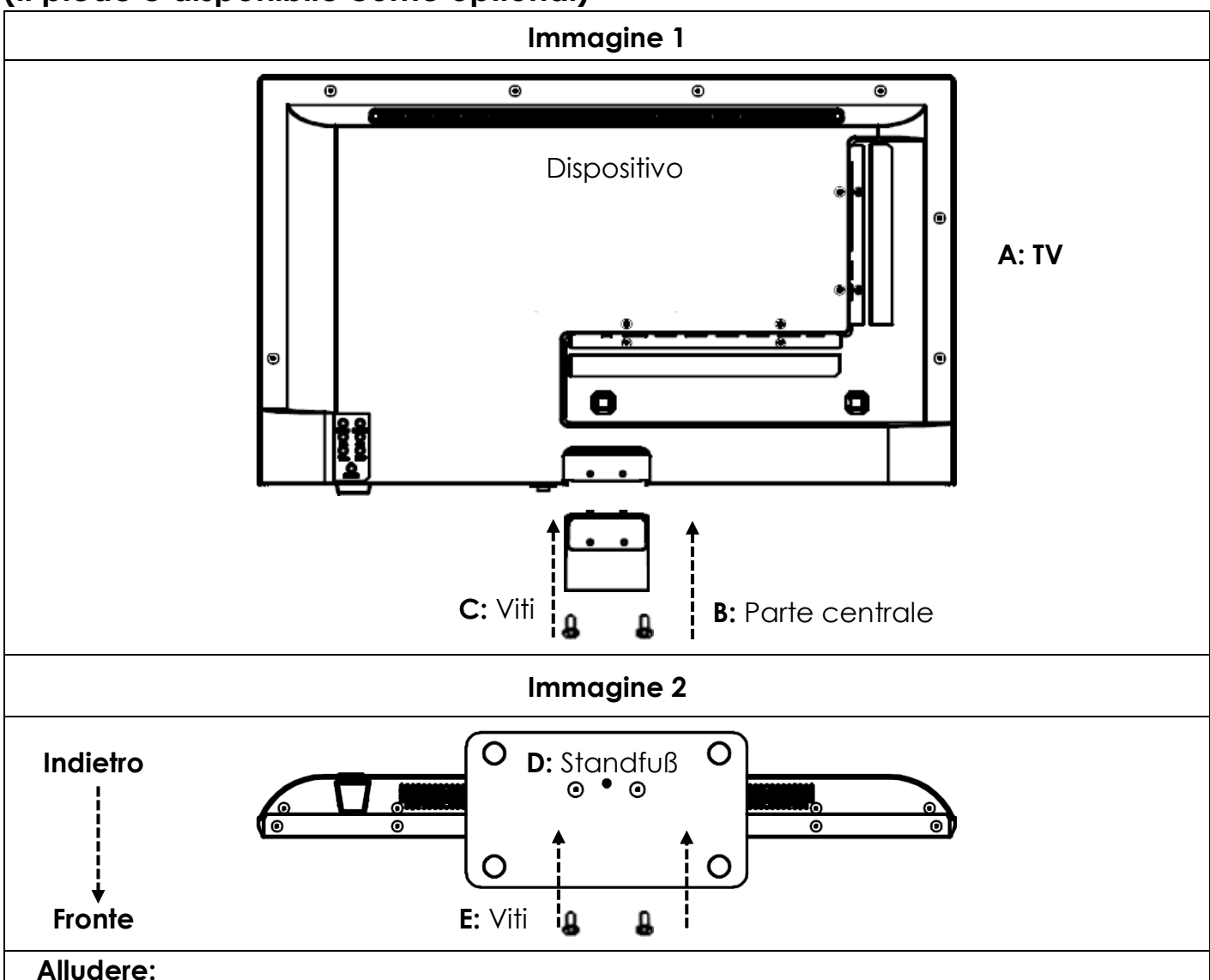

(IT)

• Non serrare eccessivamente le viti. Si potrebbero danneggiare le lame o la filettatura.

#### Immagine 1:

- 1. Posizionare il televisore (A) con il display rivolto verso il basso su una superficie piana e leggermente imbottita.
- 2. Avvitare il pezzo centrale (B) al televisore con le viti incluse (C) e un cacciavite (non incluso) come mostrato nella Figura 1.

#### Immagine 2:

- 3. Tenere il supporto (D) contro la parte inferiore del pezzo centrale (C) e assicurarsi che sia allineato correttamente (vedi FIGURA 2)
- 4. Avvitare il supporto (D) al televisore con le viti (E).

## MONTAGGIO A PARETE

#### Staffa a parete:

Il televisore è dotato di punti di montaggio (M4) per un montaggio a parete (supporto a parete non incluso). La distanza tra i fori VESA è 100x100 (Vesa100). Non utilizzare viti troppo lunghe, in quanto potrebbero danneggiare i componenti all'interno del dispositivo.

#### Alludere:

• Seguire le istruzioni della staffa a parete durante l'installazione e consultare un professionista in caso di domande sull'installazione della staffa a parete.

#### **PULSANTI DI CONTROLLO**

(IT)

#### Pannello di controllo sul dispositivo

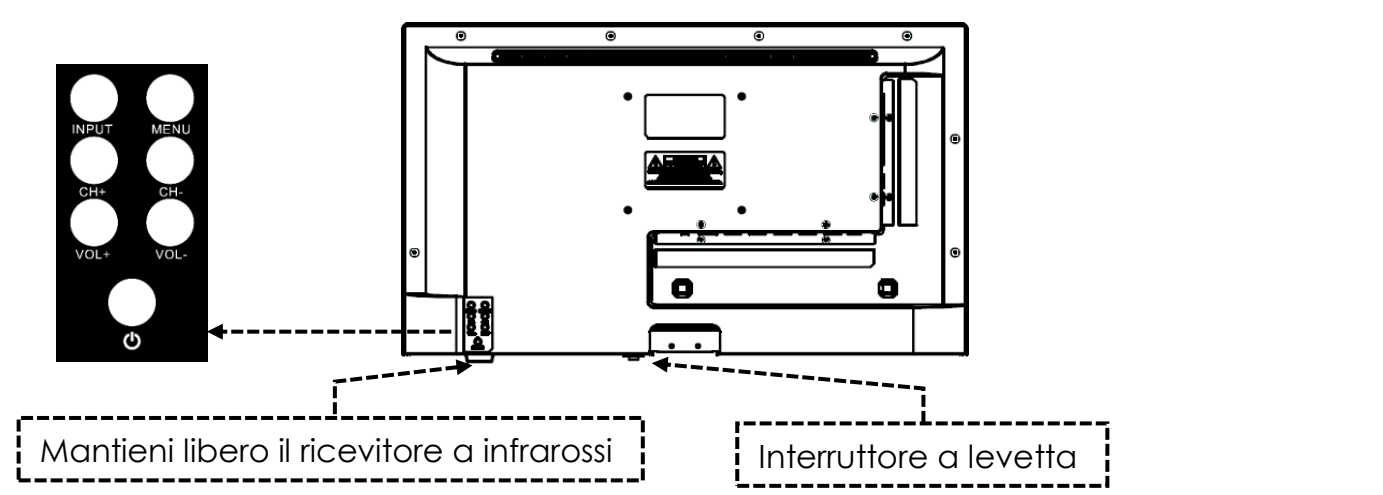

#### Suggerimenti:

- Si noti che alcune funzioni possono essere eseguite solo con il telecomando.
- Tenere libero il ricevitore del telecomando.

| Interruttore a<br>levetta | L'interruttore a levetta si trova nella parte inferiore del dispositivo.<br>Verificare che l'interruttore a levetta sia impostato su "On" (I).<br>L'interruttore a levetta consente di diseccitare completamente il<br>dispositivo (impostandolo su (O)). |  |
|---------------------------|----------------------------------------------------------------------------------------------------|--|
| IMMISSIONE                | Sorgenti di ingresso Apri il menu.                                                                                                    |  |
| MENÙ                      | Menu dispositivo: Apri/Chiudi                                                                                                    |  |
| СН+ / СН-                 | CH+: Prossimo programma<br>CH-: Programma precedente                                                                                                    |  |
| VOL+ / VOI-               | VOL+: Più forte<br>VOL-: Più silenzioso                                                                                                    |  |
| U / POTENZA<br>(POWER)    | Alimentazione: On/Off (Standby)                                                                                                    |  |

| CONNETTORI (IT)                                                            |                                                                                                    |
|----------------------------------------------------------------------------|----------------------------------------------------------------------------------------------------|
| INGRESSO DI<br>ALIMENTAZIONE<br>(Ingresso DC: 12 V/24<br>V)<br>POWER INPUT | Collegamento di alimentazione per l'alimentatore o<br>l'adattatore per auto da 12 V.                            |
| RJ45                                                                       | Collegamento per il cavo LAN.                                                                                   |
| CVBS (Uscita)                                                              | Rispecchia solo l'immagine TV (nessun suono) dall'ingresso Mini<br>AV.                                          |
| L/R LINE (Uscita)                                                          | Uscita audio RCA. Per il collegamento di dispositivi audio<br>esterni.                                          |
| HDMI 1 (ARC)<br>HDMI 2                                                     | Collegamento per un dispositivo HDMI esterno. ad es. lettore<br>Blu Ray/soundbar. HDMI 1 è compatibile con ARC. |
| TV1 (DVB-S/S2)<br>TV2 (DVB-C/T2HD)                                         | TV1: Collegamento dell'antenna satellitare.<br>TV2: Collegamento dell'antenna DVB-T o del sistema via cavo.     |
| COAXIAL (Uscita)                                                           | Uscita audio digitale per dispositivi audio esterni (ad es.<br>amplificatori o soundbar).                       |
| CI+SLOT                                                                    | Slot per moduli CI+ per la decriptazione di programmi TV<br>criptati.                                           |
| MINI AV (Entrata)                                                          | Collegamento di dispositivi AV esterni tramite adattatore (non incluso), ad es. videoregistratore               |
| CUFFIA                                                                     | Jack per cuffie da 3,5 mm. Quando vengono utilizzati, gli<br>altoparlanti interni vengono disattivati.          |
| USB (5V 500mA)                                                             | 2 porte USB per chiavette USB e dischi rigidi (max. 1 TB).                                                      |

#### **TELECOMANDO**

Il telecomando utilizza onde infrarosse (IR). Tenere il telecomando in direzione del televisore. Se il telecomando è fuori portata o angolato, il telecomando potrebbe non funzionare correttamente.

# **TELECOMANDO**

|                                                                                         | ٢                                                                                                    | Pulsante di accensione: On/Off (Standby)                                                        |
|-----------------------------------------------------------------------------------------|----------------------------------------------------------------------------------------------------|-------------------------------------------------------------------------------------------------|
|                                                                                         |                                                                                                    | Pulsante Mute: Disattiva l'audio (on/off)                                                       |
|                                                                                         | P.MODE                                                                                                    | Pulsante P.Mode: Imposta la modalità immagine                                                   |
|                                                                                         | (S.MODE)                                                                                                    | Pulsante S.Mode: imposta la modalità audio                                                      |
|                                                                                         | ASPECT                                                                                                    | Pulsante Aspetto: Regola le proporzioni                                                         |
| RMODE S.MODE ASPECT                                                                     | 09                                                                                                    | Tasti numerici                                                                                  |
|                                                                                         | EPG                                                                                                    | Pulsante EPG: Menu di apertura/chiusura EPG                                                     |
| 7     8     9       EPG     0     C                                                     | $( \black \black \blac$ | <b>Ultimo pulsante:</b> passa da un programma<br>all'altro                                      |
|                                                                                         | DISP                                                                                                    | <b>Tasto DISP:</b> Visualizzazione delle informazioni<br>in modalità TV                         |
|                                                                                         | INPUT                                                                                                    | Pulsante di ingresso: seleziona la sorgente di ingresso                                         |
|                                                                                         |                                                                                                    | <b>Pulsante Su/Giù/Sinistra/Destra:</b> Tasti di<br>navigazione del menu                        |
| INUEX     FOLD     SLEE     SUBPRISE       Image: Subprise     FURList     USB     SUBT | ОК                                                                                                    | Pulsante OK: Conferma la selezione                                                              |
| TXT CANCEL REVEAL NICAMAD<br>TVRADO FAV TSHIFT SLEEP                                    | MENU                                                                                                    | Pulsante Menu: Apri menu                                                                        |
|                                                                                         | EXIT                                                                                                    | Pulsante Esci: Chiudi menu                                                                      |
| ⊗mestic                                                                                 | VOL<br>VOL                                                                                                    | Tasto VOL (+/-): Volume su / Volume giù Tasto<br>CH (+/-): Programma successivo /<br>precedente |
|                                                                                         | REC                                                                                                    | Pulsante REC: avvia la registrazione                                                            |
|                                                                                         | SMART                                                                                                    | Pulsante Smart: passa alla modalità Smart TV                                                    |
|                                                                                         | (B/MOUSE)                                                                                                    | Pulsante del mouse: modalità mouse attivata/disattivata                                         |
|                                                                                         |                                                                                                    | Tasti colorati: tasti di scelta rapida per le<br>impostazioni e il televideo                    |

## **TELECOMANDO**

|                                                          |            | Pulsante di riavvolgimento: Riavvolgi<br>Tasto indice: Pagina indice del televideo                                                  |
|----------------------------------------------------------|------------|----------------------------------------------------------------------------------------------------|
|                                                          | HOLD       | <b>Pulsante di avanzamento rapido:</b><br>Avanzamento rapido<br><b>Pulsante di attesa:</b> Blocco pagina Televideo                  |
| P.MODE S.MODE ASPECT<br>1 2 3                            | SIZE       | Pulsante Salta(-): Traccia precedente<br>Pulsante Dimensioni: Regola le dimensioni del<br>televideo                                 |
| 7     8     9       EPG     0     ,       DISP     INPUT | SUBPAGE    | Tasto Salta(+): Traccia successiva<br>Pulsante Sottopagina: Passa da una all'altra<br>della barra di selezione rapida del televideo |
|                                                          |            | Pulsante Riproduci/Pausa: Riproduci/Pausa                                                                                           |
|                                                          |            | Pulsante di arresto: interrompe la riproduzione                                                                                     |
|                                                          | USB        | <b>Pulsante USB:</b> il dispositivo passa alla modalità USB                                                                         |
|                                                          | (SUB.T)    | SUB. Tasto T: seleziona i sottotitoli                                                                                               |
|                                                          | TV/TXT     | Tasto TXT: Apri/chiudi il televideo                                                                                                 |
| CHI CUSB SUBT                                            | CANCEL     | Pulsante Annulla: Nascondi il televideo                                                                                             |
|                                                          | REVEAL     | Pulsante Rivela: mostra i caratteri del televideo nascosti                                                                          |
| ⊘mestic                                                  | (NICAM/A2) | Pulsante NICAM/A2: Seleziona la traccia audio                                                                                       |
|                                                          | TV/RADIO   | Pulsante TV/Radio: Passa dall'elenco delle stazioni TV/Radio                                                                        |
|                                                          | FAV        | Pulsante FAV: apri l'elenco dei preferiti                                                                                           |
|                                                          | (T.SHIFT)  | Tasto T.Shift: Avvia T.Shift                                                                                                    |
|                                                          | SLEEP      | Pulsante Sleep: imposta il tempo di sonno                                                                                           |

## **COMMON INTERFACE / CI – STECKPLATZ**

Questo televisore è dotato di uno slot CI+ e supporta i seguenti standard digitali: DVB-T/T2HD, DVB-S/S2 e DVB-C

#### Interfaccia comune / Slot

Lo slot CI (CI+) è progettato per accettare moduli di accesso condizionale (CAM) e smart card per accedere alla pay-TV e ad altri servizi. Contatta il tuo fornitore di servizi di pay-TV per ulteriori informazioni su moduli e abbonamenti.

#### Alludere:

• I moduli di accesso condizionale e le smart card sono venduti separatamente. Spegnere il televisore prima di inserire i moduli CI+ nello slot CI. Quindi far scorrere la smart card nel modulo CI+.

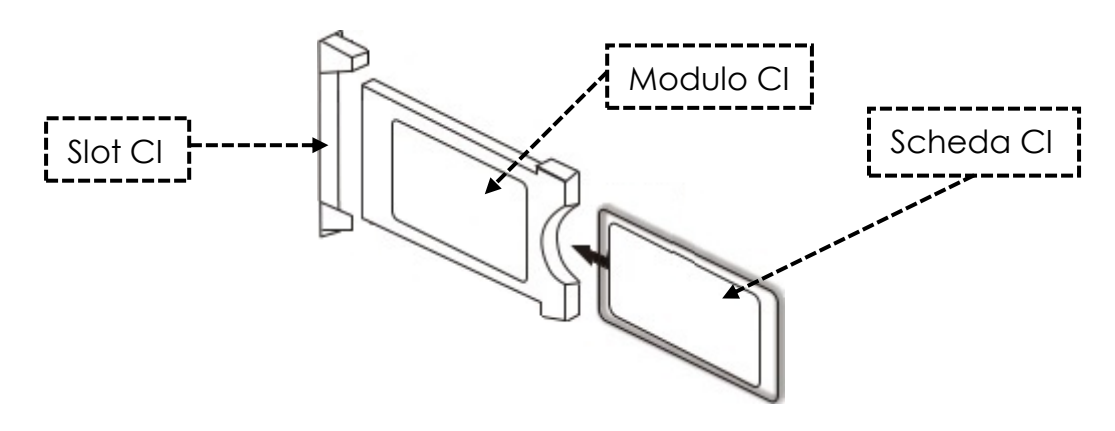

- 1. Accendi la TV e assicurati che la sorgente sia impostata su Live TV.
- Quando viene rilevato il CAM, sullo schermo viene visualizzata la seguente scritta: "È stato rilevato il modulo CI". Attendi qualche secondo affinché la carta si attivi.

| English    | Italiano  |
|------------|-----------|
| CI+ Slot   | Slot CI   |
| Cl module  | Modulo Cl |
| Smart Card | Scheda Cl |

- **3.** Ora seleziona il programma pay-TV desiderato.
- Informazioni dettagliate sulla smart card utilizzata vengono visualizzate nel menu di configurazione alla seguente voce di menu: Tutte le impostazioni > Generale > Trasmettitore > Informazioni CI.
- 5. Premere il pulsante **[OK]** per visualizzare il menu CI. Vedere il manuale del modulo per i dettagli sulle impostazioni.
- 6. Quando il modulo viene rimosso, sullo schermo viene visualizzata la seguente scritta: "Il modulo CI è stato rimosso".

#### FUNZIONAMENTO DI BASE

| U          | Pulsante di accensione: dispositivo acceso/spento (standby)                         |
|------------|-------------------------------------------------------------------------------------|
| INPUT      | Pulsante di ingresso: Apri/Chiudi il menu delle sorgenti di ingresso.               |
|            | Pulsante Su/Giù/Sinistra/Destra: Navigazione nel menu                               |
| OK         | Tasto Ok: selezionare o confermare una voce di menu. Apri l'elenco dei canali.      |
| MENU       | Pulsante Menu: apre o chiude il menu principale.                                    |
| EXIT       | Pulsante Esci: Torna la voce di menu.                                               |
| SMART      | Pulsante Smart: passa alla modalità Smart TV                                        |
| VOL<br>VOL | Pulsante VOL: Volume su / Volume giù<br>Tasto CH: Programma successivo / precedente |
| <b>₩</b>   | Pulsante Mute: Disattiva l'audio (on/off).                                          |

#### **INSTALLAZIONE INIZIALE**

Una volta che il dispositivo è stato collegato e connesso a tutti i dispositivi, seguire i passaggi successivi per eseguire l'installazione iniziale del dispositivo.

- 1. Premere l'[interruttore a levetta] sulla macchina in modo che sia impostato su "On (I)".
- 2. Premere il pulsante [Power] per accendere il dispositivo.
- **3.** Sullo schermo apparirà un menu per configurare la Smart TV.
- 4. Premere il pulsante [OK] per passare alla voce di menu successiva.
- 5. Lingua: Ora imposta la lingua del menu desiderata. "Tedesco" è la lingua predefinita. Premere il pulsante [OK] per continuare con la lingua del menu tedesco. Premere il pulsante di navigazione [Alto] per regolare la lingua del menu. Quindi utilizzare il pulsante di navigazione [Su/Giù] per selezionare la lingua del menu desiderata. Premere il pulsante [OK] per confermare la selezione. Premere nuovamente il pulsante [OK] per passare alla voce di menu successiva.

## INSTALLAZIONE INIZIALE

6. Paese: in questa voce di menu è possibile selezionare la posizione del dispositivo. "Germania" è il paese predefinito. Premere il pulsante [OK] per continuare con la Germania come paese. Premere il pulsante di navigazione [Su] per regolare il paese. Quindi utilizzare i pulsanti di navigazione [Su/Giù/Sinistra/Destra] per selezionare il paese desiderato. Premere il pulsante [OK] per confermare la selezione. Premere nuovamente il pulsante [OK] per passare alla voce di menu successiva.

(IT)

- 7. Impostazioni di rete: è possibile regolare le impostazioni Wi-Fi (wireless) o LAN (cablate) a seconda della connessione per connettere il dispositivo a Internet. Se si desidera collegare il dispositivo al dispositivo interno in un secondo momento o non collegarlo affatto, è sufficiente premere il pulsante **[OK]** per saltare il processo.
- 8. È possibile utilizzare i seguenti pulsanti per effettuare le impostazioni del menu.
  - Premere il tasto di navigazione **[Su]** per accedere alla selezione.
  - Utilizzare i tasti di navigazione [Su/Giù/Sinistra/Destra] per navigare nel menu.

**Connessione LAN:** Collegare il cavo LAN dal router alla presa "RJ45" del televisore. Le impostazioni di rete vengono effettuate automaticamente (stato della connessione: Connesso, qui viene visualizzato l'indirizzo IP). Passare alla voce di menu **(Avanti)** e premere il pulsante **[OK]** per passare alla voce di menu successiva.

**Connessione Wi-Fi:** vai all'icona Wi-Fi per connettere il dispositivo in modalità wireless a Internet. È possibile effettuare le seguenti impostazioni.

- Wi-Fi: In questo menu è possibile attivare/disattivare la funzione Wi-Fi.
- IP: è il punto in cui viene visualizzato l'indirizzo IP quando il dispositivo è connesso a una rete.
- Elenco Wi-Fi: qui vengono visualizzate le reti Wi-Fi trovate.

#### Impostazione del Wi-Fi

- 1) Seleziona la tua rete wireless nell'elenco Wi-Fi e premi il pulsante [OK].
- 2) La voce di menu "Password" viene selezionata automaticamente.
- 3) Premere il tasto [OK] per aprire il tastierino della password.
- Inserisci la tua password Wi-Fi. Utilizzare i tasti di navigazione
   [Su/Giù/Sinistra/Destra] per selezionare le lettere/numeri/caratteri. Premere il pulsante [OK] per confermare l'immissione. Una volta inserita la password, accedere all'icona ► in basso a destra della tastiera e premere il tasto [OK]. Quindi passare al simbolo ( e premere il pulsante [OK].
- 5) Dopo aver inserito correttamente la password, il dispositivo è connesso alla rete.
- 6) Premere ora il pulsante [OK] per confermare le impostazioni di rete e passare alla voce di menu successiva.

#### INSTALLAZIONE INIZIALE

- 9. Selezionare la voce di menu Fine e premere il pulsante **[OK]** per concludere l'installazione iniziale.
- 10. L'apparecchio è ora in modalità TV (DVB-S) e l'installazione iniziale è completata.
- 11. Premere il pulsante [Ingresso] per selezionare la sorgente appropriata.
- 12. Se è stato selezionato DVB-T, DVB-C o DVB-S, è necessario avviare una ricerca per ricevere i programmi TV.
  - Menu > Canale > Ricerca automatica: effettuare le impostazioni desiderate e avviare la ricerca automatica con la voce di menu (Ricerca) (ulteriori informazioni sono riportate nelle istruzioni alla voce Ricerca automatica).
- 13. Se si desidera utilizzare l'area Smart TV, premere il tasto [Smart].
- 14. Appare una finestra di dialogo (tv-launcher-ru-toptech). Confermare l'operazione spostandosi su "Consenti" e premendo il tasto [OK].
- 15. Confermare le condizioni d'uso, le impostazioni sulla privacy e la pubblicità.
- 16. L'installazione iniziale è terminata. Con il tasto [Ingresso] selezionare la sorgente corrispondente e avviare la ricerca corrispondente per ricevere i programmi TV. Per ulteriori informazioni, consultare le istruzioni alla voce "Avvio della scansione dei canali".

## FONTI DI INGRESSO

- 1. Premere il pulsante [Input] per aprire il "Menu Sorgenti di ingresso".
- 2. Utilizzare i pulsanti di navigazione [Sinistra/Destra] per selezionare le diverse sorgenti di ingresso.
- 3. Premere il pulsante [OK] per confermare la selezione.
- 4. Sono disponibili le seguenti porte.

| ATV          | Selezionare questa voce di menu se al collegamento "TV:2 (DVB-T2/C)"<br>è stato collegato un sistema di cavi analogici o un'antenna DVB-T.                                |
|--------------|----------------------------------------------------------------------------------------------------|
| DVB-T (T2HD) | Selezionare questa voce di menu se è stata collegata un'antenna<br>digitale DVB-T al collegamento "TV:2 (DVB-T2/C)".                                                      |
| DVB-C        | Selezionare questa voce di menu se è stato collegato un sistema<br>digitale via cavo DVB-C al collegamento "TV:2 (DVB-T2/C)".                                             |
| DVB-S (S2)   | Selezionare questa voce di menu se è stata collegata un'antenna<br>digitale DVB-S al collegamento "TV:2 (DVB-T2/C)".                                                      |
| AV           | Selezionare questa voce di menu se è stato collegato un dispositivo<br>esterno (ad es. videoregistratore) alla connessione "AV OUT".<br>(Adattatore AV mini non incluso). |
| HDMI 1 (ARC) | Selezionare questa voce di menu se è stato collegato un dispositivo<br>HDMI esterno (ad es. lettore Blu Ray) alla porta "HDMI1 ARC".                                      |
| HDMI 2       | Selezionare questa voce di menu se si dispone di un dispositivo HDMI<br>esterno (ad es. lettore Blu Ray) collegato alla porta "HDMI2".                                    |

## **AVVIARE LA SCANSIONE DEI CANALI**

- 1. Premere il pulsante [Input] sul telecomando.
- 2. Selezionare il tipo di ricevuta appropriato e confermare con il pulsante [OK].
  - DVB-T
  - DVB-C
  - DVB-S
- 3. Ora premere il pulsante [Menu] e selezionare la voce di menu "Canale " e premere il pulsante [OK] per accedere al menu.
- 4. Passare alla voce di menu "Ricerca automatica" e premere il pulsante [OK].
- 5. Seleziona le impostazioni in base alla connessione TV.
- 6. Si consigliano le seguenti impostazioni.

#### Sistema satellitare (DVB-S):

• Modalità di scansione (Caricare l'elenco dei canali)

#### DVB-T Antenna (DVB-T):

- Tensione antenna 5V (On)
- Tipo di ricerca (DTV)
- Opzione LCN (disattivata)

## Sistema di cavi (DVB-C):

- Tipo di ricerca (DTV)
- Opzione LCN (disattivata)
- 7. Passare a "Ricerca " e premere il pulsante [OK].
- 8. Inizia la ricerca. Mostrerà il numero di stazioni "DTV" / "Radio" e "Dati" trovate durante la scansione.
- Una volta completata la ricerca, la riproduzione della TV inizia con il primo programma.

Alludere:

• Impostare l'opzione LCN su Off. In caso contrario, l'elenco dei canali non può essere modificato (ordinato).

## **MENU TV**

Nel menu TV è possibile effettuare diverse impostazioni per l'immagine/il suono e le impostazioni dei canali. Per aprire il menu TV, occorre trovarsi nella sorgente di ingresso ATV / DVB-T / DVB-C o DVB-S.

- 1. Premere il pulsante [Input] e selezionare una delle seguenti sorgenti di ingresso:
  - ATV / DVB-T / DVB-C / DVB-S
- 2. Ora premere il pulsante [Menu] per aprire il menu del televisore.
- 3. Le seguenti impostazioni sono disponibili nel menu TV.

## IMMAGINE

Nel menu immagine, è possibile regolare e salvare le impostazioni dell'immagine in base alle proprie esigenze.

- 1. Premere il pulsante [Menu] per aprire il menu del televisore.
- 2. Utilizzare i tasti di navigazione [Su/Giù/Sinistra/Destra] per selezionare la voce di menu "Immagine".
- 3. Premere il pulsante [OK] per accedere al menu immagine.
- 4. Nel menu immagine sono disponibili le seguenti voci di menu:

| Modalità immagine     | <ul> <li>Le seguenti modalità immagine preimpostate sono<br/>disponibili in modalità Immagine.</li> <li>Vivace/Standard/Filmato (impostazioni immagine fisse).</li> <li>Utenti (luminosità, contrasto, colore e nitidezza possono<br/>essere regolati).</li> </ul>                                                                                                    |
|-----------------------|----------------------------------------------------------------------------------------------------|
| Luminosità            | Regola la luminosità. La voce di menu è disponibile solo in modalità immagine "Utente".                                                                                                    |
| Contrasto             | Regola il contrasto. La voce di menu è disponibile solo in modalità immagine "Utente".                                                                                                    |
| Colore                | Regola la saturazione del colore. La voce di menu è<br>disponibile solo in modalità immagine "Utente".                                                                                                    |
| Acutezza              | Regolare la nitidezza dell'immagine. La voce di menu è disponibile solo in modalità immagine "Utente".                                                                                                    |
| Proporzioni           | <ul> <li>Regola le proporzioni in base al contenuto dell'immagine.</li> <li>16:9 / Zoom 1 / Zoom 2 / 4:3</li> </ul>                                                                                                    |
| Modalità HDMI         | <ul> <li>Impostare la modalità HDMI.</li> <li>Modalità video: consigliata per la riproduzione video.</li> <li>Modalità PC: quando è collegato un PC.</li> </ul>                                                                                                    |
| Temperatura di colore | <ul> <li>Imposta la temperatura del colore.</li> <li>Freddo: l'immagine è impostata su bluastra.</li> <li>Normale: l'immagine è impostata su neutro.</li> <li>Caldo: l'immagine è impostata su rossastra.</li> </ul>                                                                                                    |
| Riduzione del rumore  | <ul> <li>Regolare l'intensità della riduzione del rumore.</li> <li>Off: la riduzione del rumore è disabilitata</li> <li>Basso: l'impostazione minima di riduzione del rumore</li> <li>Medio: impostazione media di riduzione del rumore</li> <li>Alta: impostazione massima di riduzione del rumore</li> <li>Auto: Regolazione automatica della riduzione del rumore</li> </ul> |

## TON

- 1. Premere il pulsante [Menu] per aprire il menu del televisore.
- 2. Utilizzare i tasti di navigazione **[Su/Giù/Sinistra/Destra]** per selezionare la voce di menu "Suono".
- 3. Premere il pulsante [OK] per accedere al menu Audio.
- 4. Nel menu Audio sono disponibili le seguenti voci di menu:

| Le seguenti modalità audio preimpostate sono disponibili in modalità audio       |
|----------------------------------------------------------------------------------|
| Standard / Sport / Film / Musica (impostazioni audio                             |
| fisse).                                                                          |
| User (L'equalizzatore può essere regolato                                        |
| manualmente).                                                                    |
| Personalizza l'equalizzatore a 5 bande in base alle fue                          |
| esigenze. L'equalizzatore e disponibile solo in modalita                         |
| Modifica il bilanciamento tra ali altoparlanti sinistro e destro                 |
| • <b>0</b> : Impostazione neutra                                                 |
| <ul> <li>Da 1 a -50: Sposta l'audio sull'altoparlante sinistro fino a</li> </ul> |
| auando l'altoparlante destro non viene                                           |
| completamente disabilitato a -50                                                 |
| • <b>Da 1 a 50:</b> sposta il suono sull'altoparlante destro fino a              |
| auando l'altoparlante sinistro non è completamente                               |
| disabilitato a 50.                                                               |
| Se l'impostazione è impostata su "On", il televisore regola                      |
| automaticamente le diverse uscite di volume allo stesso                          |
| livello.                                                                         |
| Acceso / Spento                                                                  |
| Se l'impostazione è impostata su "On", il dispositivo emette                     |
| automaticamente un suono surround virtuale.                                      |
| Acceso / Spento                                                                  |
| Imposta il formato di uscita per l'uscita audio digitale                         |
| [COAXIAL OUI] e Bluetooth.                                                       |
| • Spento / PCM / KAW / Auto                                                      |
| Disattiva l'immagine per risparmiare energia, da esempio                         |
| doll'immagine                                                                    |
| Acceso / Spento                                                                  |
| Nota: l'immagine verrà disattivata Il suono continua a                           |
| funzionare. L'immagine può essere riattivata con tutti i                         |
| pulsanti tranne i pulsanti <b>[Volume (+/-)]</b> e <b>[Muto]</b>                 |
|                                                                                  |

Nel menu del programma è possibile regolare e salvare le impostazioni del programma in base alle proprie esigenze.

- 1. Premi il pulsante [Input] e scegli tra:
  - DVB-S
  - DVB-C
  - DVB-T
- 2. Premere il pulsante [Menu] per aprire il menu del televisore.
- 3. Utilizzare i tasti di navigazione [Su/Giù/Sinistra/Destra] per selezionare la voce di menu "Programmi".
- 4. Premere il pulsante [OK] per accedere al menu Programmi.
- 5. Nel menu Programmi sono disponibili le seguenti voci di menu:

| DVB-S                 |                                                                 |  |
|-----------------------|-----------------------------------------------------------------|--|
|                       | Avvia la ricerca automatica dei canali.                         |  |
|                       | Seleziona paese: seleziona il paese in base alla posizione.     |  |
|                       | Modalità di scansione: selezionare la modalità di scansione.    |  |
|                       | <ul> <li>Importa elenco canali (consigliato)</li> </ul>         |  |
|                       | Standard / Rete / Scansione cieca / Scansione veloce            |  |
|                       | <b>Operatore:</b> È disponibile solo per la funzione Fast Scan. |  |
|                       | Seleziona il provider.                                          |  |
|                       | Satellite: selezionare il satellite. Per la Germania Astra      |  |
| Picerog gutomation    | 1KR/1L/1M/1N (Astra 19.2°E).                                    |  |
| Ricerca automatica    | Tipo di canale: selezionare il tipo di canale.                  |  |
|                       | Tutti / Crittografato / Gratuito                                |  |
|                       | Tipo di servizio: selezionare il tipo di servizio               |  |
|                       | Tutti / DTV / Radio                                             |  |
|                       | <b>Opzione LCN:</b> Impostare l'opzione LCN su "On" o "Off". Se |  |
|                       | LCN è impostato su "On", il pulsante giallo nel menu            |  |
|                       | Modifica canale è disattivato. Si consiglia di impostare        |  |
|                       | l'opzione su "Off".                                             |  |
|                       | Conferma: avvia la scansione.                                   |  |
|                       | Avvia la ricerca manuale dei canali. I canali vengono           |  |
|                       | aggiunti automaticamente all'elenco dei canali.                 |  |
|                       | Satellite: selezionare il satellite.                            |  |
|                       | Transponder: selezionare il transponder.                        |  |
|                       | <b>Tipo di canale:</b> selezionare il tipo di canale.           |  |
| Ricerca manuale DVB-S | Tutti / Crittografato / Gratuito                                |  |
|                       | Tipo di servizio: selezionare il tipo di servizio               |  |
|                       | <ul> <li>Tutti / DTV / Radio</li> </ul>                         |  |
|                       | Conferma: avvia la scansione.                                   |  |
|                       | Qualità del segnale: Visualizza la qualità del segnale.         |  |
|                       | Potenza del segnale: Visualizza la potenza del segnale.         |  |

|                          | Gestione di satelliti e transponder:                                                                                 |
|--------------------------|----------------------------------------------------------------------------------------------------|
|                          | Gestisci i transponder o i satelliti e imposta le impostazioni                                                       |
|                          | dell'LNB.                                                                                                    |
|                          | Pulsante EPG: Passa dall'elenco dei satelliti a quello dei                                                           |
|                          | transponder.                                                                                                    |
|                          | Pulsante rosso: Elimina un transponder o un satellite                                                                |
|                          | selezionato.                                                                                                    |
|                          | Pulsante verde: modifica un transponder o un satellite                                                               |
|                          | selezionato.                                                                                                    |
|                          | Pulsante giallo: aggiungi un nuovo transponder o satellite.                                                          |
|                          | Pulsante blu: avvia la ricerca su un transponder o un satellite                                                      |
|                          | selezionato. L'elenco dei canali esistente viene eliminato.                                                          |
|                          | Impostazioni LNB:                                                                                                    |
|                          | Alludere:                                                                                                    |
|                          | Normalmente, non è necessario effettuare alcuna                                                                      |
|                          | regolazione nell'impostazione LNB. L'impostazione è                                                                  |
|                          | consigliata solo per utenti esperti.                                                                                 |
|                          | • Selezionare il satellite desiderato e premere il pulsante di                                                       |
|                          | navigazione [Sinistra] per accedere all'impostazione                                                                 |
|                          | LNB.                                                                                                    |
|                          | <b>Tipo di LNB:</b> Imposta l'impostazione in base al tuo LNB.                                                       |
| Impostazioni satellitari | Tensione LNB: Regola la tensione LNB per la commutazione                                                             |
|                          | orizzontale/verticale.                                                                                               |
|                          | • 13V/18V (standard) / Spento                                                                                        |
|                          | <b>22Khz:</b> Segnale di controllo per commutazione basso/alto.                                                      |
|                          | Auto (impostazione predefinita) / On / Off                                                                           |
|                          | Impostazione Unicable: Impostare i Impostazione Unicable in                                                          |
|                          | base al sistema satellitare unicable.                                                                                |
|                          | • <b>Frequenza IF:</b> premere il puisante <b>[OK]</b> per aprire la                                                 |
|                          | selezione della frequenza. Premere huovamente li<br>pulganta <b>[OK]</b> por madificare la frequenza. Seleziona l'IE |
|                          | (ID) corrispondente al tue LNR e multiswitch e inserisei la                                                          |
|                          | frequenza                                                                                                    |
|                          | Posizione satellite: Selezionare la posizione satellite:                                                             |
|                          | Sata Sata                                                                                                    |
|                          | Burst: Imposta il toneburst su "On" o "Off" in base al tuo                                                           |
|                          | sistema satellitare                                                                                                  |
|                          | <b>DISEaC 1.0:</b> attivo solo auando DISEaC 1.1 è disattivato                                                       |
|                          | Impostare l'impostazione in base alla configurazione del                                                             |
|                          | multiswitch.                                                                                                    |
|                          | <b>DISEqC 1.1:</b> attivo solo quando DISEaC 1.0 è disattivato.                                                      |
|                          | Regolare l'impostazione in base alla confiaurazione                                                                  |
|                          | dell'LNB/multiswitch.                                                                                                |

# CANALE (IT)

|                          | Modifica l'elenco dei canali.                                            |
|--------------------------|--------------------------------------------------------------------------|
|                          | Pulsante rosso: elimina un canale selezionato.                           |
|                          | Pulsante verde: salta i programmi selezionati durante il                 |
|                          | cambio.                                                                  |
|                          | Pulsante blu: consente un maggiore accesso alle                          |
|                          | impostazioni.                                                            |
|                          | <ul> <li>Scambia (verde): seleziona due canali utilizzando il</li> </ul> |
|                          | pulsante <b>[OK]</b> . I canali sono contrassegnati con A e B.           |
|                          | Ora premi il pulsante <b>[Verde]</b> e i canali verranno                 |
| Modifica canale          | scambiati.                                                               |
|                          | <ul> <li>Sposta (giallo): seleziona due canali utilizzando il</li> </ul> |
|                          | pulsante [OK]. I canali sono contrassegnati con A e B.                   |
|                          | Ora premi il pulsante [Giallo] per spostare il canale A                  |
|                          | sul canale B. Tutti i canali posteriori verranno spostati                |
|                          | di uno.                                                                  |
|                          | Pulsante FAV: contrassegna il canale selezionato con un                  |
|                          | cuore. Premere nuovamente il pulsante per rimuovere la                   |
|                          | stazione dai preferiti. Premere il pulsante [FAV] quando il              |
|                          | menu è chiuso per aprire l'elenco dei preferiti.                         |
|                          | Visualizza le informazioni sul modulo CI inserito e sulla                |
|                          | scheda. Attivo solo quando un modulo è collegato. Il                     |
| Informazioni Cl          | modulo e la scheda non sono inclusi nella fornitura e                    |
|                          | devono essere acquistati separatamente dal fornitore                     |
|                          | ricevente.                                                               |
|                          | Visualizza le informazioni di ricezione del mittente                     |
| Informazioni sul segnale | selezionato. Attivo solo quando e stata trovata una                      |
|                          | stazione.                                                                |
| Importazione dell'elenco | Importa la tua lista di satelliti memorizzata su USB.                    |
| aei canali DVB-S (USB)   | ·                                                                        |
| Esportazione dell'elenco | esporta i elenco del satelliti configurato, come backup su               |
| aei canali DAR-2 (A2R)   | USB.                                                                     |

|                       | DVB-T                                                                                                    |  |
|-----------------------|----------------------------------------------------------------------------------------------------|--|
| Ricerca automatica    | <ul> <li>Avvia la ricerca automatica dei canali. I canali vengono aggiunti automaticamente all'elenco dei canali.</li> <li>Seleziona paese: seleziona il paese in base alla posizione.</li> <li>Tipo di ricerca: selezionare il tipo di ricerca.</li> <li>ATV/DTV/DTV (consigliato)</li> <li>Opzione LCN: Impostare l'opzione LCN su "On" o "Off". Si consiglia di impostare l'impostazione su "Off", altrimenti il pulsante giallo nel menu "Modifica canale" verrà disabilitato.</li> <li>Ricerca: avvia la scansione.</li> <li>Alludere: <ul> <li>Si prega di notare che prima della scansione, impostare l'opzione "5V Antenna Voltage" su "On" o "Off" a seconda dell'antenna utilizzata.</li> </ul> </li> </ul>                                                                                                    |  |
| Ricerca manuale DVB-T | Avvia la ricerca manuale dei canali. I canali vengono<br>aggiunti automaticamente all'elenco dei canali.<br>Frequenza: Visualizza la frequenza del trasmettitore.<br>Programma corrente: selezionare il programma. Allo stesso<br>tempo, la frequenza viene regolata.<br>Conferma: avvia la scansione.<br>Qualità del segnale: Visualizza la qualità del segnale.<br>Potenza del segnale: Visualizza la potenza del seanale.                                                                                                    |  |
| Modifica canale       | <ul> <li>Modifica l'elenco dei canali.</li> <li>Pulsante rosso: elimina un canale selezionato.</li> <li>Pulsante verde: salta i programmi selezionati durante il cambio.</li> <li>Pulsante blu: consente un maggiore accesso alle impostazioni.</li> <li>Scambia (verde): seleziona due canali utilizzando il pulsante [OK]. I canali sono contrassegnati con A e B. Ora premi il pulsante [Verde] e i canali verranno scambiati.</li> <li>Sposta (giallo): seleziona due canali utilizzando il pulsante [OK]. I canali sono contrassegnati con A e B. Ora premi il pulsante [Verde] e i canali verranno scambiati.</li> <li>Sposta (giallo): seleziona due canali utilizzando il pulsante [OK]. I canali sono contrassegnati con A e B. Ora premi il pulsante [Giallo] per spostare il canale A sul canale B. Tutti i canali posteriori verranno spostati di uno.</li> <li>Pulsante FAV: contrassegna il canale selezionato con un cuore. Premere nuovamente il pulsante [FAV] quando il menu è chiuso per aprire l'elenco dei preferiti.</li> </ul> |  |
| Informazioni CI       | menu è chiuso per aprire l'elenco dei preferiti.<br>Visualizza le informazioni sul modulo CI inserito e sulla<br>scheda. Attivo solo quando un modulo è collegato. Il<br>modulo e la scheda non sono inclusi nella fornitura e<br>devono essere acquistati separatamente dal fornitore<br>ricevente.                                                                                                    |  |

| Informazioni sul segnale | Visualizza le informazioni di ricezione del mittente<br>selezionato. Attivo solo quando è stata trovata una                                                                                                    |
|--------------------------|----------------------------------------------------------------------------------------------------|
|                          | stazione.                                                                                                    |
| Tensione dell'antenna 5V | <ul> <li>Impostare la tensione di alimentazione a 5 V per le antenne<br/>esterne sulla porta [DVB-T2/C] su "On" o "Off".</li> <li>Antenna passiva = Spento</li> <li>Antenne attive = On</li> <li>Antenne attive con alimentazione propria = Spento</li> </ul> |

| DVB-C                 |                                                                                                    |  |
|-----------------------|----------------------------------------------------------------------------------------------------|--|
| Ricerca automatica    | Avvia la ricerca automatica dei canali. I canali vengono<br>aggiunti automaticamente all'elenco dei canali.<br>Seleziona paese: seleziona il paese in base alla posizione.<br>Tipo di ricerca: seleziona il tipo di ricerca.<br>• ATV+DTV / DTV<br>Tipo di scansione: seleziona la modalità di scansione.<br>• Scansione completa / Rete / Scansione avanzata<br>Frequenza: è disponibile solo per la scansione di rete e<br>avanzata.<br>• Selezione automatica / manuale<br>ID di rete: è disponibile solo per la scansione di rete e<br>avanzata.<br>• Selezione automatica / manuale<br>Opzione LCN: Impostare l'opzione LCN su "On" o "Off". Si<br>consiglia di impostare l'impostazione su "Off", altrimenti il<br>pulsante giallo nel menu "Modifica canale" verrà<br>disabilitato.<br>Ricerca: avvia la scansione. |  |
| Ricerca manuale DVB-C | Avvia la ricerca manuale dei canali. I canali vengono<br>aggiunti all'elenco dei canali.<br>Frequenza: Imposta la frequenza.<br>Symbol rate: è impostato su auto.<br>Ricerca: avvia la scansione.<br>Qualità del segnale: Indica la qualità del segnale.<br>Potenza del segnale: Visualizza la potenza del segnale.                                                                                                    |  |

| Modifica l'elenco dei canali.                                            |
|--------------------------------------------------------------------------|
| Pulsante rosso: elimina un canale selezionato.                           |
| Pulsante verde: salta i proarammi selezionati durante il                 |
| cambio.                                                                  |
| Pulsante blu: consente un maggiore accesso alle                          |
| impostazioni.                                                            |
| Scambia (verde): seleziona due canali utilizzando il                     |
| pulsante <b>[OK]</b> . I canali sono contrassegnati con A e B.           |
| Ora premi il pulsante <b>[Verde]</b> e i canali verranno                 |
| scambiati.                                                               |
| <ul> <li>Sposta (giallo): seleziona due canali utilizzando il</li> </ul> |
| pulsante [OK]. I canali sono contrassegnati con A e B.                   |
| Ora premi il pulsante [Giallo] per spostare il canale A                  |
| sul canale B. Tutti i canali posteriori verranno spostati                |
| di uno.                                                                  |
| Pulsante FAV: contrassegna il canale selezionato con un                  |
| cuore. Premere nuovamente il pulsante per rimuovere la                   |
| stazione dai preteriti. Premere Il pulsante <b>[FAV]</b> quando Il       |
| menu e chiuso per aprire l'elenco dei preferiti.                         |
| Visualizza le informazioni sul modulo Ci inserito e sulla                |
| schedd. Allivo solo quando un modulo e collegalo. Il                     |
| devene essere acquistati separatamente dal fernitere                     |
| devono essere acquisian separaramente dai formore                        |
| Visualizza le informazioni di ricezione del mittente                     |
| selezionato. Attivo solo auando è stata trovata una                      |
| stazione                                                                 |
| Impostare la tensione di alimentazione a 5 V per le antenne              |
| esterne sulla porta [DVB-T2/C] su "On" o "Off".                          |
|                                                                          |
## ATTEGGIAMENTO

Nel menu delle funzioni, è possibile regolare e salvare varie impostazioni generali in base alle proprie esigenze.

- 1. Premere il pulsante [Menu] per aprire il menu del televisore.
- 2. Utilizzare i tasti di navigazione [Su/Giù/Sinistra/Destra] per selezionare la voce di menu "Atteggiamento".
- 3. Premere il pulsante [OK] per accedere al menu "Atteggiamento".
- 4. Nel menu "Atteggiamento " sono disponibili le seguenti voci di menu:

| Lingua del televideo      | Selezionare la lingua del televideo.                                |  |  |  |
|---------------------------|---------------------------------------------------------------------|--|--|--|
|                           | Selezionare la lingua dell'audio della stazione TV                  |  |  |  |
| Impostazione della lingua | selezionata. Può essere selezionato anche tramite il pulsante       |  |  |  |
| audio                     | [Nicam/A2]. La selezione dipende dalla traccia audio                |  |  |  |
|                           | disponibile dal programma TV.                                       |  |  |  |
| Impostaziono dolla lingua | Selezionare i sottotitoli del canale TV selezionato. Può essere     |  |  |  |
|                           | selezionato anche tramite il pulsante <b>[Sub.T]</b> . La selezione |  |  |  |
|                           | dipende dai sottotitoli disponibili dal programma TV.               |  |  |  |
| Sorratura                 | Per ulteriori informazioni, vedere la voce "Bloccaggio" in          |  |  |  |
| Senaiora                  | questo manuale.                                                     |  |  |  |
|                           | Configurare le impostazioni HDMI CEC. L'opzione si applica          |  |  |  |
|                           | solo ai dispositivi collegati alle porte HDMI1, ARC e HDMI2.        |  |  |  |
|                           | CEC: Attiva l'impostazione CEC e il funzionamento di altri          |  |  |  |
|                           | dispositivi compatibili con il telecomando del televisore.          |  |  |  |
|                           | Standby automatico: Spegne il dispositivo collegato quando          |  |  |  |
| Impostazioni HDMI         | il televisore è spento.                                             |  |  |  |
|                           | Accensione automatica: Accende i dispositivi collegati              |  |  |  |
|                           | quando il televisore è acceso.                                      |  |  |  |
|                           | <b>ARC:</b> Trasmette il segnale audio tramite il connettore "HDMI1 |  |  |  |
|                           | ARC" a dispositivi collegati esternamente (ad es. soundbar).        |  |  |  |
|                           | Elenco dispositivi: visualizza i dispositivi collegati a HDMI1 e    |  |  |  |
|                           | HDMI2.                                                              |  |  |  |
|                           | Gestisci le registrazioni salvate.                                  |  |  |  |
|                           | Pulsante rosso: Elimina la registrazione selezionata.               |  |  |  |
| Elenco PVR                | Modalità finestra di riproduzione: selezionare una                  |  |  |  |
|                           | registrazione e premere il pulsante <b>[OK]</b> per avviare la      |  |  |  |
|                           | riproduzione.                                                       |  |  |  |
|                           | Impostare le impostazioni per le registrazioni.                     |  |  |  |
|                           | Supporti di registrazione: selezionare il supporto di               |  |  |  |
|                           | registrazione.                                                      |  |  |  |
|                           | Dimensione timeshift: Imposta la dimensione massima del             |  |  |  |
|                           | file fimeshift.                                                     |  |  |  |
| Opzione PVR               | Formattare il disco rigido: preparare il dispositivo di             |  |  |  |
|                           | archiviazione USB per la registrazione. Si prega di notare che      |  |  |  |
|                           | la formattazione del supporto di archiviazione USB eliminera        |  |  |  |
|                           | tutti i tile memorizzati.                                           |  |  |  |
|                           | lest di velocità: lestare la velocità del dispositivo di            |  |  |  |
|                           | archiviazione USB.                                                  |  |  |  |

| ATTEGGIAMENTO                                                                                                    | (IT)                                                                                                    |  |  |
|----------------------------------------------------------------------------------------------------|----------------------------------------------------------------------------------------------------|--|--|
| modalità negozio                                                                                                    | Destinato all'uso in sale espositive. Attenzione: questa<br>impostazione aumenta il consumo energetico del<br>dispositivo.                                 |  |  |
| Schermata blu                                                                                                    | <ul> <li>Impostare l'immagine di sfondo per le sorgenti del segnale<br/>quando non c'è segnale.</li> <li>A: Sfondo blu</li> <li>Da: sfondo nero</li> </ul> |  |  |
| H.O.H Questa opzione è per le persone con problemi di udito. I sottotitoli verranno attivati automaticamente.                                                                                                 |                                                                                                    |  |  |
| Resettare Questa voce di menu ripristina tutte le impostazioni (immagine/suono) allo stato di consegna e il disposi spegne e si riavvia. L'elenco dei canali e le impostaz dell'LNB non vengono ripristinati. |                                                                                                    |  |  |

## TEMPO

(IT)

Nel menu "Ora" è possibile regolare e salvare le impostazioni dell'ora in base alle proprie esigenze.

- 1. Premere il pulsante [Menu] per aprire il menu del televisore.
- 2. Utilizzare i tasti di navigazione [Su/Giù/Sinistra/Destra] per selezionare la voce di menu "Ora".
- 3. Premere il pulsante [OK] per accedere al menu "Ora".
- 4. Nel menu "Ora" sono disponibili le seguenti voci di menu.

| Dattero            | <ul> <li>Visualizza la data. Non può essere impostata manualmente.</li> <li>Viene impostato tramite il segnale TV.</li> </ul>                                                                        |  |  |
|--------------------|----------------------------------------------------------------------------------------------------|--|--|
| Ore                | Visualizza l'ora. Non può essere impostato manualmente.<br>Viene impostato tramite il segnale TV.                                                                                                    |  |  |
| Tempo OSD          | Impostare il tempo dopo il quale il menu viene chiuso quando non viene eseguita alcuna operazione.                                                                                                   |  |  |
| Timer              | Impostare un tempo dopo il quale si desidera che il<br>dispositivo entri automaticamente in modalità standby. Può<br>essere impostato anche tramite il pulsante <b>[Sleep]</b> .                     |  |  |
| Standby automatico | Impostare il tempo dopo il quale si desidera che il dispositivo<br>entri automaticamente in modalità standby quando non<br>viene eseguita alcuna operazione (l'impostazione<br>predefinita è 4 ore). |  |  |

## BLOCCO

Nel menu BLOCCO, è possibile regolare e salvare le impostazioni della modalità di blocco e hotel in base alle proprie esigenze.

- 1. Premere il pulsante [Menu] per aprire il menu del televisore.
- 2. Utilizzare i tasti di navigazione **[Su/Giù/Sinistra/Destra]** per selezionare la voce di menu "Funzione".
- 3. Premere il pulsante [OK] per accedere al menu "Funzione".
- 4. Passare alla voce di menu "Blocca" e premere il pulsante [OK].
- 5. Verrà visualizzata una richiesta di password. Immettere la password predefinita "0000". Premere il tasto [Exit] per mettere in pausa la richiesta della password.
- 6. Nel menu "LOCK" sono disponibili le seguenti voci di menu:

|                    | Impostare il blocco del sistema su "On" per accedere alle                                                                                                    |  |  |  |  |
|--------------------|----------------------------------------------------------------------------------------------------|--|--|--|--|
| Blocco del sistema | seguenti voci di menu.                                                                                                    |  |  |  |  |
|                    | Parental Control / Blocco canali / Imposta password                                                                                                    |  |  |  |  |
| Parentale          | Imposta un valore per il controllo genitori. I contenuti TV<br>dannosi per i minori sono protetti da una password (solo se<br>supportata dalla stazione televisiva).                                                                                                    |  |  |  |  |
| Blocco canale      | Blocca i singoli canali TV. I trasmettitori sono protetti con<br>l'inserimento di una password. Un'icona di chiusura indica<br>che il trasmettitore è bloccato.                                                                                                    |  |  |  |  |
| Imposta password   | Qui puoi impostare una nuova password. Si prega di<br>prendere nota della nuova password. La password<br>predefinita è: <b>0000</b>                                                                                                    |  |  |  |  |
| Modalità Hotel     | <ul> <li>Crie II trasmertitore e Dioccato.</li> <li>Qui puoi impostare una nuova password. Si prega di prendere nota della nuova password. La password predefinita è: 0000</li> <li>Modalità hotel: qui è possibile effettuare varie impostazioni della modalità hotel.</li> <li>Modalità hotel: Imposta la modalità hotel su "On" o "Off".</li> <li>Blocco pulsanti: Impostare il blocco del controllo di prossimità sul dispositivo su "On" o "Off".</li> <li>Blocco menu: Impostare il blocco del menu su "On" o "Off".</li> <li>Blocco menu: Impostare il blocco del menu su "On" o "Off". Se il blocco menu è attivato, quando si preme il tasto [Menu] viene visualizzata una richiesta di password.</li> <li>Blocca scansione: Imposta il blocco della ricerca su On o Off. Se il blocco della ricerca è impostato su "On", la voce di menu "Ricerca automatica" è bloccata.</li> <li>Blocca sorgente: Imposta la voce di menu Blocca sorgente "On" o "Off" per bloccare le sorgenti di ingresso desiderate. La sorgente di ingresso corrente non può essere bloccata.</li> <li>Sorgente predefinita: selezionare una sorgente di ingresso da cui avviare il dispositivo.</li> <li>Tipo di canale: selezionare il tipo di canale. Attivo solo se è selezionato ATV, DVB-T, DVB-C o DVB-S come sorgente predefinita e i canali sono presenti nell'elenco</li> </ul> |  |  |  |  |

| BLOCCO (IT)    |                                                                                                    |  |  |
|----------------|----------------------------------------------------------------------------------------------------|--|--|
|                |                                                                                                    |  |  |
| Modalità Hotel | <ul> <li>Canale predefinito: selezionare la stazione con cui deve<br/>iniziare il dispositivo. Attivo solo se è selezionato ATV,<br/>DVB-T, DVB-C o DVB-S come sorgente predefinita e i<br/>canali sono presenti nell'elenco dei canali.</li> <li>Volume massimo: impostare il livello di volume massimo<br/>che l'utente può impostare.</li> <li>Volume predefinito: imposta il volume al quale desideri<br/>che il dispositivo si avvii.</li> <li>Importa: Importa le impostazioni della modalità hotel<br/>esportate e l'elenco dei canali.</li> <li>Esporta: Esporta le impostazioni della modalità hotel<br/>impostate e l'elenco dei canali.</li> <li>Lingua: Imposta la lingua predefinita del menu.</li> <li>Proporzioni: Imposta le proporzioni predefinite.</li> <li>Ripristina: Ripristina la modalità hotel alle impostazioni<br/>predefinite.</li> </ul> |  |  |

## EPG

**(IT)** 

**(IT)** 

- 1. Premere il pulsante **[EPG]** per aprire o chiudere il menu EPG.
- 2. È possibile utilizzare i seguenti pulsanti per utilizzare il menu EPG.

| EPG             | Menu EPG Apri/Chiudi.                     |  |
|-----------------|-------------------------------------------|--|
|                 | Naviga nel menu.                          |  |
| Pulsante rosso  | Programmare una registrazione USB.        |  |
| Pulsante giallo | Visualizza le registrazioni programmate.  |  |
| Pulsante blu    | Imposta un promemoria per una spedizione. |  |

## PROGRAMMA DI REGISTRAZIONE USB

- 1. Inserire una chiavetta USB o un disco rigido vuoto (max. 1 TB) nella presa USB del dispositivo. Si prega di notare che il dispositivo di archiviazione di massa USB deve essere formattato FAT32.
- 2. Premere il pulsante [Menu] e accedere a "Atteggiamento".
- 3. Premere il pulsante [OK] e selezionare la voce di menu "Opzione PVR".
- 4. Premere il pulsante [OK] per aprire il menu.
- 5. Alla voce di menu "Supporto di registrazione" selezionare la memoria USB su cui devono essere salvate le registrazioni.
- 6. Quindi vai su "Formatta disco rigido" e premi il pulsante **[OK]** in modo che la memoria USB venga portata nel formato corretto.

## **PROGRAMMA DI REGISTRAZIONE USB**

#### Attenzione:

- La formattazione cancellerà tutti i dati dalla memoria USB.
- 7. Ora la memoria USB è pronta per la registrazione.
- 8. Ci sono due modi per avviare una registrazione.

#### Ingresso immediato:

- Premere il pulsante [REC] sul telecomando e la registrazione avrà inizio.
- Premere il pulsante **[Stop]** per interrompere la registrazione.

#### **Registrazione EPG**

• Premere il pulsante **[EPG]** e selezionare una stazione e mostrare che si desidera registrare. Premere il pulsante **[Rosso]** per programmare la registrazione.

*(* | T )

**(IT)** 

#### **SMART-TV**

In modalità Smart TV, hai accesso a vari contenuti e app basati su Internet.

- 1. Premere il pulsante [Smart] per passare al lato Home della Smart TV.
- 2. Nell'area Smart TV sono presenti diverse impostazioni e categorie:

|                 | <ul> <li>Film recenti: visualizza i film attualmente popolari.</li> <li>Caratteristiche: Sono disponibili le seguenti funzionalità:</li> <li>Sorgente: Visualizza le sorgenti di ingresso. Può essere visualizzato anche tramite il pulsante [Input].</li> <li>Media: Apre il menu Media per la riproduzione USB.</li> </ul>                                                                                             |  |  |
|-----------------|----------------------------------------------------------------------------------------------------|--|--|
| Pagina iniziale | <ul> <li>Cronologia: mostra le app aperte più di recente.</li> <li>Le mie app: visualizza le app installate.</li> <li>Eshare: configura il tuo smartphone per utilizzare la TV.<br/>Scarica l'app "Eshare" sul tuo smartphone Android o Apple<br/>e scansiona il codice QR sullo schermo della TV per<br/>connettere i dispositivi. Si prega di notare che i dispositivi<br/>devono essere sulla stessa rete.</li> </ul> |  |  |
|                 | Grafici: mostra le app più popolari.                                                                                                    |  |  |
|                 | Importante: utilizza I"'Appstore'' nella sezione "Grafici" per                                                                                                    |  |  |
|                 | scaricare le app. Qui troverai app ottimizzate per il televisore.                                                                                                    |  |  |
| Video           | Visualizza vari contenuti basati su filmati.                                                                                                    |  |  |
| Bambini         | Visualizza vari contenuti basati sui bambini.                                                                                                    |  |  |
| Musica          | Visualizza vari contenuti basati sulla musica.                                                                                                    |  |  |
| Sport           | Visualizza vari contenuti basati sullo sport.                                                                                                    |  |  |
| Educazione      | Visualizza diversi contenuti educativi.                                                                                                    |  |  |

## IMPOSTAZIONI DELLA SMART TV

Nel "Menu Impostazioni Smart TV" è possibile regolare e salvare varie impostazioni relative al dispositivo in base alle proprie esigenze.

- 1. Utilizzare i pulsanti di navigazione **[Su/Giù/Sinistra/Destra]** per navigare fino all'icona "ingranaggio" nella riga superiore dello schermo.
- 2. Ora premi il pulsante [OK] per aprire il menu della Smart TV.
- 3. Nel menu sono disponibili le seguenti impostazioni.

| Allgemeine Einstellung |                                                                 |  |
|------------------------|-----------------------------------------------------------------|--|
|                        | Wi-Fi: Abilita "On" o disabilita "Off" la funzione Wi-Fi.       |  |
|                        | Reti disponibili: visualizza le reti Wi-Fi disponibili.         |  |
|                        | Altre opzioni:                                                  |  |
|                        | Aggiungi una nuova rete: aggiungi manualmente una               |  |
|                        | nuova rete.                                                     |  |
|                        | Rilevamento sempre disponibile: imposta se vuoi che le          |  |
| Rete e Internet        | app e i servizi Google cerchino la rete anche quando il Wi-     |  |
|                        | Fi è disattivato.                                               |  |
|                        | Ethernet                                                        |  |
|                        | Impostazioni proxy: configura manualmente le impostazioni       |  |
|                        | del proxy. Consigliato solo per utenti esperti.                 |  |
|                        | Impostazioni IP: Impostare manualmente le impostazioni IP.      |  |
|                        | Consialiato solo per utenti esperti.                            |  |
| Account e accesso      | Controlla i tuoi account o accedi alle app.                     |  |
|                        | In questo menu è possibile visualizzare, gestire e impostare le |  |
| Applicazioni           | autorizzazioni per tutte le app installate.                     |  |
|                        | In questo menu è possibile effettuare le impostazioni generali  |  |
|                        | per il sistema operativo Android.                               |  |
|                        | Info: In auesto menu troverai le informazioni specifiche sul    |  |
|                        | dispositivo e la voce di menu per ripristinare il dispositivo.  |  |
|                        | Ripristina: ripristina il dispositivo alle impostazioni di      |  |
|                        | fabbrica. Tutte le impostazioni verranno eliminate. Il          |  |
|                        | dispositivo si riavvia e si trova auindi nell'installazione     |  |
|                        | iniziale.                                                       |  |
|                        | Aggiornamento del sistema: in questo menu è possibile           |  |
|                        | specificare se ali aggiornamenti devono essere eseguiti         |  |
| Dispositivo            | automaticamente o verificare se è disponibile un                |  |
|                        | agaiornamento.                                                  |  |
|                        | Data e ora: imposta le seguenti voci:                           |  |
|                        | Data e ora automatiche: Imposta se l'ora deve essere            |  |
|                        | aggiornata tramite "Rete" o tramite "Informazioni TV".          |  |
|                        | Impostare l'opzione su "Off" per impostare manualmente          |  |
|                        | l'ora e la data.                                                |  |
|                        | Imposta fuso orario: imposta il fuso orario in base alla        |  |
|                        | posizione.                                                      |  |
|                        | • Formato 24 ore: Impostare se l'ora deve essere visualizzata   |  |
|                        | nel formato 24 ore "On" o nel formato 12 ore "Off".             |  |
|                        |                                                                 |  |

| Dispositivo | <ul> <li>Lingua: Imposta la lingua del menu. Sono disponibili: inglese, tedesco, spagnolo, francese, olandese, ecc.</li> <li>Tastiera: qui è possibile impostare varie impostazioni per la tastiera del menu che appare.</li> <li>Suono: Imposta i toni del sistema su "On" o "Off".</li> <li>Archiviazione: in questo menu è possibile visualizzare lo spazio di archiviazione esistente e disponibile e gestirlo (eliminare le app).</li> <li>Google: In questo menu è possibile impostare l'Assistente Google.</li> </ul> |
|-------------|----------------------------------------------------------------------------------------------------|
|-------------|----------------------------------------------------------------------------------------------------|

# IMPOSTAZIONI DELLA SMART TV

|                       | <ul> <li>In questo menu è possibile associare un dispositivo Bluetooth esterno (ad es. altoparlante Bluetooth) al televisore per trasmettere l'audio del televisore a un altro dispositivo.</li> <li>1. Non appena si apre il menu e il dispositivo non è ancora connesso a un dispositivo Bluetooth, la ricerca Bluetooth si avvia automaticamente.</li> <li>2. Vengono visualizzati i dispositivi Bluetooth trovati. Selezionare il dispositivo desiderato e premere il pulsante IOKI.</li> </ul> |
|-----------------------|----------------------------------------------------------------------------------------------------|
| Connessione Bluetooth | <ul> <li>Se il dispositivo è connesso a un dispositivo<br/>Bluetooth, sotto il dispositivo Bluetooth viene<br/>visualizzato il messaggio "Associazione completata".</li> <li>Fare clic sul dispositivo associato per gestirlo<br/>(cambiare nome/annullare l'abbinamento).</li> <li>Alla voce di menu "Aggiungi accessori" sono disponibili le<br/>seguenti opzioni:<br/>Aggiungi accessori: associa un dispositivo audio esterno in</li> </ul>                                                     |
|                       | modalità wireless alla TV (ad esempio una soundbar o delle cuffie).                                                                                                    |
|                       | Bluetooth e altoparlanti del dispositivo: consente di specificare                                                                                                    |
|                       | se si desidera che l'audio della TV e del Bluetooth vengano                                                                                                    |
|                       | riprodotti contemporaneamente.                                                                                                    |
|                       | Acceso: vengono emessi l'audio TV e Bluetooth.                                                                                                    |
|                       | Spento: viene emesso il suono Bluetooth. Gli altoparlanti     del televisore sono disattivati.                                                                                                    |
|                       | Elenco dispositivi Bluetooth: mostra i dispositivi associati. È                                                                                                    |
|                       | anche possibile dissociare i dispositivi associati.                                                                                                    |

## **SMARTPHONE A SPECCHIO**

Per eseguire il mirroring di uno smartphone sulla TV, procedere come segue.

- 1. Premere il pulsante [Smart].
- 2. Passare a "Funzioni" e selezionare "Le mie app" e premere il pulsante [OK].
- 3. Seleziona le seguenti app per eseguire il mirroring dello smartphone sulla TV.

| lMirror   | IMirror è un'app per eseguire il mirroring di smartphone e tablet Apple sulla TV.                                     |
|-----------|----------------------------------------------------------------------------------------------------|
|           | <ol> <li>Avvia l'app sul tuo televisore e avvia la funzione "Airplay" sul tuo<br/>smartphone/tablet Apple.</li> </ol> |
|           | 2. Cerca la TV sul tuo smartphone e selezionala.                                                                      |
|           | <b>3.</b> I dispositivi vengono quindi collegati e il display dello smartphone viene visualizzato sul televisore.     |
|           | Alludere:                                                                                                    |
|           | <ul> <li>Il dispositivo mobile deve essere collegato alla stessa rete del<br/>televisore.</li> </ul>                  |
|           | Wi-Fi Display Sink è un'app per eseguire il mirroring di smartphone e<br>tablet Android sulla TV.                     |
|           | 1. Avvia l'app sul tuo televisore e avvia la funzione "Smart View" sul tuo smartphone/tablet Android.                 |
| Screen    | 2. Cerca la TV sul tuo smartphone e selezionala.                                                                      |
| Mirroring | 3. I dispositivi vengono quindi collegati e il display dello smartphone                                               |
|           | viene visualizzato sul televisore.                                                                                    |
|           | Alludere:                                                                                                    |
|           | <ul> <li>Non è necessario che i dispositivi si trovino sulla stessa rete se il</li> </ul>                             |
|           | Wi-Fi è supportato direttamente dal tuo dispositivo Android.                                                          |

## DATI TECNICI CONNESSIONE USB

#### Tensione di uscita USB: Chiavetta USB: Disco rigido USB: Formattazione:

5V/500mA (non adatto per la ricarica di dispositivi esterni) Max. 1TB Max. 1TB FAT/FAT32 e NTSF (NTSF non per la registrazione)

**(IT)** 

|            |               | CODEC                                |                            | Nata                                                                                               |
|------------|---------------|--------------------------------------|----------------------------|----------------------------------------------------------------------------------------------------|
|            | VIDEO         | AUDIO                                | Νοία                       |                                                                                                    |
|            | avi           | MJPEG                                | MP3, WMA, AAC, PCM         | Risoluzione massima:<br>1280x720<br>Massimo Frequenza: 60 fps<br>Velocità dati massima: 20<br>Mbps |
|            |               | Xvid, MPEG-4, H-265,<br>WMV9/VC-1    |                            |                                                                                                    |
|            | .mp4<br>MPEG  | MPEG-2, MPEG-4, H265,<br>Xvid, MJPEG | MP3, AAC, PCM              |                                                                                                    |
| FILM       | .ts<br>.trp   | MPEG-1, MPEG-2, H.265,<br>VC-1       | MP1, MP2, MP3, AAC         | Risoluzione massima:<br>1920x1080<br>Massimo Frequenza: 60 fps                                     |
|            | .mpg<br>.mpeg | MPEG-1, MPEG-2                       | MP1, MP2, MP3, AAC,<br>PCM | Velocità dati massima: 150<br>Mbps                                                                 |
|            | .mov          | MPEG-4, H.265, MJPEG                 | AAC, PCM                   |                                                                                                    |
|            | .dat          | MPEG-1                               | MP2, MPEG                  |                                                                                                    |
|            | .vob          | MPEG-2                               | MP1, MP2, MP3, PCM         |                                                                                                    |
|            | .rm<br>.rmvb  | RV30, RV40                           | AAC, COOK                  | Risoluzione massima:<br>1920x1080                                                                  |
|            | jpg           |                                      |                            | Risoluzione massima:                                                                               |
|            | .jpeg         |                                      |                            | 13986x4000                                                                                         |
| Fotografia | bmp           |                                      |                            | Risoluzione massima:<br>3648x2736<br>Profondità dei pixel: 8 / 24 /<br>32 bit                      |
|            | png           |                                      |                            | Risoluzione massima:<br>3648x2736                                                                  |
|            | MP3           |                                      | MP3                        |                                                                                                    |
| Musica     | AAC           | MPEG2 AAC (LC)<br>MPEG4 AAC LC       |                            |                                                                                                    |
|            | WMA           |                                      | WMAV7 / V8 / V9            |                                                                                                    |

Con riserva di errori e modifiche tecniche.

## SEMPLICE RISOLUZIONE DEI PROBLEMI

Se lo schermo non funziona o le prestazioni diminuiscono gravemente, controllare il televisore utilizzando le seguenti istruzioni: Controllare anche i dispositivi collegati per trovare la fonte dell'errore. Se lo schermo continua a non funzionare come previsto, contatta l'assistenza clienti.

#### Niente elettricità

- Verificare se l'alimentatore o l'adattatore per auto sono collegati al televisore.
- Controlla se l'interruttore a levetta è impostato su On.

#### Nessuna immagine o suono

- Verificare se l'alimentatore o l'adattatore per auto sono collegati al televisore.
- Controlla le impostazioni dell'immagine e dell'audio.
- Verificare che l'antenna / sistema via cavo / antenna satellitare sia collegata correttamente.
- Passa a un programma diverso.
- Verificare che i dispositivi collegati (ad es. ricevitori) siano collegati correttamente.

#### Scarsa qualità dell'immagine

- Verificare che il cavo dell'antenna sia collegato correttamente.
- Controlla la sintonizzazione TV manuale del canale TV.
- Modifica le impostazioni dell'immagine: luminosità, colore, nitidezza, contrasto e tonalità. Assicurarsi che il televisore non sia posizionato vicino ad altri apparecchi elettrici che potrebbero causare interferenze alle radiofrequenze.

#### Nessun colore

- Regola le impostazioni del colore.
- Controlla se il programma selezionato viene trasmesso a colori.
- Assicurati che il canale sia sintonizzato correttamente.

#### Il televisore non risponde al telecomando

- Assicurarsi che non vi siano ostacoli tra il telecomando e il televisore.
- Assicurati che il telecomando si trovi nel raggio d'azione.
- Assicurarsi che le batterie del telecomando non siano scariche.

#### Nessun contenuto Internet verrà riprodotto

- Controlla nelle impostazioni di rete se la TV è collegata al router.
- Controlla le impostazioni del tuo router.

Questo televisore è destinato all'uso domestico ed è classificato come innocuo in termini di onde elettromagnetiche. Pertanto, è possibile utilizzare il dispositivo in qualsiasi luogo, comprese le aree residenziali.

## **INFORMAZIONI TECNICHE: MTV-19 / MTV-24**

|                                               |                                | 1                                                  |                         |
|-----------------------------------------------|--------------------------------|----------------------------------------------------|-------------------------|
| Codice n.                                     |                                | Mestic Television Smart                            | Mestic Television Smart |
|                                               |                                | android MIV-19                                     | android MIV-24          |
| Classe di efficienza energetica (standard SD) |                                | E                                                  | E                       |
| Potenza assorbita "On" (SD standard)          |                                | 13W                                                | 18W                     |
| Consumo energetico "Off" / Standby            |                                | <0,3W / <0,5W                                      | <0,3W / <0,5W           |
| Consumo energetico "standby di rete"          |                                | <0,5W                                              | <0,5W                   |
| Tipo di display elettrico                     |                                | ELED                                               | ELED                    |
| Proporzioni                                   |                                | 16:9                                               | 16:9                    |
| Risoluzione dello schermo (pixel)             |                                | 1920x1080                                          | 1920x1080               |
| Diagonale dello schermo (cm/pollici)          |                                | 47cm / 18,5 pollici                                | 60cm / 23,8 pollici     |
| Schermo visibile immobile                     |                                | 9,4dm <sup>2</sup>                                 | 15,6dm <sup>2</sup>     |
| Frequenza di agg                              | iornamento / tempo di risposta | 60Hz / 14ms                                        | 60Hz / 9,5ms            |
|                                               | Tensione di ingresso           | AC: 100-240V~50/60Hz                               | AC: 100-240V~50/60Hz    |
| Aimenialore                                   | Tensione di uscita             | DC: 12V/3A                                         | DC: 12V/3A              |
| Dian asiliya di tana                          | iono di ingrosso               | DC: 12V/3A                                         | DC: 12V/3A              |
| Dispositivo di tens                           | aone di ingresso               | DC: 24V/1,5A                                       | DC: 24V/1,5A            |
| Consumo medio                                 | annuo (kWh/1000h)              | 13kWh/1000h                                        | 18kWh/1000h             |
| Contrasto                                     |                                | 1200:1                                             | 3000:1                  |
| Luminosità (cd/m                              | 2)                             | 220cd/m <sup>2</sup>                               | 220cd/m <sup>2</sup>    |
| Colori                                        |                                | 16,7 Mio. Colori                                   | 16,7 Mio. Colori        |
| Angolo di visione                             |                                | H: 178° / V: 178°                                  | H: 178° / V: 178°       |
|                                               | Canali                         | DVB-S/S2: 4000 / DVB-T: 500 / DVB-C: 500 / ATV 200 |                         |
| Funzione TV                                   | Televideo (ATV / DTV)          | 1000 / 1000                                        | 1000 / 1000             |
|                                               | Power Input DC12V/24V          | 1                                                  | 1                       |
|                                               | R 145                          | 1                                                  | 1                       |
|                                               | CVBS (Ilscita)                 | 1                                                  | 1                       |
|                                               | L/R (line Out)                 | 1                                                  | 1                       |
|                                               |                                | 2                                                  | 2                       |
|                                               |                                | 1                                                  | 1                       |
| Connessioni                                   | TV = (DVB - 5/32)              | 1                                                  | 1                       |
|                                               | 102 (DVB-C/12)                 | 1                                                  | 1                       |
|                                               |                                | 1                                                  | 1                       |
|                                               |                                | 1                                                  | 1                       |
|                                               |                                |                                                    |                         |
|                                               |                                |                                                    |                         |
|                                               | USB (5V / 500mA)               | 2                                                  | 2                       |
| Wi Fi                                         |                                | δυ2.11D/g/n: 2,4GHZ / max. 1/dBm                   |                         |
| Connessione Blue                              | etooth                         | V.4.2 / 2,4GHz / max. 6dBm                         |                         |
| Interfaccia Smart TV                          |                                | Android Version 11.0                               |                         |
| Lingua OSD                                    |                                | Tedesco, inglese, ecc.                             | Tedesco, inglese, ecc.  |
| Uscita AUDIO                                  |                                | 2x 3W                                              | 2x 3W                   |
| Peso (senza supporto)                         |                                | 2,06 Kg                                            | 2,90 Kg                 |
| Peso completo                                 |                                | 2,80 Kg                                            | 3,50 Kg                 |
| Potenza assorbita MASSIMA                     |                                | <36W                                               | <36W                    |
| Rapporto di luminanza di picco in %           |                                | 87,5%                                              | 65,4%                   |
| Contenuto di mercurio in mg/piombo contenuto  |                                | 0mg / No                                           | 0mg / No                |
| VESA                                          |                                | 100 x 100mm                                        | 100 x 100mm             |
| Dimensioni senza supporto: (L/P/A) in mm      |                                | 431 x 48 x 257                                     | 542 x 45 x 319          |
| Dimensioni con supporto: (L/P/A) in mm        |                                | 431 x 110 x 284                                    | 542 x 110 x 349         |

(IT)

Il design e le specifiche sono soggetti a modifiche senza preavviso.

## **INFORMAZIONI TECNICHE: MTV-27 / MTV-32**

| Codice n.                                     |                                | Mestic Television Smart                             | Mestic Television Smart |
|-----------------------------------------------|--------------------------------|-----------------------------------------------------|-------------------------|
|                                               |                                | android MTV-27                                      | android MTV-32          |
| Classe di efficienza energetica (standard SD) |                                | E                                                   | E                       |
| Potenza assorbita "On" (SD standard)          |                                | 21W                                                 | 25W                     |
| Consumo energetico "Off" / Standby            |                                | <0,3W / <0,5W                                       | <0,3W / <0,5W           |
| Consumo energetico "standby di rete"          |                                | <0,5W                                               | <0,5W                   |
| Tipo di display elettrico                     |                                | ELED                                                | ELED                    |
| Proporzioni                                   |                                | 16:9                                                | 16:9                    |
| <b>Risoluzione dello</b>                      | schermo (pixel)                | 1920x1080                                           | 1920x1080               |
| Diagonale dello schermo (cm/pollici)          |                                | 69cm / 27 pollici                                   | 80cm / 32 pollici       |
| Schermo visibile i                            | mmobile                        | 20,1dm <sup>2</sup>                                 | 27,8dm <sup>2</sup>     |
| Frequenza di agg                              | iornamento / tempo di risposta | 60Hz / 8ms                                          | 60Hz / 9,5ms            |
|                                               | Tensione di ingresso           | AC: 100-240V~50/60Hz                                | AC: 100-240V~50/60Hz    |
| Alimentatore                                  | Tensione di uscita             | DC: 12V/4A                                          | DC: 12V/5A              |
| Dispesitive di ten                            | iono di ingrasso               | DC: 12V/4A                                          | DC: 12V/5A              |
| uspositivo ai tensione ai ingresso            |                                | DC: 24V/2A                                          | DC: 24V/2,5A            |
| Consumo medio                                 | annuo (kWh/1000h)              | 21kWh/1000h                                         | 25kWh/1000h             |
| Contrasto                                     |                                | 4000:1                                              | 3000:1                  |
| Luminosità (cd/m                              | 2)                             | 220cd/m <sup>2</sup>                                | 220cd/m <sup>2</sup>    |
| Colori                                        |                                | 16,7 Mio. Colori                                    | 16,7 Mio. Colori        |
| Angolo di visione                             |                                | H: 178° / V: 178°                                   | H: 178° / V: 178°       |
|                                               | Canali                         | DVB-S/S2: 4000 / DVB-T: 500 / DVB-C: 500 / ATV: 200 |                         |
| Funzione TV                                   | Canali                         |                                                     |                         |
|                                               | Televideo (ATV / DTV)          | 1000 / 1000                                         | 1000 / 1000             |
|                                               | Power Input DC12V/24V          | 1                                                   | 1                       |
|                                               | RJ45                           | 1                                                   | 1                       |
|                                               | CVBS (Uscita)                  | 1                                                   | 1                       |
|                                               | L/R (Line Out)                 | 1                                                   | 1                       |
|                                               | HDMI                           | 2                                                   | 2                       |
| Connossioni                                   | TV 1 (DVB-S/S2)                | 1                                                   | 1                       |
| Connessioni                                   | TV 2 (DVB-C/T2)                | 1                                                   | 1                       |
|                                               | COASSIALE (Uscita)             | 1                                                   | 1                       |
|                                               | CI+ SLOT                       | 1                                                   | 1                       |
|                                               | MINI AV (Entrata)              | 1                                                   | 1                       |
|                                               | CUFFIA (3,5mm)                 | 1                                                   | 1                       |
|                                               | USB (5V / 500mA)               | 2                                                   | 2                       |
| Wi Fi                                         |                                | 802.11b/g/n (2,4GHz), max. 17dBm                    |                         |
| Connessione Bluetooth                         |                                | V.4.2 (2,4GHz), max. 6dBm                           |                         |
| Interfaccia Smart TV                          |                                | Android Version 11.0                                |                         |
| Lingua OSD                                    |                                | Tedesco, inglese, ecc.                              | Tedesco, inglese, ecc.  |
| Uscita AUDIO                                  |                                | 2x 8W                                               | 2x 8W                   |
| Peso (senza supporto)                         |                                | 3,50 Kg                                             | 5,50 Kg                 |
| Peso completo                                 |                                | 4,90 Kg                                             | 6,30 Kg                 |
| Potenza assorbita MASSIMA                     |                                | <48W                                                | <60W                    |
| Rapporto di luminanza di picco in %           |                                | 70,3%                                               | 65,6%                   |
| Contenuto di mercurio in mg/piombo contenuto  |                                | 0mg / No                                            | 0mg / No                |
| VESA                                          |                                | 100 x 100mm                                         | 100 x 100mm             |
| Dimensioni senza supporto: (L/P/A) in mm      |                                | 617 x 45 x 362                                      | 723 x 45 x 420          |
| Dimensioni con supporto: (L/P/A) in mm        |                                | 617 x 140 x 402                                     | 723 x 170 x 458         |

(IT)

Il design e le specifiche sono soggetti a modifiche senza preavviso.

# INFORMAZIONI SULLA CONSERVAZIONE E SUL FUNZIONAMENTO

| Stoccaggio e funzionamento dell'umidità | < 80%            |  |
|-----------------------------------------|------------------|--|
| IMMAGAZZINAMENTO                        | Da -10°C a +60°C |  |
| Temperatura di utilizzo                 | Da 0°C a 40°C    |  |

## DICHIARAZIONE SEMPLIFICATA DI CONFORMITÀ UE

camping-profi GmbH dichiara che il tipo di apparecchiatura radio Mestic Television Smart Android MTV-19, Mestic Television Smart Android MTV-24, Mestic Television Smart Android MTV-27 e Mestic Television Smart Android MTV-32 è conforme alla Direttiva 2014/53/UE.

Il testo completo della Dichiarazione di conformità UE è disponibile al seguente indirizzo Internet.

CE

#### www.mestic.de

Ti auguriamo buon divertimento con il dispositivo.

Il tuo team Mestic

## **ISTRUZIONI PER LO SMALTIMENTO**

Questo simbolo sul prodotto o nelle istruzioni significa che il dispositivo, così come i dispositivi elettrici ed elettronici e le batterie, devono essere smaltiti separatamente dai rifiuti domestici al termine del loro ciclo di vita. Nell'UE esistono sistemi di raccolta differenziata per il riciclaggio. Per ulteriori informazioni, contattare l'autorità locale o il proprio rivenditore.

## **ISTRUZIONI PER LO SMALTIMENTO DELLE BATTERIE**

LE BATTERIE E LE BATTERIE RICARICABILI NON DEVONO ESSERE SMALTITE CON I RIFIUTI DOMESTICI! LO SMALTIMENTO NON PROFESSIONALE DELLE BATTERIE E DELLE BATTERIE RICARICABILI PROVOCA INQUINAMENTO AMBIENTALE/DANNI AMBIENTALI. OGNI CONSUMATORE È OBBLIGATO PER LEGGE A CONSEGNARE LE BATTERIE E LE BATTERIE RICARICABILI ALLA FINE DEL LORO CICLO DI VITA A CENTRI DI RACCOLTA ADEGUATI COME IL PROPRIO COMUNE/DISTRETTO O RIVENDITORI.

LA CONSEGNA PRESSO I PUNTI DI RITIRO È GRATUITA. CONSEGNANDOLE AI PUNTI DI RACCOLTA, LE BATTERIE E LE BATTERIE RICARICABILI VENGONO RICICLATE E QUINDI SMALTITE IN MODO ECOLOGICO.

SMALTITE NEI RIFIUTI DOMESTICI, LE BATTERIE E LE BATTERIE RICARICABILI NON VENGONO SMALTITE NEL RISPETTO DELL'AMBIENTE E POSSONO CAUSARE DANNI ALL'AMBIENTE.

#### LE BATTERIE E LE BATTERIE RICARICABILI DEVONO ESSERE RIMOSSE DAL DISPOSITIVO PRIMA DELLO SMALTIMENTO. SI PREGA DI CONSEGNARE SOLO IN CONDIZIONI IMENTLOADED! \*) TAGGATO CON:

CD = cadmio,

HG = mercurio,

Pb = piombo

(IT)

(IT)

#### (IT)

## **INFORMAZIONI SULL'HDMI**

I termini HDMI e HDMI High-Definition Multimedia Interface e il logo HDMI sono marchi o marchi registrati di HDMI Licensing LLC negli Stati Uniti e in altri paesi.

#### **ETICHETTA ENERGETICA**

(IT)

**(IT)** 

Mestic Television Smart android MTV-19

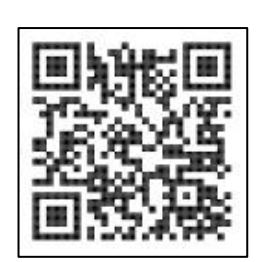

**Mestic Television Smart android MTV-24** 

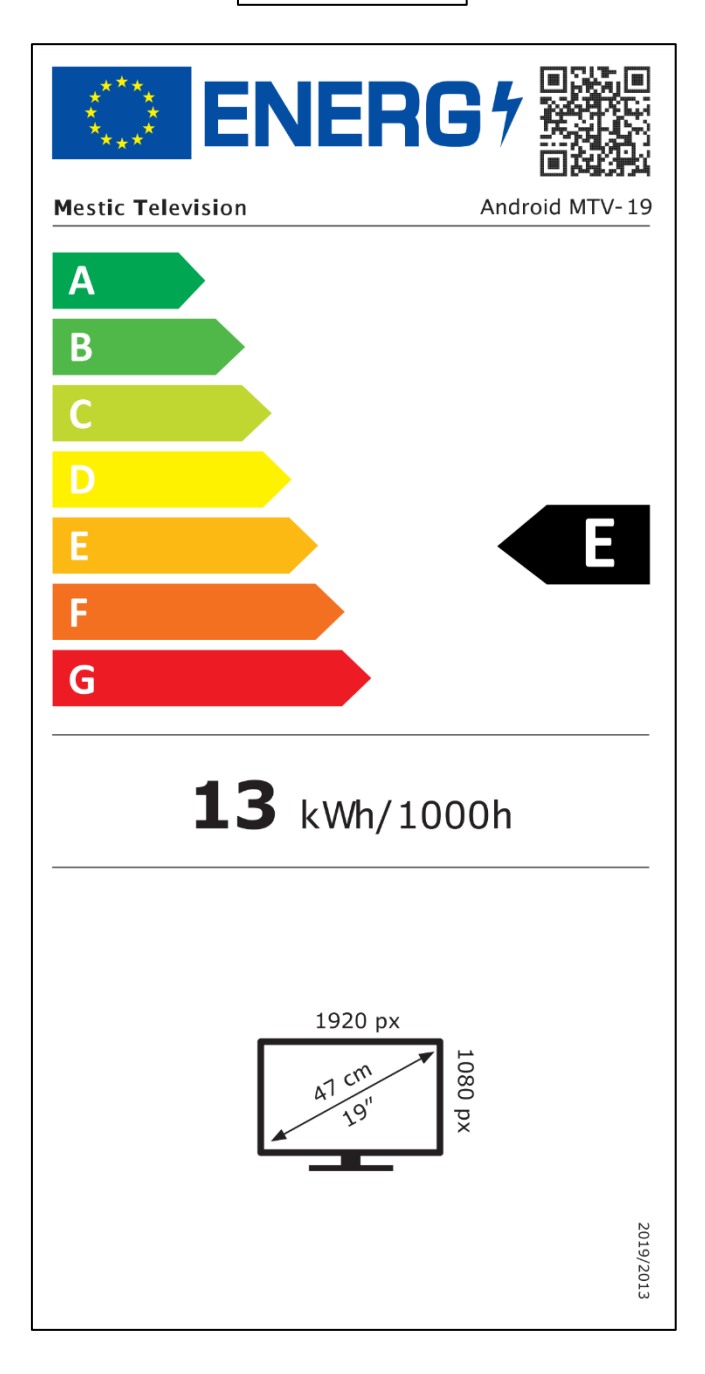

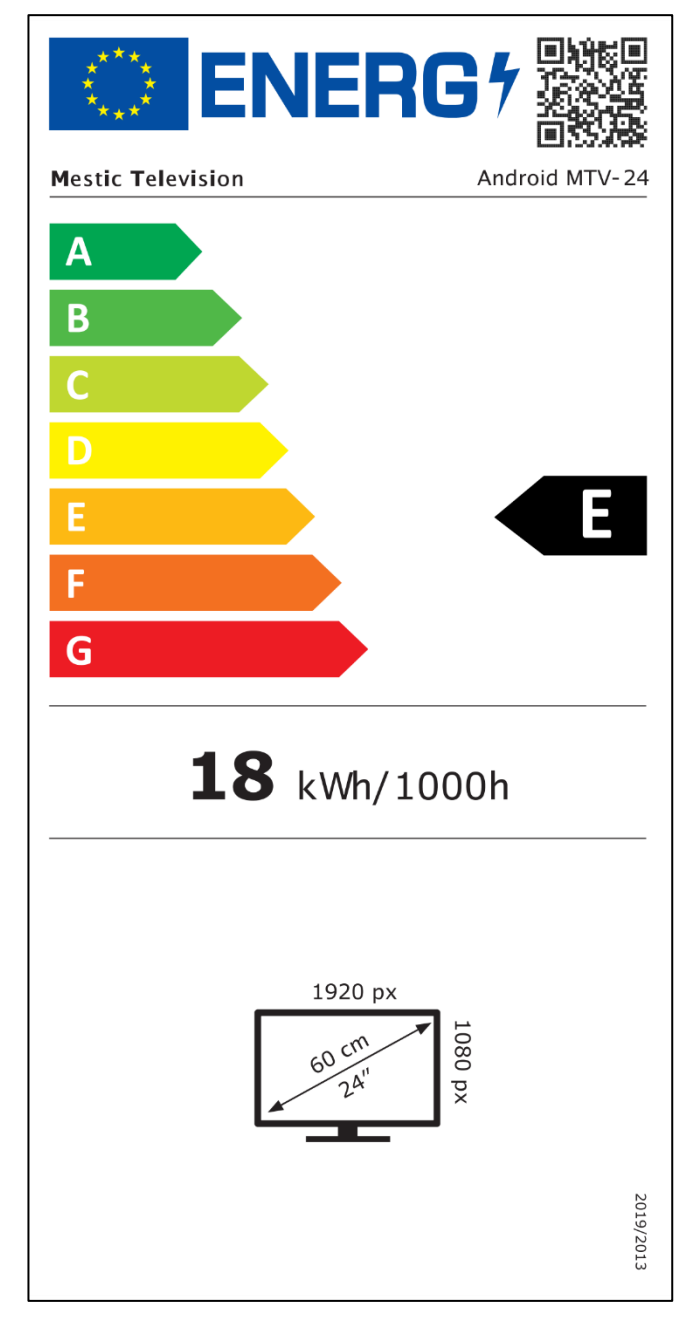

## **ETICHETTA ENERGETICA**

Mestic Television Smart android MTV-27

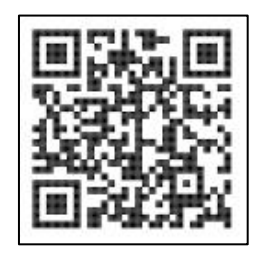

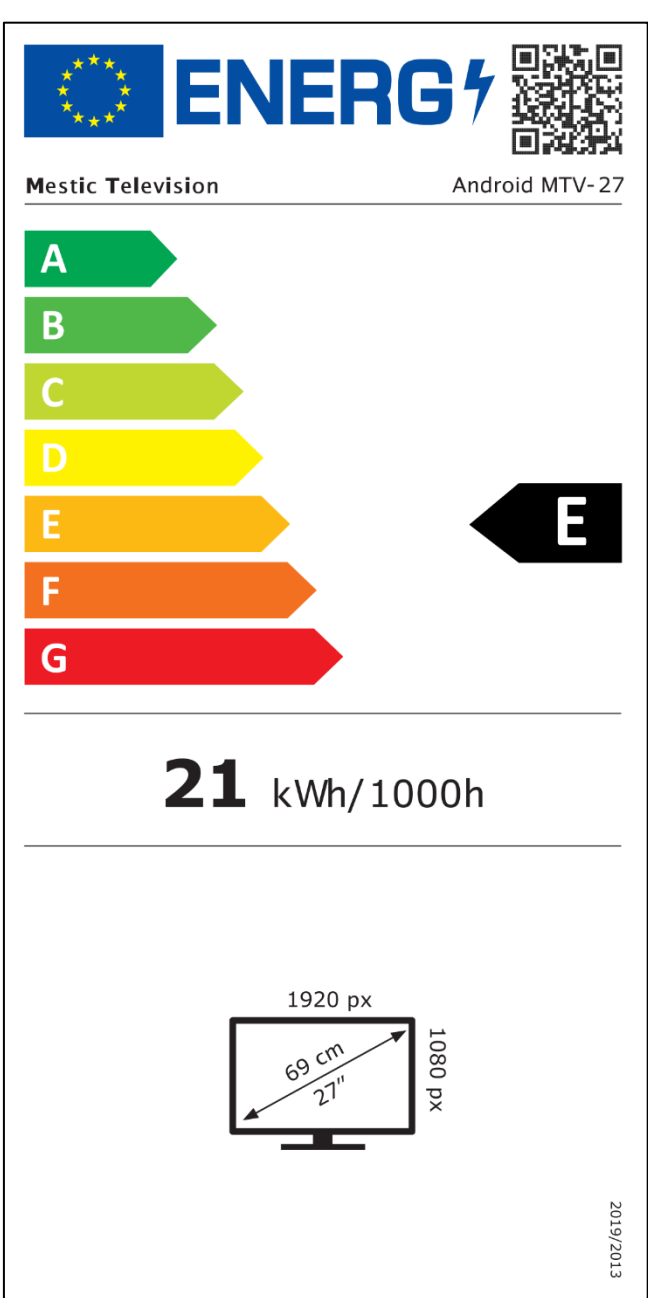

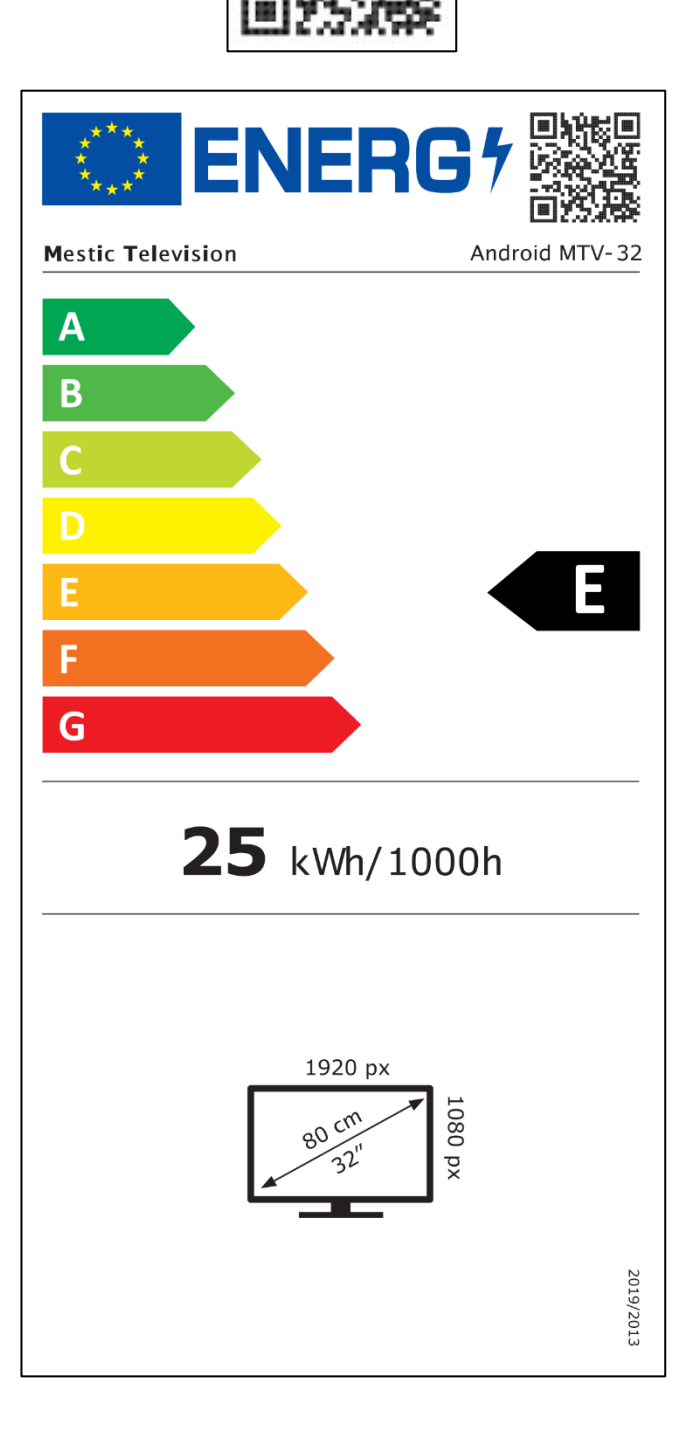

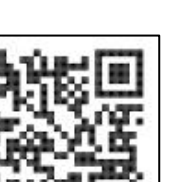

⊘mestic<sup>™</sup>

#### Gentile cliente,

Grazie per aver scelto uno dei nostri prodotti. I nostri prodotti sono sottoposti a un preciso controllo di qualità nel corso della produzione.

Se uno dei nostri dispositivi ti dà comunque motivo di reclamo, o se hai domande su uno dei nostri dispositivi, chiama il nostro servizio clienti. Offriamo una garanzia di 48 mesi su TV e apparecchi satellitari.

Al di fuori della garanzia, ti offriamo una riparazione a pagamento in base a un preventivo di spesa. Si prega di contattare il nostro servizio clienti prima di inviare.

La garanzia si riferisce a difetti di materiale e di produzione. Durante la garanzia, il dispositivo verrà riparato o sostituito. Purtroppo, il rimborso dell'importo dell'acquisto non è possibile da parte della società CAMPING-PROFI GmbH. Sono esclusi dalla garanzia i danni causati da un uso improprio, dall'uso di accessori di terze parti, cadute, polvere, danni causati dall'acqua e segni di usura (ad es. graffi, usura ottica, ecc.), dal cliente o da influenze esterne.

Per presentare reclami in garanzia, inviare il dispositivo con gli accessori completi, una copia della fattura e la descrizione dell'errore all'indirizzo sottostante. Purtroppo, non è possibile concedere alcuna garanzia per i dispositivi che non sono accompagnati da una prova d'acquisto. Non dimenticate di includere il vostro indirizzo completo, un numero di telefono / indirizzo e-mail in caso di domande.

La spedizione a noi avviene a tue spese. I pacchi non di spedizione non possono essere accettati e vengono restituiti al mittente.

Si prega di imballare il dispositivo in modo sicuro per il trasporto. CAMPING-PROFI GmbH non si assume alcuna responsabilità per danni da trasporto che si verificano durante il tragitto verso di noi. Una volta ricevuta la tua richiesta, ispezioneremo il tuo dispositivo e te lo restituiremo il prima possibile.

Si prega di contattare il nostro servizio clienti o il proprio rivenditore specializzato prima di inviare il dispositivo, poiché molti problemi possono essere risolti anche per telefono.

| CAMPING-PROFI GmbH   | info@camping-profi.de     |
|----------------------|---------------------------|
| Mühlweg 13-15        | Telefono: +49 9181 4086-0 |
| DE-92361 Berngau     | LunVen.: 08:00 – 17:00    |
| www.camping-profi.de |                           |